# Coffalyser Data analysis software

- What is it / what can it do
- Supported file formats
- Coffalyser data structure
- Installation & requirements (key content)
- Importing sample data
- Basic analysis settings / Normalization methods
- Troubleshooting with the log file
- Evaluation of quality check marks
- Troubleshooting on peak detection and size calling
- MLPA probe panelling & data filtering
- Result exploration & interpretation
- Effect of normalization methods
- Trouble shooting on slope correction data

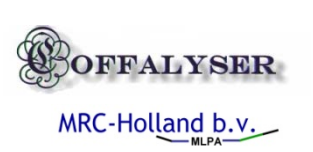

# Coffalyser software updates

- Alpha test version
- Direct import of raw data from fragment analyzer
- Automatic software upgrades
- Automatic MLPA probe mix sheet updates
- Automatic raw data troubleshooting
- Wide array of analysis strategies
- Recommended analysis methods from MRC-holland
- Extensive result reporting options
- Current version has a file based database but future versions will have a SQL server database with secured data storage and sample oriented

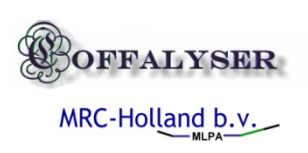

# Supported systems and file formats

• Raw data files

- ABI all series (ABIF files, \*.\*fsa)
- CEQ all series (raw data \*.\*SCF)
- Megabace (RSD files)
- Agilent (XML files)
- Fragment lists
  - Exported from the programs Genescan, Genemapper, Peak scanner, CEQ fragment analyzer
  - Exported from slabgels (LICOR, Spectrophotometrix)
  - From gel-scans (using Genetools)
- Raw data files allow for much more extensive troubleshooting methods and are therefore recommended

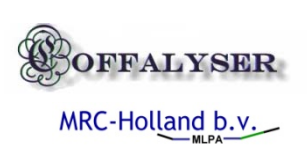

# Coffalyser Data structure (files)

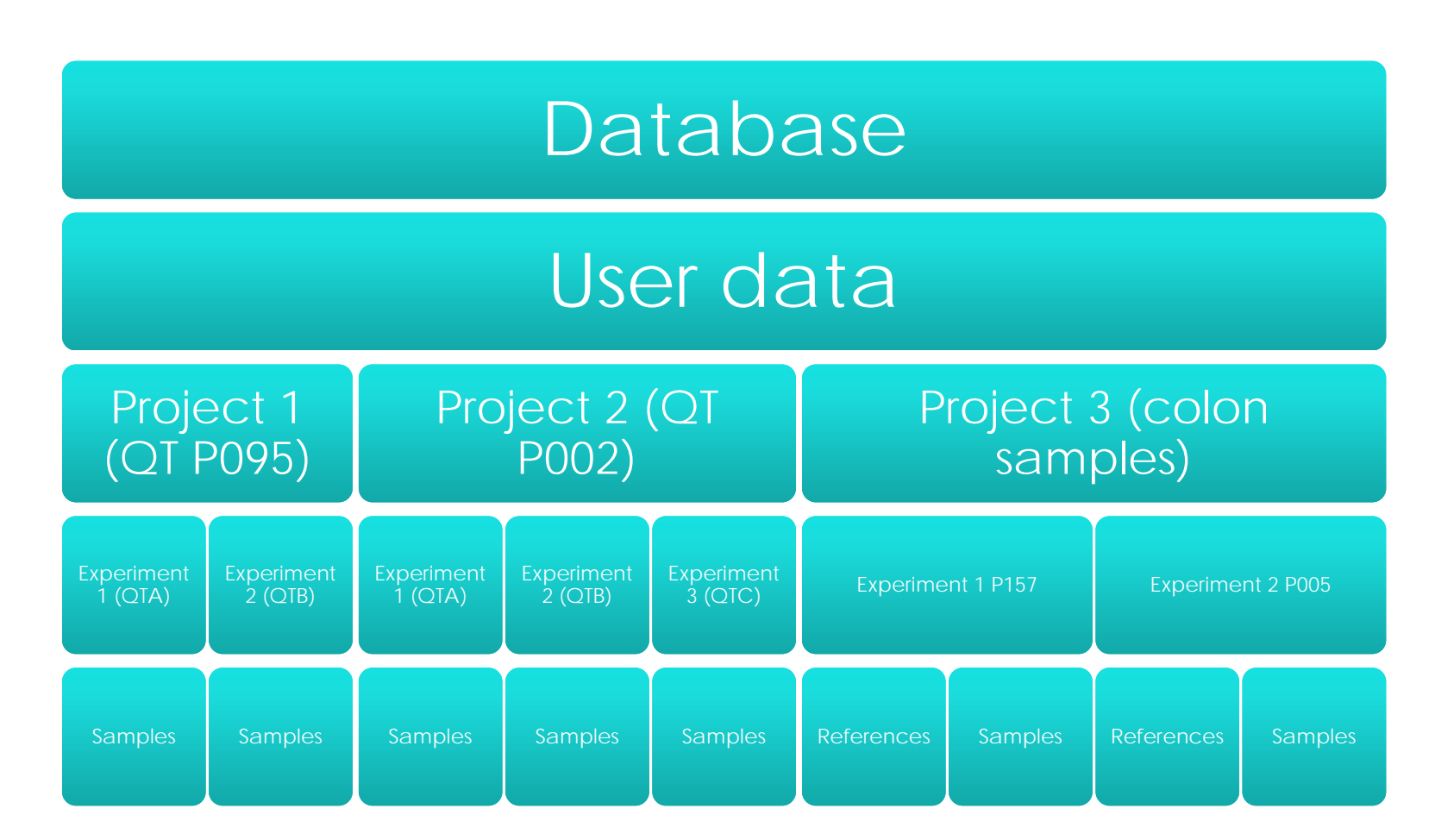

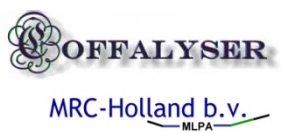

# Coffalyser data structure (sql structure)

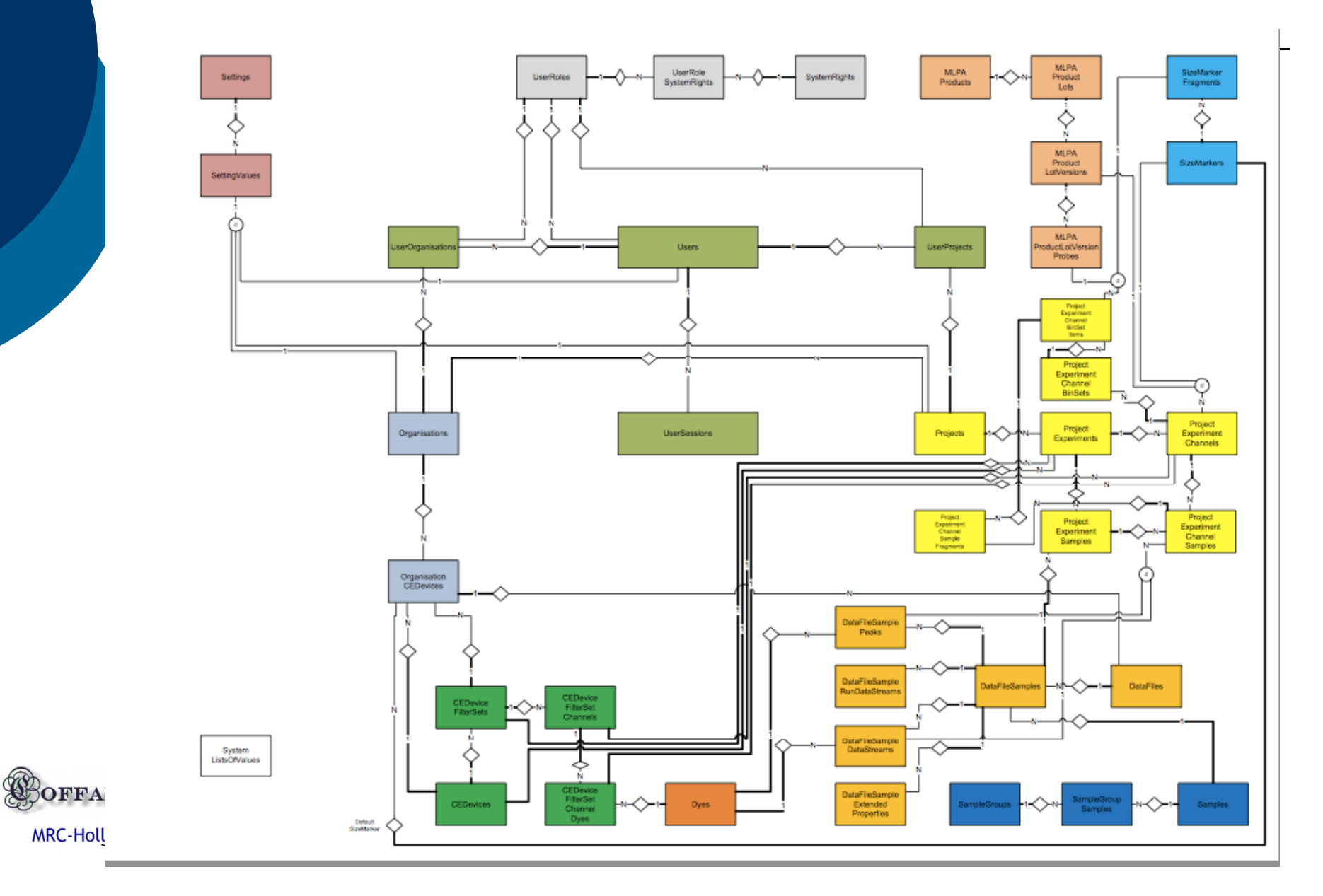

#### Key content

| Coffalysers USB Key | y files |
|---------------------|---------|
|---------------------|---------|

- 📱 Analysis manual
- Analysis manual.ppt
- Coffalyser Local DB
- Coffalyser USB version
  - 🛯 🚞 Installer
    - Application Files
      - Coffalyser.application
- Installer with NET3.5 and windows installer
  - Application Files
    - Coffalyser.application
    - 🧃 publish.htm
    - す setup.exe
  - MRC License agreement.doc
  - 🗋 Read Me.doc
  - Resdis NET3.5 and WI3.2
    - dotNetFx35setup.exe
    - WindowsInstaller-KB893803-v2-x86.exe

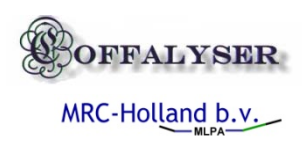

# Run the installer from the webpage online or run the coffalyser.application file

#### MRC-Holland Coffalyser

| Name:      | Coffalyser  |                                        |
|------------|-------------|----------------------------------------|
| Version:   | 1.0.0.27    |                                        |
| Publisher: | MRC-Holland |                                        |
| Install    |             |                                        |
|            |             | ClickOnce and .NET Framework Resources |

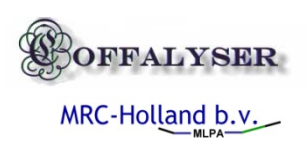

# System requirements

- The Coffalyser requires a computer with windows Xp or higher installed and updated with:
- (.<u>NET 2.0</u>), .NET 3.5 or higher
- <u>Windows installer 3.1</u> (or higher)

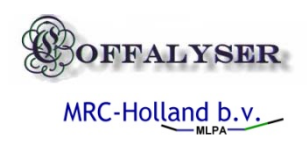

# If your computer is not updated with .Net 2.0 or windows installer

- Windows will not recognize the coffalyser.application file
- Update windows with .Net 2.0 and windows installer 3.1 and run the coffalyser.application file
- Or run the setup.exe file on the usb disk and following the installation instructions

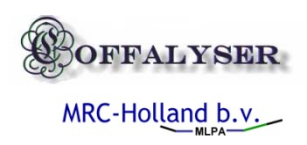

# Next setup will install the needed components

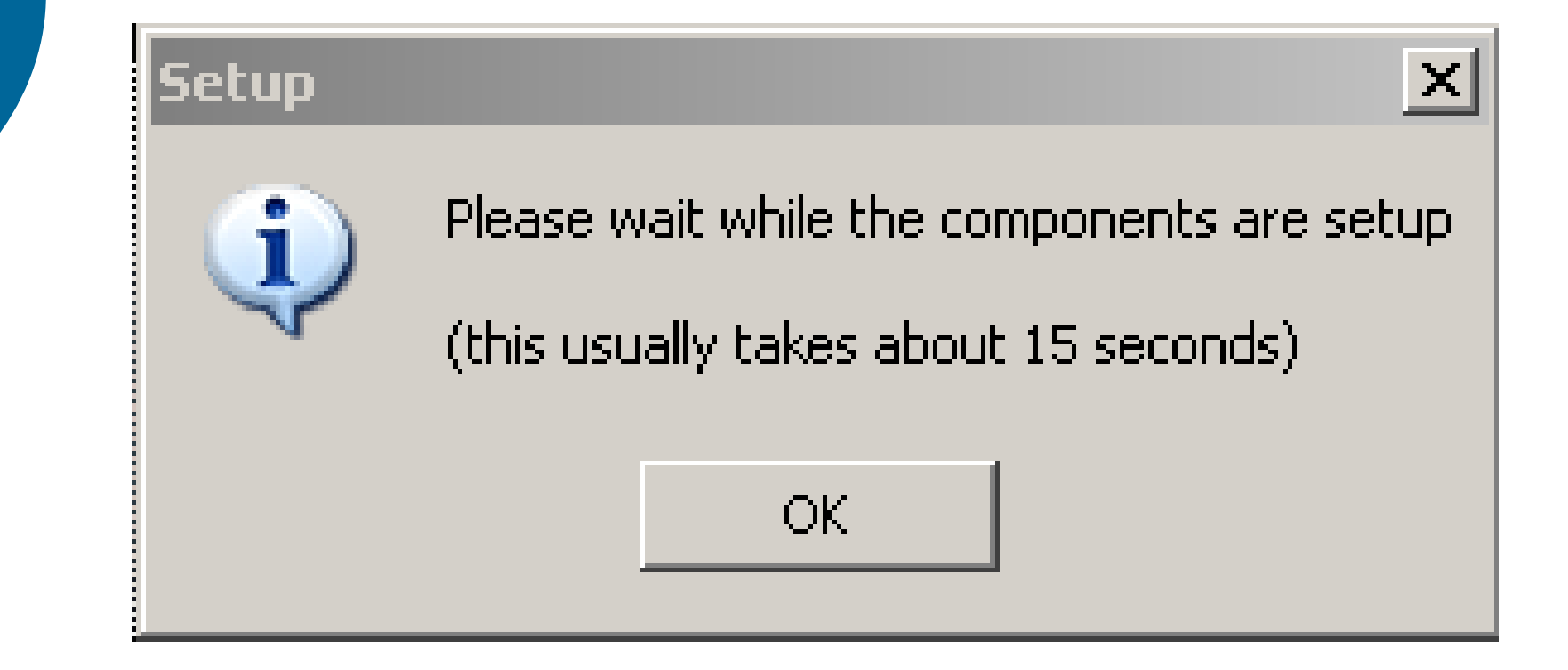

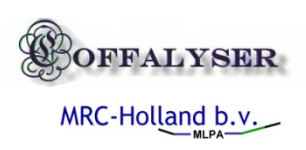

# If the progress form appears the installation succeeded

| Save log Cancel Ok                                                                                                    | 🖶 Progess Status            |                         | _ 🗆 X |
|----------------------------------------------------------------------------------------------------|-----------------------------|-------------------------|-------|
| Current Process Status          Overal Process Status         Initializing the Coffalyser         Loading General Settings         Loading Form Settings         Collecting User Data         Searching Local Database         Save log       Cancel       Ok |                             | Starting the Coffalyser |       |
| Overal Process Status         Initializing the Coffalyser         Initializing General Settings         Loading General Settings         Applying Form Settings         Collecting User Data         Searching Local Database         Save log         Cancel | Current Process Status      |                         |       |
| Uveral Process Status         Initializing the Coffalyser         Initializing the Coffalyser         Loading General Settings         Image: Setting Setting Setting Setting Setting Setting Searching Local Database         Save log       Cancel       Ok |                             |                         |       |
| Initializing the Coffalyser Loading General Settings Loading Form Settings Collecting User Data Searching Local Database Save log Cancel Ok                                                                                                    | Uveral Process Status       |                         |       |
| Initializing the Coffalyser Loading General Settings Applying Form Settings Collecting User Data Searching Local Database Save log Cancel Ok                                                                                                    |                             |                         |       |
| Loading General Settings Applying Form Settings Collecting User Data Searching Local Database Save log Cancel Ok                                                                                                    | Initializing the Coffalyser |                         | _     |
| Loading General Settings       Applying Form Settings       Collecting User Data       Searching Local Database       Save log       Cancel                                                                                                    |                             |                         |       |
| Applying Form Settings<br>Collecting User Data<br>Searching Local Database<br>Save log Cancel Ok                                                                                                    | Loading General Settings    |                         |       |
| Collecting User Data<br>Searching Local Database                                                                                                    | Applying Form Settings      |                         |       |
| Searching Local Database                                                                                                    | Collecting User Data        |                         |       |
| Save log Cancel Ok                                                                                                    | Searching Local Database    |                         |       |
| Save log Cancel Ok                                                                                                    |                             |                         | ~     |
|                                                                                                    | Save log                    | Cancel                  | Ok    |

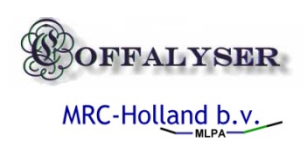

The current Coffalyser database is file based. It is therefore recommended to install the database on your local hard drive. Do not keep the selected folder open windows explorer when the program is running.

| 2 | atabasePath Setup                                                                                                    |
|---|----------------------------------------------------------------------------------------------------|
|   |                                                                                                    |
|   | Thanks for using the Coffalyser<br><br>To use the coffalyser, first a local database needs to be created.<br>Please select a folder on your local harddisk or create a new folder.<br>Note that you need to have full access rights to this folder.<br> |
|   | Enter the database path:<br>E:\CoffalyserDB2 Ok                                                                                                    |

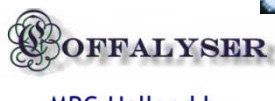

MRC-Holland b.v.

#### Database folder structure

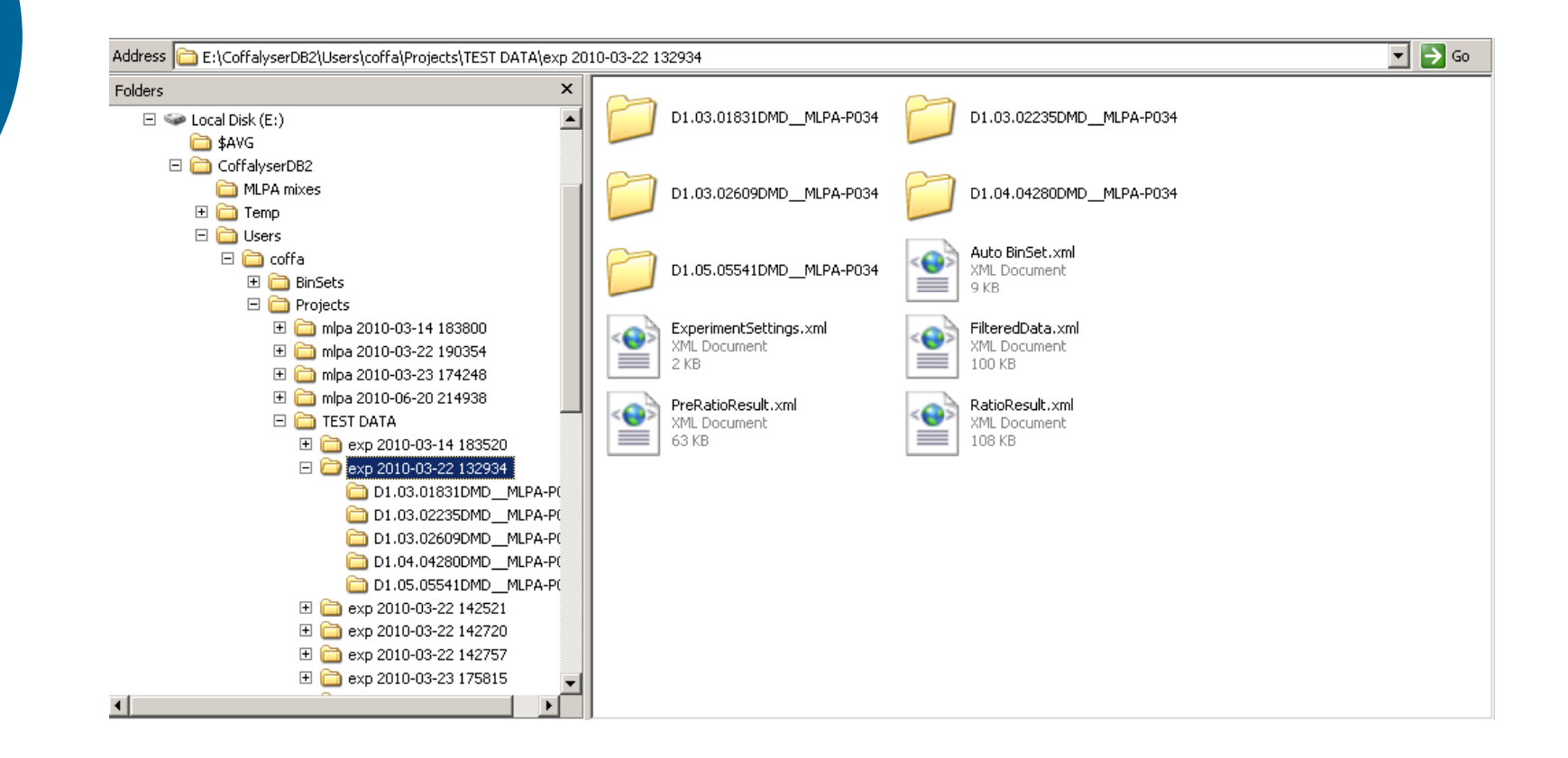

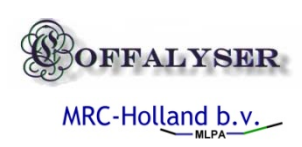

#### Select ok to create a new user

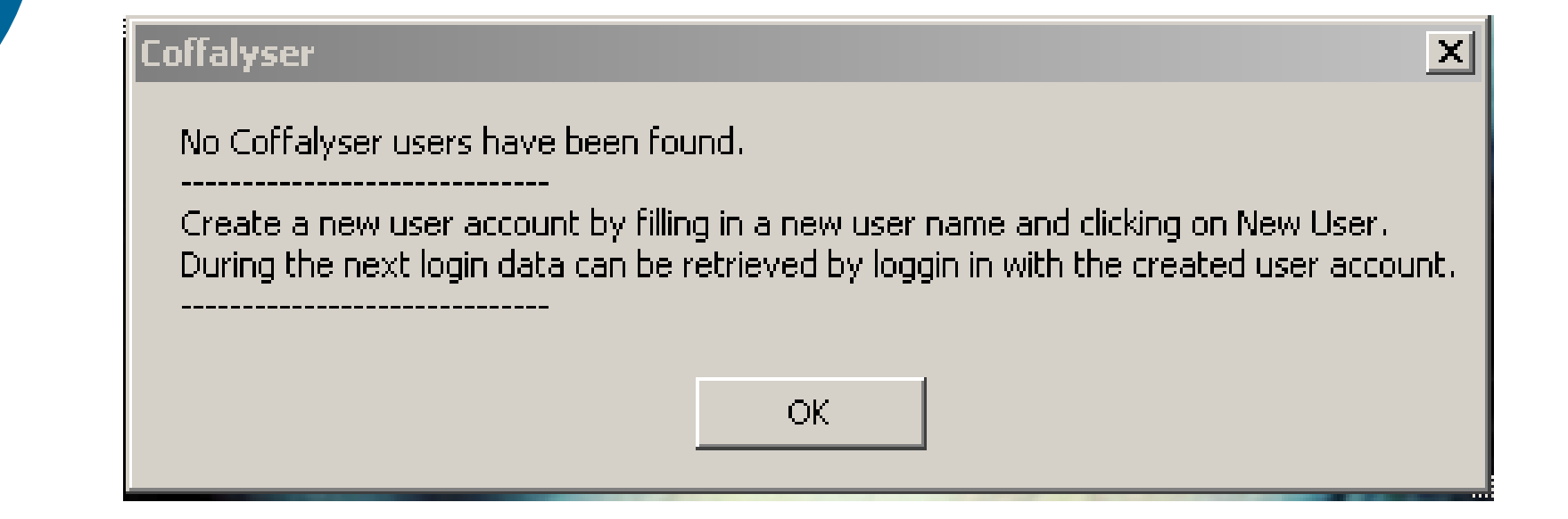

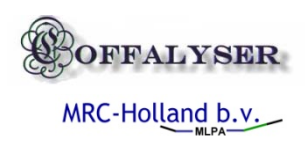

#### Select New user

| 🚽 User Login 💶 🗖 🗙                         |
|--------------------------------------------|
| COFFALYSER                                 |
| User Name:                                 |
| <u>N</u> ew User <u>C</u> ancel <u>O</u> k |

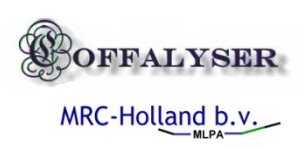

# Importing sample data

- Test 1 P034 DMD 0707 (ABI-310)
  - With reference data
  - Using block method
  - Using population method (6014)
- Test 2 P034 DMD 0508 (ABI-3130)
  - Using population wo reference data
- P335 tumor analysis
  - Block method
  - Slope correction block & population

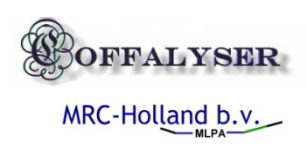

# Basic analysis settings

| product                    |          | •            | lot           | <b>Y</b>    |               |            |         |
|----------------------------|----------|--------------|---------------|-------------|---------------|------------|---------|
| Marker: G                  | S500MLPA | *            | Туре:         | DNA-MLPA -  | Filter Set:   | Auto BinSe | et      |
| Marker Dye                 |          |              | Method:       | Auto -      | Slope Method: | Auto       |         |
|                            |          |              |               |             |               |            |         |
|                            | Analyze  | Dye          | Sample Nam    |             | Sample Typ    | )e         | Digeste |
| Sample                     |          | Dyel<br>Due1 | D1.03.01831DM |             | Sample        |            |         |
| Sample                     |          | Dyel<br>Duri | D1.03.02235DM |             | Sample        |            |         |
| Sample .                   | 1 🔽      | Due1         | D1.03.02609DM |             | Sample        |            |         |
| Sample                     |          | Due1         | D1.05.05541DM |             | Sample        |            |         |
| Sample                     |          | Due1         | D1.05.05580DM | D_MERA1034  | Sample        |            |         |
| Sample                     |          | Due1         | D1 05 05626DM | DMLPA-P034  | Sample        |            |         |
| Sample Sample              |          |              |               |             | 2 4111010     |            |         |
| Sample<br>Sample<br>Sample | 3 🔽      | Dve1         | D1.05.05692DM | D MLPA-P034 | Sample        |            |         |

MRC-Holland b.v.

#### Analysis pre sets

- Size marker and dye color
- Normalization methods
  - auto
  - Block normalization
  - Population normalization
- Binset
  - Auto
  - Manual binsets
- Slope correction
  - auto
  - Block normalization
  - Population normalization
  - Setting references samples type (key/click)

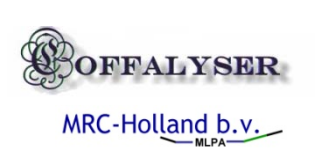

#### Data analysis steps

- Spectral signal correction
- Peak detection
- Size marker matcher
- Peak size calling
- Peak to probe matching
- Data filtering
- Data pre-normalization
- Size to signal drop correction
- Final normalization
- Calculation of population distribution and signal comparison

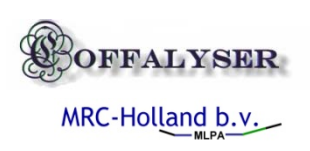

# Troubleshooting with the log file & support

| Progess Status                                                                                                    |                                                                                         |                                        |                                               |                                |
|----------------------------------------------------------------------------------------------------|-----------------------------------------------------------------------------------------|----------------------------------------|-----------------------------------------------|--------------------------------|
|                                                                                                    | Finishi                                                                                 | ng data analysi                        | 8                                             |                                |
| Current Process Status                                                                                                    |                                                                                         |                                        |                                               |                                |
|                                                                                                    |                                                                                         |                                        |                                               |                                |
| Overal Process Status                                                                                                    |                                                                                         |                                        |                                               |                                |
|                                                                                                    |                                                                                         |                                        |                                               |                                |
| Performing statistical cal<br>Comparing samples to sa<br>Saving final results.<br><br>Data normalization was j                                                     | sulation over normalize<br>imple population.<br>performed successfully                  | d data.<br>for: test 1                 |                                               |                                |
| <ul> <li>17 samples were include</li> <li>16 samples were found</li> <li>4 samples were found</li> <li>4 use to homozygous delet</li> <li>denaturation.</li> </ul> | ed for analysis.<br>to be females.<br>o have less peak prob<br>tions, but could also be | e signals than ex<br>e caused by a fac | pected for this MLP.<br>Ilty binset or incomp | A mix. This may be<br>lete DNA |
| Save log                                                                                                    |                                                                                         | (                                      | Cancel                                        | Ok                             |

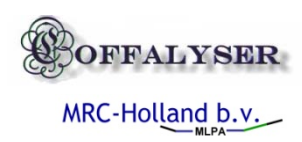

#### Evaluation of quality check marks

File Projects About

| Magenize       P034 0MD mix 1       Analysis method:       block       BinSet:       Auto BinSet       Auto BinSet         0 11.03 0022500 ML PAPR038       01.03 0022500 ML PAPR038       Lot number:       LOT0707       Reference type:       Ref02a       Stopmethod:       True Ubck       February       Stopmethod:       True Ubck       February       Stopmethod:       Stopmethod:                                                                                                    |                                                   | Machine 1  | уре: д        | BI-310        |                      | Experiment type: | DNA-MLP   | A       |          | Metric        | UseP   | eakAreas (54) |         |       |       |   |
|----------------------------------------------------------------------------------------------------|---------------------------------------------------|------------|---------------|---------------|----------------------|------------------|-----------|---------|----------|---------------|--------|---------------|---------|-------|-------|---|
| Important       Forthermont       Forthermont                                                                                                    | 01.03.01831DMD_MLPA-P034                          | Mina miv:  | P             | 034 DMD mix   | 1                    | Analusis method: | block     |         |          | RinSet        | Auto I | RinSet        |         |       |       |   |
| O       D1 04 042800MD_MLPAP034       Stope method:       Intel (Block)         0       D1 05 055110MD_MLPAP034       Stope method:       107.6 %         0       D1 05 055810MD_MLPAP034       Stope method:       107.6 %         0       D1 05 055810MD_MLPAP034       Stope method:       107.6 %         0       D1 05 055820MD_MLPAP034       Export Gird       Export Gird         0       D1 05 055820MD_MLPAP034       Analyzed       Dye       Sample Name       Type       SCO       PPMC       BSL       FPVTF       MPS       PFE       Noise       R4         0       D1 05 055820MD_MLPAP034       Sample 1       Tue       FAM       BLANCODMD_MLPAP034       Negalive       0.99937       0.999364       245.58       81.16       0       0 / 46       100       100         0       D2 05 05820 MD_MLPAP034       Sample 2       Tue       FAM       D1 0.026030 DM_MLPAP034       Sample 0.99997       0.999366       255.59       88.6       914.5       45 / 46       21.05       Sample 2       Sample 2       Tue       FAM       D1 0.026030 DM_MLPAP034       Sample 0.99997       0.999366       255.59       88.6       914.5       45 / 46       21.05       Sample 2       Sample 1       Tue       FAM                                                                                                    | (2) D1.03.02235DMD_MLPA-P034                      | inipa mia. |               | 034 2112 1118 |                      | Andysis incurou. | D (D )    |         |          |               |        |               |         |       |       |   |
| O1 05 058410M0_MLPAP034       Control mix:       (orange) Q-92       Sizing:       NA - GS500MLPA       Sloping:       107.6 %         • 01 06 056620M0_MLPAP034       • 01 06 056620M0_MLPAP034       • 01 05 056320M0_MLPAP034       • 01 05 056320M0_MLPAP034       • 01 05 056320M0_MLPAP034       • 01 05 056320M0_MLPAP034       • 01 05 056320M0_MLPAP034       • 01 05 056320M0_MLPAP034       • 01 05 056320M0_MLPAP034       • 01 05 056320M0_MLPAP034       • 01 05 056320M0_MLPAP034       • 01 03 018310M0_MLPAP034       Negative       0.99937       0.999364       245.58       31.16       0       0 / 46       100         • 02 05 05520M0_MLPAP034       • FAM       01.03 018310M0_MLPAP034       Sample       0.99937       0.999364       245.58       31.16       0       0 / 46       100         • 02 05 05520M0_MLPAP034       • FAM       01.03 018310M0_MLPAP034       Sample       0.99937       0.999364       245.58       31.16       0       0 / 46       100       0       24.14       100       100       100       100       100       100       100.14       100       100       100       100       100       100       100       100       100       100       100       100       100       100       100       100       100       100       100       100       100<                                                                                                    |                                                   | Lot numbe  | ar: L         | 010/0/        |                      | Heference type:  | HerData   |         |          | Slope method: | True   | (DIOCK.)      |         |       |       |   |
| Image: Control of the control of the control of th | D1.05.05541DMD_MLPA-P034 D1.05.05580DMD_MLPA-P034 | Control mi | <b>x</b> : (o | orange) Q-92  |                      | Sizing:          | NA - GS50 | DOMLPA  |          | Sloping:      | 107.6  | *             |         |       |       |   |
| O 10 05 05820 MD_MLPA-P034       Export Gird         ••••••••••••••••••••••••••••••••••••                                                                                                    | D1.05.05626DMD_MLPA-P034                          |            |               |               |                      |                  |           |         |          |               |        |               |         |       |       |   |
| O D 10:05:08320M0_MLPA-PO34       Analyzed       Dys       Sample 1       Tupe       SCO       PPMC       BSL       FPVTF       MPS       PFE       Noise       Ri         0 D 10:05:08300M0_MLPA-PO34       Sample 1       Tue       FAM       BLANCO                                                                                                    | D1.05.05692DMD_MLPA-P034                          | Expo       | rt Grid       |               |                      |                  |           |         |          |               |        |               |         |       |       |   |
| Ot 00 0600140D_MLPA-P034<br>(3) 02 06 055500DD_MLPA-P034<br>(3) 02 06 055500DD_MLPA-P034<br>(3) 02 06 055620DMD_MLPA-P034         Negative<br>Negative<br>(3) 02 05 05631DMD_MLPA-P034         Sample (3) True         FAM         BLANCODMD_MLPA-P034         Negative<br>Negative<br>(3) 02 05 05530DMD_MLPA-P034         Sample (3) 099374         Q39354         Q45.58         Q1.16         Q0         Q46         Q0         Q45         Q0         Q45         Q0         Q45         Q1         Q1         Q1 <q1< th="">         Q1         Q1<q1< th="">         Q1         Q1         Q1<q1< th="">         Q1         Q1         Q1         Q1         Q1         Q1         Q1         Q1         Q1         Q1         Q1         Q1         Q1         Q1         Q1         Q1         Q1         Q1         Q1         Q1         Q1         Q1         Q1</q1<></q1<></q1<>                                                                                                    | - (2) D1:05:05830DMD_MLPA-P034                    |            |               |               |                      |                  |           |         |          |               |        |               |         |       |       |   |
| Op         Op         Sample 1         True         FAM         BLANCODMD_MLPA-P034         Negative         0.99397         0.993954         245.58         91.16         0         0 / 46         100           0         D 205.0565270MD_MLPA-P034         Sample 2         Tue         FAM         D 1.03.01231DMD_MLPA-P034         Sample 0.99397         0.993956         265.51         88.55         800.5         45 / 46         21.05           2         D 2.05.05637DMD_MLPA-P034         FAM         D 1.03.02235DMD_MLPA-P034         Reference         0.99396         0.99308         255.5         88.6         91.45         45 / 46         21.05           Sample 3         Tue         FAM         D 1.03.02235DMD_MLPA-P034         Reference         0.99397         0.99338         245.29         88.8         91.45         45 / 46         21.05           Sample 4         Tue         FAM         D 1.04.0220DMD_MLPA-P034         Sample         0.99377         0.99333         243.6         87.58         94.5         45 / 46         21.05           Sample 7         Tue         FAM         D 1.05.0552DMD_MLPA-P034         Sample         0.99377         0.99333         243.6         87.58         74.5         45 / 46         21.05                                                                                                    | D1.05.06014DMD_MLPA-P034                          |            | Analyzed      | Dye           | SampleName           |                  | Туре      | SCQ     | PPMC     | BSL           | FPVTF  | MPS           | PFE     | Noise | RPSS  |   |
| Openetic         Sample 2         True         FAM         D1.03.01331DMD_MLPA-P034         Sample         0.999375         256.51         88.55         80.05         45 / 46         21.05           3D 2.05.05831DMD_MLPA-P034         True         FAM         D1.03.02236DMD_MLPA-P034         Reference         0.999376         0.99340         280.06         87.58         739         45 / 46         22.41         1           Sample 3         True         FAM         D1.03.02236DMD_MLPA-P034         Reference         0.999376         0.99340         280.06         87.58         739         45 / 46         22.41           Sample 4         True         FAM         D1.04.0280DMD_MLPA-P034         Sample         0.99937         0.99338         281.58         88.88         84.5         45 / 46         21.05           Sample 5         True         FAM         D1.05.05580DMD_MLPA-P034         Sample         0.99937         0.99333         243.6         87.98         84.5         45 / 46         21.05           Sample 7         True         FAM         D1.05.05582DMD_MLPA-P034         Sample         0.99937         0.99333         243.6         86.76         74.5         45 / 46         24.54           Sample 10         True         FAM </td <td></td> <td>Sample 1</td> <td>True</td> <td>FAM</td> <td>BLANCODMDMLP/</td> <td>A-P034</td> <td>Negative</td> <td>0.99997</td> <td>0.999354</td> <td>245.58</td> <td>31.16</td> <td>0</td> <td>0 / 46</td> <td>100</td> <td>-1</td> <td></td>                                                                                                    |                                                   | Sample 1   | True          | FAM           | BLANCODMDMLP/        | A-P034           | Negative  | 0.99997 | 0.999354 | 245.58        | 31.16  | 0             | 0 / 46  | 100   | -1    |   |
| (2) D2:05:05831DMD_MLPA-P034       Reference       0.999905       0.999409       280.06       87.58       739       45.746       22.41         Sample 4       Tue       FAM       D1.03.02295DMD_MLPA-P034       Reference       0.999905       0.999306       255.59       88.8       914.5       45.746       21.05         Sample 5       Tue       FAM       D1.03.02295DMD_MLPA-P034       Sample 0       0.99937       0.99936       245.8       88.8       844.5       45.746       21.05         Sample 5       Tue       FAM       D1.05.05541DMD_MLPA-P034       Sample 0       0.99937       0.99931       240.12       88.05       784.5       45.746       21.05         Sample 6       Tue       FAM       D1.05.05541DMD_MLPA-P034       Sample 0       0.99937       0.999319       240.12       88.05       784.5       45.746       21.05         Sample 8       Tue       FAM       D1.05.05562DMD_MLPA-P034       Sample 0       0.99937       0.999319       240.12       88.07       746       45.746       24.01         Sample 10       Tue       FAM       D1.05.05632DMD_MLPA-P034       Sample 0       0.99937       0.99333       247.02       87.66       803       45.746       24.51 <t< td=""><td></td><td>Sample 2</td><td>True</td><td>FAM</td><td>D1.03.01831DMDMLPA-F</td><td>P034</td><td>Sample</td><td>0.99997</td><td>0.999365</td><td>256.51 8</td><td>88.55</td><td>800.5</td><td>45 / 46</td><td>21.05</td><td>8.3</td><td></td></t<>                                                                                                    |                                                   | Sample 2   | True          | FAM           | D1.03.01831DMDMLPA-F | P034             | Sample    | 0.99997 | 0.999365 | 256.51 8      | 88.55  | 800.5         | 45 / 46 | 21.05 | 8.3   |   |
| Sample 4         Tue         FAM         D1.03.026030MD_MLPA-P034         Reference         0.993976         0.99396         255.59         88.8         91.45         457.48         21.05           Sample 5         Tue         FAM         D1.04.042800MD_MLPA-P034         Sample         0.993976         0.99393         245.28         88.8         91.45         457.46         21.05           Sample 6         Tue         FAM         D1.05.05541DMD_MLPA-P034         Sample         0.993977         0.99333         243.28         88.80         91.45         457.46         21.05           Sample 7         Tue         FAM         D1.05.05542DMD_MLPA-P034         Sample         0.993977         0.99333         243.28         88.31         81.5         457.46         21.05           Sample 8         Tue         FAM         D1.05.05562DMD_MLPA-P034         Sample         0.99397         0.993324         245.58         86.76         74.6         40./46         25.33           Sample 10         Tue         FAM         D1.05.05822DMD_MLPA-P034         Sample         0.99377         0.99332         247.02         87.66         80.3         457.46         24.57           Sample 10         Tue         FAM         D1.05.05822DMD_MLPA-P034                                                                                                    |                                                   | Sample 3   | True          | FAM           | D1.03.02235DMDMLPA-F | P034             | Reference | 0.99996 | 0.999409 | 288.06 8      | 87.58  | 739           | 45 / 46 | 22.41 | 2     |   |
| Sample 5       Tue       FAM       D1.04.04280DMD_MLPA-P034       Sample       0.99937       0.99933       246.28       88.88       844.5       45 / 46       21.05         Sample 6       Tue       FAM       D1.05.05541DMD_MLPA-P034       Sample       0.99937       0.99933       243.6       87.09       72.2       43 / 45       24.56         Sample 7       Tue       FAM       D1.05.05562DMD_MLPA-P034       Sample       0.99937       0.999319       240.12       88.05       784.5       45 / 46       21.05         Sample 8       Tue       FAM       D1.05.05562DMD_MLPA-P034       Sample       0.99937       0.999324       245.8       88.31       81.5       45 / 46       24.54       24.54         Sample 9       Tue       FAM       D1.05.05562DMD_MLPA-P034       Sample       0.99937       0.999324       245.8       88.31       81.5       45 / 46       24.56         Sample 10       Tue       FAM       D1.05.05562DMD_MLPA-P034       Sample       0.99937       0.999324       245.9       87.64       80.445       24.56       24.56         Sample 10       Tue       FAM       D1.05.05632DMD_MLPA-P034       Sample       0.99937       0.99336       243.78       86.26       8                                                                                                    |                                                   | Sample 4   | True          | FAM           | D1.03.02609DMDMLPA-F | P034             | Reference | 0.99997 | 0.999386 | 255.59 8      | 38.8   | 914.5         | 45 / 46 | 21.05 | 1.7   |   |
| Sample 6       Tue       FAM       D1.05.05541DMD_MLPA-P034       Sample       0.999373       243.6       87.09       722       43/46       24.56         Sample 7       Tue       FAM       D1.05.05541DMD_MLPA-P034       Sample       0.999373       243.6       87.09       722       43/46       24.56         Sample 7       Tue       FAM       D1.05.05580DMD_MLPA-P034       Sample       0.99937       0.99339       243.8       86.31       815       45/46       21.05         Sample 8       Tue       FAM       D1.05.05682DMD_MLPA-P034       Sample       0.99937       0.99332       243.8       86.31       815       45/46       25.93         Sample 10       Tue       FAM       D1.05.05682DMD_MLPA-P034       Sample       0.99937       0.99332       243.8       86.36       87.66       40.04       24.56         Sample 10       Tue       FAM       D1.05.0562DMD_MLPA-P034       Sample       0.99937       0.99336       247.02       87.66       80.3       45.146       24.56         Sample 11       Tue       FAM       D1.05.05630DMD_MLPA-P034       Sample       0.99937       0.99336       243.78       86.26       80.9       45.146       24.54         Sampl                                                                                                    |                                                   | Sample 5   | True          | FAM           | D1.04.04280DMDMLPA-F | P034             | Sample    | 0.99997 | 0.99934  | 246.28        | 88.88  | 844.5         | 45 / 46 | 21.05 | 2.2   |   |
| Sample 7       Tue       FAM       D1.05.05580DMD_MLPA-P034       Sample       0.993937       0.993319       240.12       88.05       784.5       45.745       21.05         Sample 8       Tue       FAM       D1.05.05580DMD_MLPA-P034       Sample       0.993937       0.993319       240.12       88.05       784.5       45.745       21.05         Sample 9       Tue       FAM       D1.05.05582DMD_MLPA-P034       Sample       0.99937       0.99332       243.8       88.31       81.5       45.745       25.94         Sample 10       Tue       FAM       D1.05.05582DMD_MLPA-P034       Sample       0.99937       0.99332       247.02       80.66       60.33       43.745       24.56         Sample 10       Tue       FAM       D1.05.0582DMD_MLPA-P034       Sample       0.99937       0.99332       247.02       80.65       80.3       43.745       24.56         Sample 12       Tue       FAM       D1.05.0582DMD_MLPA-P034       Sample       0.99937       0.99332       247.02       80.65       80.9       43.745       24.56         Sample 12       Tue       FAM       D1.05.0501dMD_MLPA-P034       Sample       0.99937       0.99332       247.48       83.15       45.746       13.                                                                                                    |                                                   | Sample 6   | True          | FAM           | D1.05.05541DMDMLPA-F | P034             | Sample    | 0.99997 | 0.999333 | 243.6 8       | 37.09  | 722           | 43 / 46 | 24.56 | 7.3   |   |
| Sample 8         True         FAM         D1.05.05632DMD_MLPA-P034         Sample         0.99937         0.999374         24.8         88.31         81.5         45.745         15.64           Sample 9         True         FAM         D1.05.05632DMD_MLPA-P034         Sample         0.999374         24.88         88.31         81.5         45.745         15.64           Sample 10         True         FAM         D1.05.05632DMD_MLPA-P034         Sample         0.99937         0.99937         247.02         87.66         803         43.746         24.56         80.76         40.746         24.56         80.76         40.746         24.56         80.76         74.6         40.746         24.56         80.76         74.6         40.746         24.56         80.76         74.6         40.746         24.56         80.76         74.6         40.746         24.56         80.76         74.6         40.746         24.56         80.76         74.6         24.56         80.76         74.6         24.56         24.57         80.76         74.54         24.46         24.56         80.76         74.6         24.57         80.76         74.6         24.57         80.4         45.746         23.33         24.57         80.4         46.746<                                                                                                    |                                                   | Sample 7   | True          | FAM           | D1.05.05580DMDMLPA-F | P034             | Sample    | 0.99997 | 0.999319 | 240.12 8      | 38.05  | 784.5         | 45 / 46 | 21.05 | 0.4   |   |
| Sample 3         True         FAM         D1.05.05832DMD_MLPA-P034         Sample         0.99937         0.99937         245.08         86.76         746         40/48         25.93           Sample 10         True         FAM         D1.05.05832DMD_MLPA-P034         Sample         0.99937         0.99933         247.02         87.66         803         43.746         24.56           Sample 11         True         FAM         D1.05.05832DMD_MLPA-P034         Sample         0.99937         0.99933         247.02         87.66         803         43.746         24.54         24.51           Sample 12         True         FAM         D1.05.05832DMD_MLPA-P034         Sample         0.99937         0.99935         244.48         89.1         83.55         45.746         24.54           Sample 12         True         FAM         D1.05.05050DMD_MLPA-P034         Sample         0.99937         0.99935         244.48         89.1         83.55         45.746         36.44           Sample 13         True         FAM         D2.04.055050DMD_MLPA-P034         Sample         0.99937         0.999326         245.97         87.25         80.4         46.746         23.33                                                                                                    |                                                   | Sample 8   | True          | FAM           | D1.05.05626DMDMLPA-F | P034             | Sample    | 0.99997 | 0.999309 | 243.8 8       | 38.31  | 815           | 45 / 46 | 19.64 | 6.9   |   |
| Sample 10         True         FAM         D1.05.05825DMD_MLPA.P034         Sample         0.99937         0.99933         247.02         87.66         80.3         43/45         245.6           Sample 11         True         FAM         D1.05.05830DMD_MLPA.P034         Sample         0.99937         0.99937         243.78         86.26         80.9         45/45         22.41           Sample 12         True         FAM         D1.05.06830DMD_MLPA.P034         Sample         0.99937         0.99935         244.8         89.1         83.5         45/45         19.64           Sample 13         True         FAM         D2.04.05505DMD_MLPA.P034         Sample         0.99937         0.99326         245.97         77.25         80.4         46/46         23.33                                                                                                    |                                                   | Sample 9   | True          | FAM           | D1.05.05692DMDMLPA-F | P034             | Sample    | 0.99997 | 0.999324 | 246.58 8      | 86.76  | 746           | 40 / 46 | 25.93 | 6.6   |   |
| Sample 11         True         FAM         D1.05.05830DMD_MLPA.P034         Sample         0.99937         0.999336         243.78         86.26         809         45.746         22.41           Sample 12         True         FAM         D1.05.06140MD_MLPA.P034         Sample         0.99937         0.99935         244.88         89.1         83.5         45.746         19.64           Sample 13         True         FAM         D2.04.055050MD_MLPA.P034         Sample         0.99937         0.99326         245.97         77.25         804         45.746         23.33                                                                                                    |                                                   | Sample 10  | True          | FAM           | D1.05.05825DMDMLPA-F | P034             | Sample    | 0.99997 | 0.99933  | 247.02 8      | 87.66  | 803           | 43 / 46 | 24.56 | 10.2  |   |
| Sample 12         True         FAM         D1.05.06014DMD_MLPA.P034         Sample         0.99997         0.99935         244.48         89.1         83.5         45.746         19.64           Sample 13         True         FAM         D2.04.05505DMD_MLPA.P034         Sample         0.99937         0.999326         245.97         87.25         80.4         46.746         23.33                                                                                                    |                                                   | Sample 11  | True          | FAM           | D1.05.05830DMDMLPA-F | P034             | Sample    | 0.99997 | 0.999336 | 243.78 8      | 86.26  | 809           | 45 / 46 | 22.41 | 1.9   |   |
| Sample 13 True FAM D2.04.05505DMD_MLPA.P034 Sample 0.99997 0.999326 245.97 87.25 80.4 46./46 23.33                                                                                                    |                                                   | Sample 12  | True          | FAM           | D1.05.06014DMDMLPA-F | P034             | Sample    | 0.99997 | 0.99935  | 244.48 8      | 39.1   | 833.5         | 45 / 46 | 19.64 | 107.6 |   |
|                                                                                                    |                                                   | Sample 13  | True          | FAM           | D2.04.05505DMDMLPA-F | P034             | Sample    | 0.99997 | 0.999326 | 245.97 8      | 87.25  | 804           | 46 / 46 | 23.33 | 2.3   |   |
| Sample 14 True FAM D2 05 05542DMD_MLPA-P034 Sample 0.99997 0.999321 244.89 87.04 738 43/45 25.86                                                                                                    |                                                   | Sample 14  | True          | FAM           | D2.05.05542DMDMLPA-F | P034             | Sample    | 0.99997 | 0.999321 | 244.89 8      | 37.04  | 738           | 43 / 46 | 25.86 | 3.8   |   |
| Sample 15/True FAM D2/05/05627DMD_MLPA-P034 Sample 0.99997 0.999372 243.38 88.34 822 45/45 21.05                                                                                                    |                                                   | Sample 15  | True          | FAM           | D2.05.05627DMDMLPA-F | P034             | Sample    | 0.99997 | 0.999312 | 243.38 8      | 38.34  | 822           | 45/46   | 21.05 | 4.3   |   |
| Sample 16/True FAM D2/05/058310MD_MLFA-P034 Sample 0.99997 0.99934 244,45 88,91 //4.5 205 1364                                                                                                    |                                                   | Sample 16  | l rue         | FAM           | D2.05.05831DMDMLPA+  | P034             | Sample    | 0.99997 | 0.99934  | 244.46 8      | 38.91  | 774.5         | 16      | 19.64 | 8     |   |
| Sample 17 True FAM D2 97.017430MD_MLPA-P034 Sample 0.99937 0.999337 250.2 88.56 834 46 21.05                                                                                                    |                                                   | Sample 17  | True          | FAM           | D2.97.01743DMDMLPA-F | P034             | Sample    | 0.99997 | 0.999337 | 250.2 8       | 88.56  | 834           | 46      | 21.05 | 0.4   | _ |

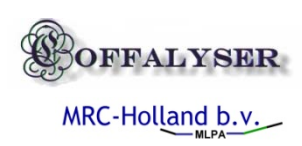

Missing signals

# Fragment separation quality

- Size call quality
  - R^2 correlation (SCQ)
  - Pearson product moment correlation (PPMC)
- Baseline height (BSL)
- Noise
- Maximal run signal check (MAS)
- Maximal Probe signal check (MAPS)
- Median probe signal check (MPS)
- Troubleshooting
  - Adjust fragment separation conditions
  - Adjust Injection mixture composition

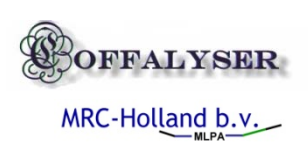

# MLPA DNA quality

- DNA concentration check (DNA)
- DNA denaturation check (DD)
- Presence of X and Y fragment (X/Y Frag)
- Number of expected / found probe fragments

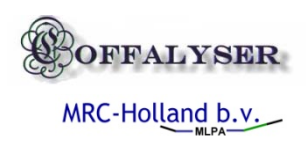

### MLPA PCR quality

- Percentage of primer incorporated in MLPA probes (FPVSTF)
- Relative signals sloping difference between average/median reference and test samples (RPSS)
- Percentage signal drop on probe heights (machine)
- Percentage signal drop on probe areas (PCR)

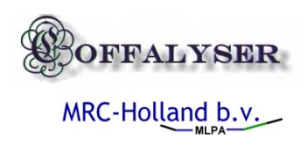

# Quality of normalization

- Slope correction quality (SLCQ)
- Normalization factor quality (AMAD)
- Probe distribution calculations

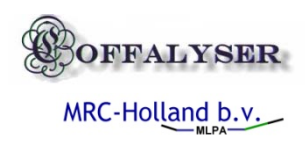

#### Checking electropherograms

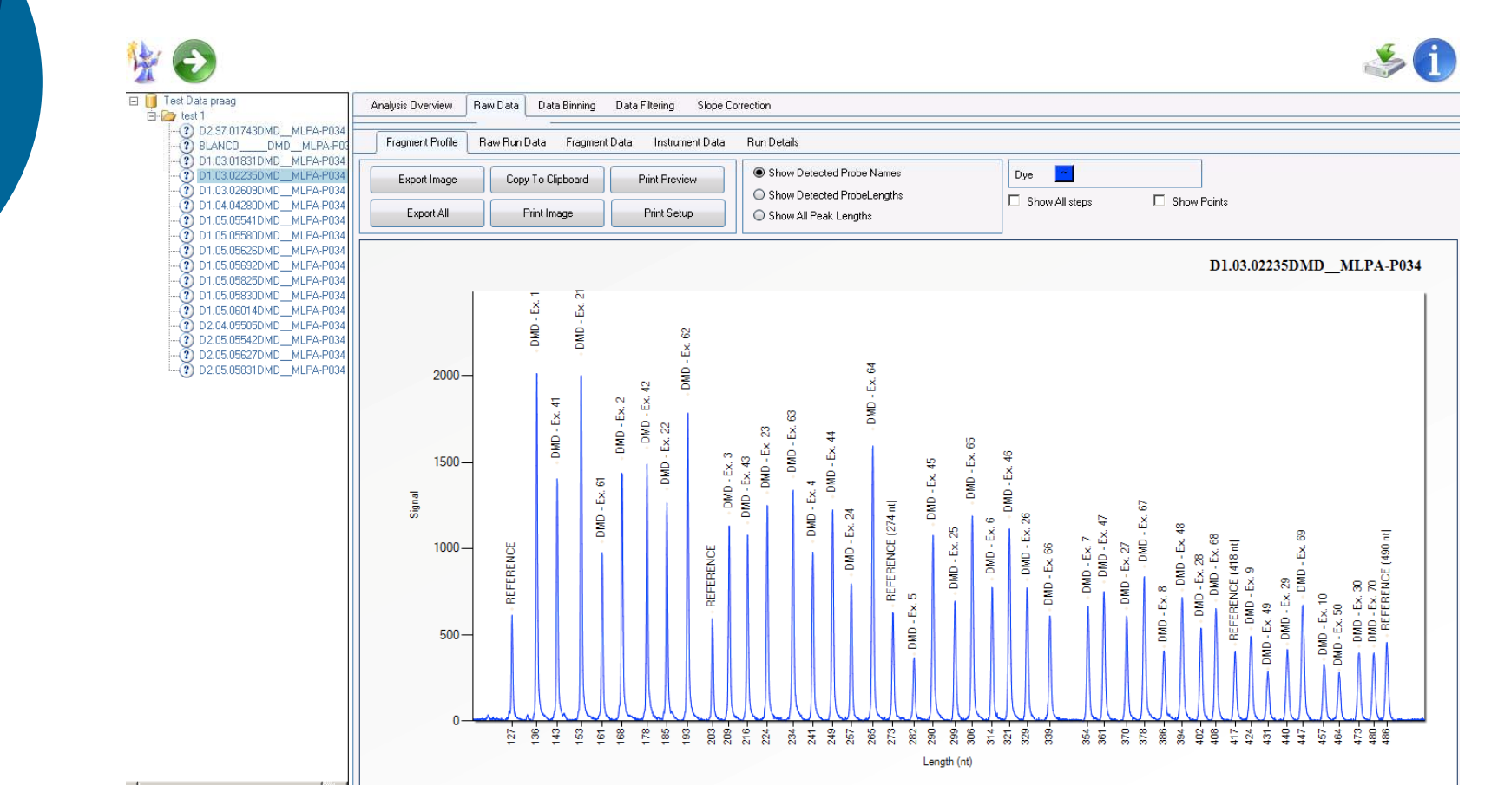

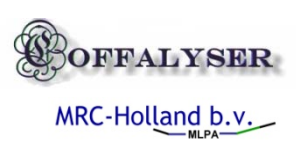

#### Electropherogram views

- Filtered view with probe ID
- Filtered view with probe lengths
- Unfiltered detected peaks line chart view with start end point
- Unfiltered detected peaks data-point view with start end point
- Step by steps peak detection and size calling

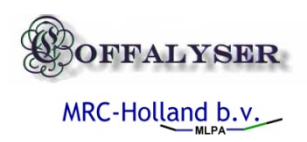

### Troubleshooting with peak detection

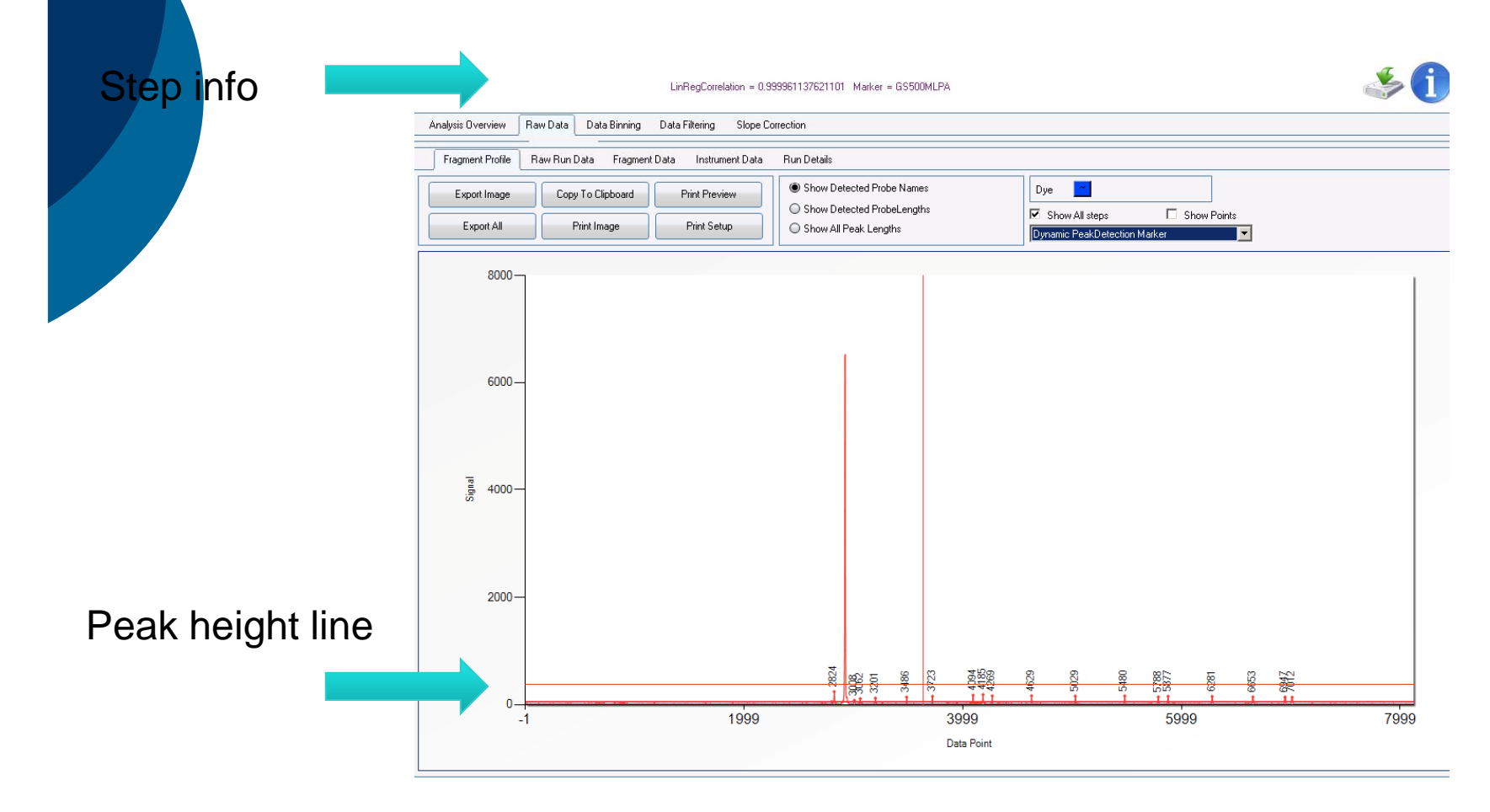

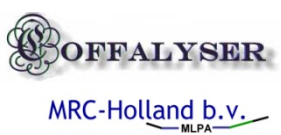

# About machine profiles and peak detection settings

| )v | erview Raw Data                                                                       | Data Binning Data Filtering Slope Correction                                                                                                    |      |
|----|---------------------------------------------------------------------------------------|----------------------------------------------------------------------------------------------------|------|
| Ŧ  | 🖷 [coffa/Test Data pra                                                                | 🖷 Global Parameters                                                                                                    |      |
| 1  | )                                                                                     | Capillary Device Baseline Correction Peak Detection Size Calling Binning Filtering Structural Correction                                                                                                    | Slop |
|    | product P034-DMD                                                                      | Select Machine Type                                                                                                    |      |
|    | ,<br>Marker: GS500MLF                                                                 | ABI-310 *                                                                                                    |      |
|    | Marker Dye Anal Sample 1 Sample 2                                                     | <ul> <li>✓ Always Apply Machine Specific Settings (if disabled no specific settings will be saved or used!)</li> <li>✓ Save Selected Machine Type As Default Machine</li> <li>✓ Automatically Adjust To Recommended Settings According To Selected File Type</li> </ul> |      |
|    | Sample 3 Sample 4                                                                     | File Import                                                                                                    |      |
|    | Sample 5 6<br>Sample 6 6<br>Sample 7 6<br>Sample 8 6                                  | Remove TrackEnds                                                                                                    |      |
|    | Sample 9 1<br>Sample 10 1<br>Sample 11 1<br>Sample 12 6<br>Sample 13 6<br>Sample 14 6 |                                                                                                    |      |
| C  |                                                                                       |                                                                                                    |      |

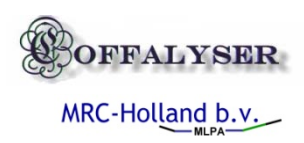

### About peak detection settings

| Import Dyes       Channel 1 (ABI:FAM,dR110) (CEQ:Cy3) (MB:R0X)         Channel 2 (ABI:JOE.VIC,dR6G) (CEQ:D2) (MB:FAM)         Channel 3 (ABI:NED,dTAMRA) (CEQ: D3) (MB:HEX,NED)         Channel 4 (ABI:R0X,PET) (CEQ:CY5) (MB:TET,HEX)         Channel 5 (ABI: LIZ)         Peak Properties Probe Dyes         Iminium % Area (Total Area)         0.2         Maximum % Area (Total Area)         1         Minimum Reak Signal         1         Minimum Peak Signal         1         Minimum Peak Width (Points)         1         Minimum Median Signal         1         Minimum Median Signal         1         Minimum Median Signal                                                                                                    | Import Dyes       Channel 1 (ABI:FAM.dR110) (CEQ:Cy3) (MB:R0X)         Channel 2 (ABI;JOE,VIC,dR66) (CEQ:D2) (MB:FAM)         Channel 3 (ABI:NED,dTAMRA) (CEQ: D3) (MB:HEX.NED)         Channel 4 (ABI:R0X-PET) (CEQ:CY5) (MB:TET,HEX)         Channel 5 (ABI: LIZ)         Peak Properties Probe Dyes         AutoDetect Peak Parameters         Minimum % Area (Total Area)       0.2         Maximum % Area (Total Area)       0.2         Maximum % Area (Total Area)       1         Minimum Peak Signal       1         Minimum Peak Signal       1         Minimum Median Signal       1         Minimum Median Signal       1         Minimum Median Signal       1         Maximum Median Signal       1         Maximum Median Signal       1         Maximum Median Signal       1         Maximum Median Signal       1         Maximum Median Signal       1         Maximum Median Signal       1         Maximum Median Signal       1         Maximum Median Signal       1         Maximum Median Signal       1         Maximum Median Signal       1         Maximum Median Signal       1         Maximum Median Signal       1         Maximum | Capillary Device Baseline Correction Peak Deter                                                                                                    | tion Size Calling Binning Filtering Structural Correction Slo                                                                                                    |
|----------------------------------------------------------------------------------------------------|----------------------------------------------------------------------------------------------------|----------------------------------------------------------------------------------------------------|----------------------------------------------------------------------------------------------------|
| Peak Properties Probe Dyes       Peak Properties Marker         ✓ AutoDetect Peak Parameters       ✓ AutoDetect Peak Parameters         Minimum % Area (Total Area)       0.2         Maximum % Area (Total Area)       1         Minimum % Area (Total Area)       1         Minimum % Area (Total Area)       1         Minimum % Area (Total Area)       1         Minimum % Area (Total Area)       1         Minimum % Area (Total Area)       1         Minimum % Area (Total Area)       1         Minimum % Area (Total Area)       1         Minimum % Area (Total Area)       1         Minimum % Area (Total Area)       1         Minimum Peak Signal       1         Minimum Peak Signal       1         Minimum Peak Width (Points)       1         Maximum Peak Width (Points)       1         Maximum Median Signal       1 | Peak Properties Probe Dyes       Peak Properties Marker         Image: AutoDetect Peak Parameters       Image: AutoDetect Peak Parameters         Maximum % Area (Total Area)       0.2         Maximum % Area (Total Area)       1         Maximum % Area (Total Area)       1         Maximum % Area (Total Area)       1         Maximum % Area (Total Area)       1         Minimum Peak Signal       1         Minimum Peak Signal       1         Maximum Peak Width (Points)       1         Maximum Median Signal       1         Minimum Median Signal       1         Maximum Median Signal       1         Maximum Media                   | Import Dyes Channel 1 (ABI:FAM,dR110) (CEQ<br>Channel 2 (ABI:JOE,VIC,dR6G) (CI<br>Channel 3 (ABI:NED,dTAMRA) (CE<br>Channel 4 (ABI:ROX,PET) (CEQ:C                                                                                                    | Cy3) (MB:ROX)<br>EQ:D2) (MB:FAM)<br>Q: D3) (MB:HEX,NED)<br>/5) (MB:TET,HEX)                                                                                                    |
| M AutoDetect Peak Parameters       M AutoDetect Peak Parameters         Minimum % Area (Total Area)       0.2         Maximum % Area (Total Area)       -1         Minimum % Area (Total Area)       -1         Minimum % Area (Total Area)       -1         Minimum % Area (Total Area)       -1         Minimum % Area (Total Area)       -1         Minimum Peak Signal       -1         Minimum Peak Signal       -1         Minimum Peak Width (Points)       -1         Maximum Peak Width (Points)       -1         Maximum Peak Width (Points)       -1         Minimum Median Signal       -1         Minimum Median Signal       -1                                                                                                    | Maximum % Area (Total Area)       0.2         Maximum % Area (Total Area)       1         Maximum % Area (Total Area)       1         Minimum % Area (Total Area)       1         Minimum Peak Signal       70         Maximum Peak Signal       1         Minimum Peak Signal       1         Minimum Peak Signal       1         Minimum Peak Width (Points)       1         Maximum Median Signal       1         Maximum Median Signal       1         Maximum Median Signal       1         Peak Stutter and Shoulder Peaks       Detect Peak End/Start (Datapoints)         Peak Stutter and Shoulder Peaks       20                                                                                                    | Peak Properties Probe Dyes                                                                                                    | Peak Properties Marker                                                                                                    |
|                                                                                                    | Maximum Median Signai     1       Peak Stutter and Shoulder Peaks     Detect Peak End/Start (Datapoints)       20                                                                                                    | Minimum % Area (Total Area)     0.2       Maximum % Area (Total Area)     -1       Minimum % Area (Total Area)     -1       Minimum Peak Signal     70       Maximum Peak Signal     -1       Minimum Peak Width (Points)     -1       Maximum Peak Width (Points)     -1       Minimum Median Signal     -1 | Minimum % Area (Total Area)       0.2         Maximum % Area (Total Area)       -1         Minimum Peak Signal       200         Maximum Peak Signal       6000         Minimum Peak Width (Points)       -1         Maximum Peak Width (Points)       -1         Minimum Median Signal       15 |

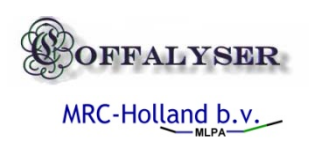

### Peak detection settings

- Peak signal height (min/max)
- Percentage peak area vs total fluorescence
- Peak width
- Peak median signal (min/max)
- Stutter peak

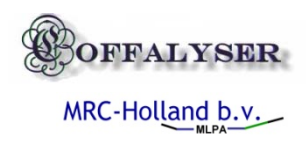

#### Minimal probe peak signal

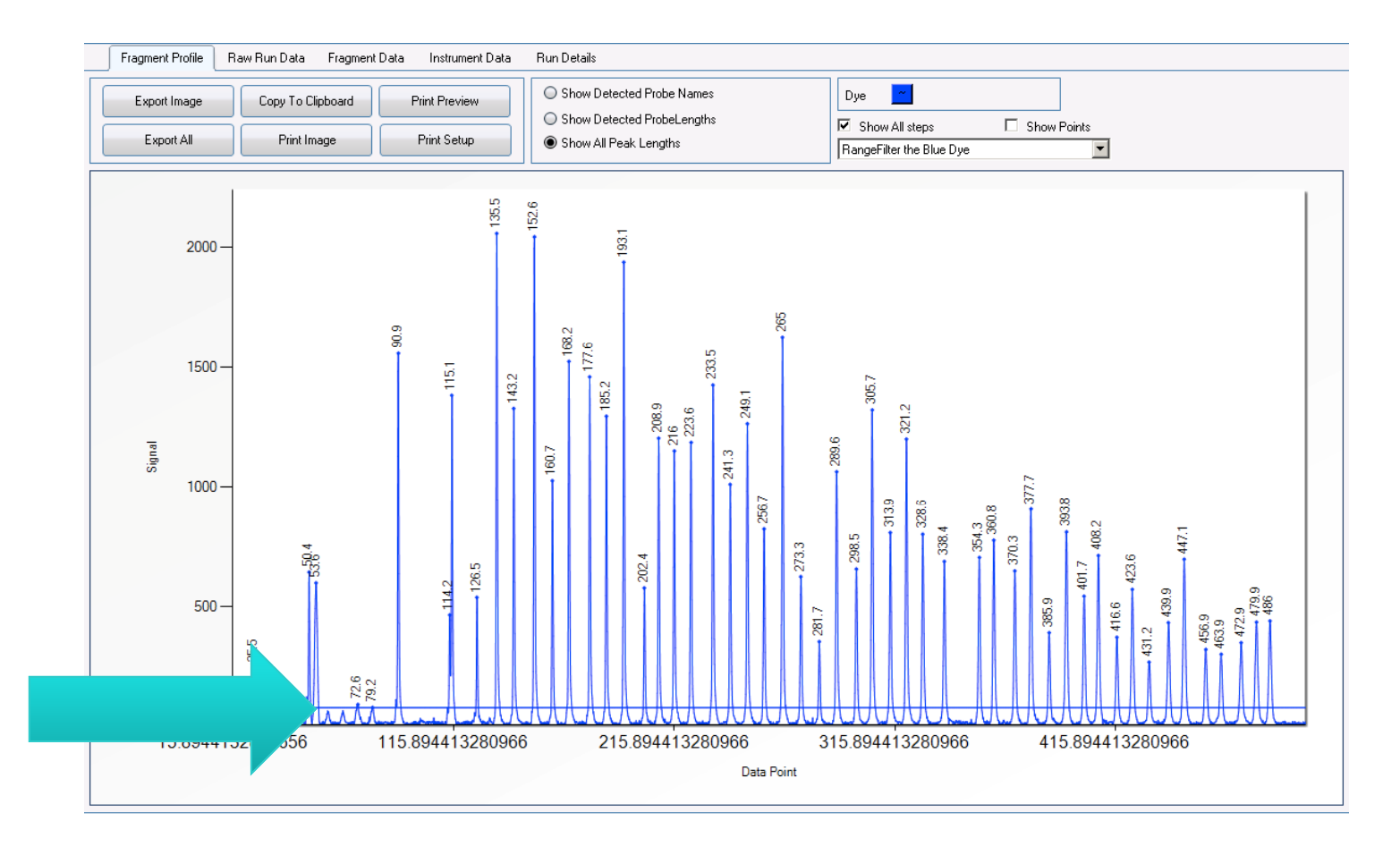

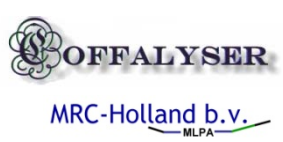

#### Stutter peak / stutter peak detection off

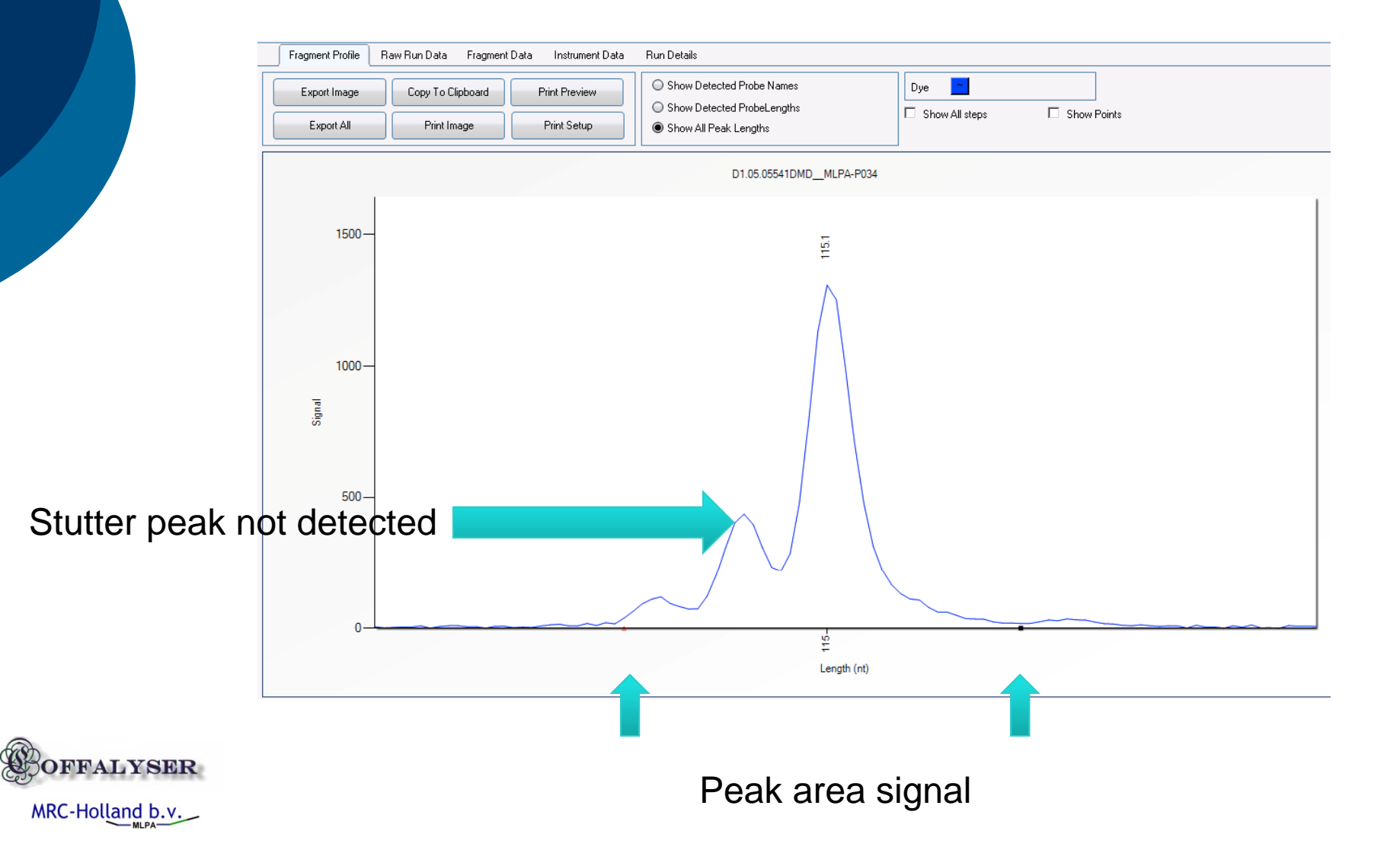

#### Stutter peak / split peak detection on

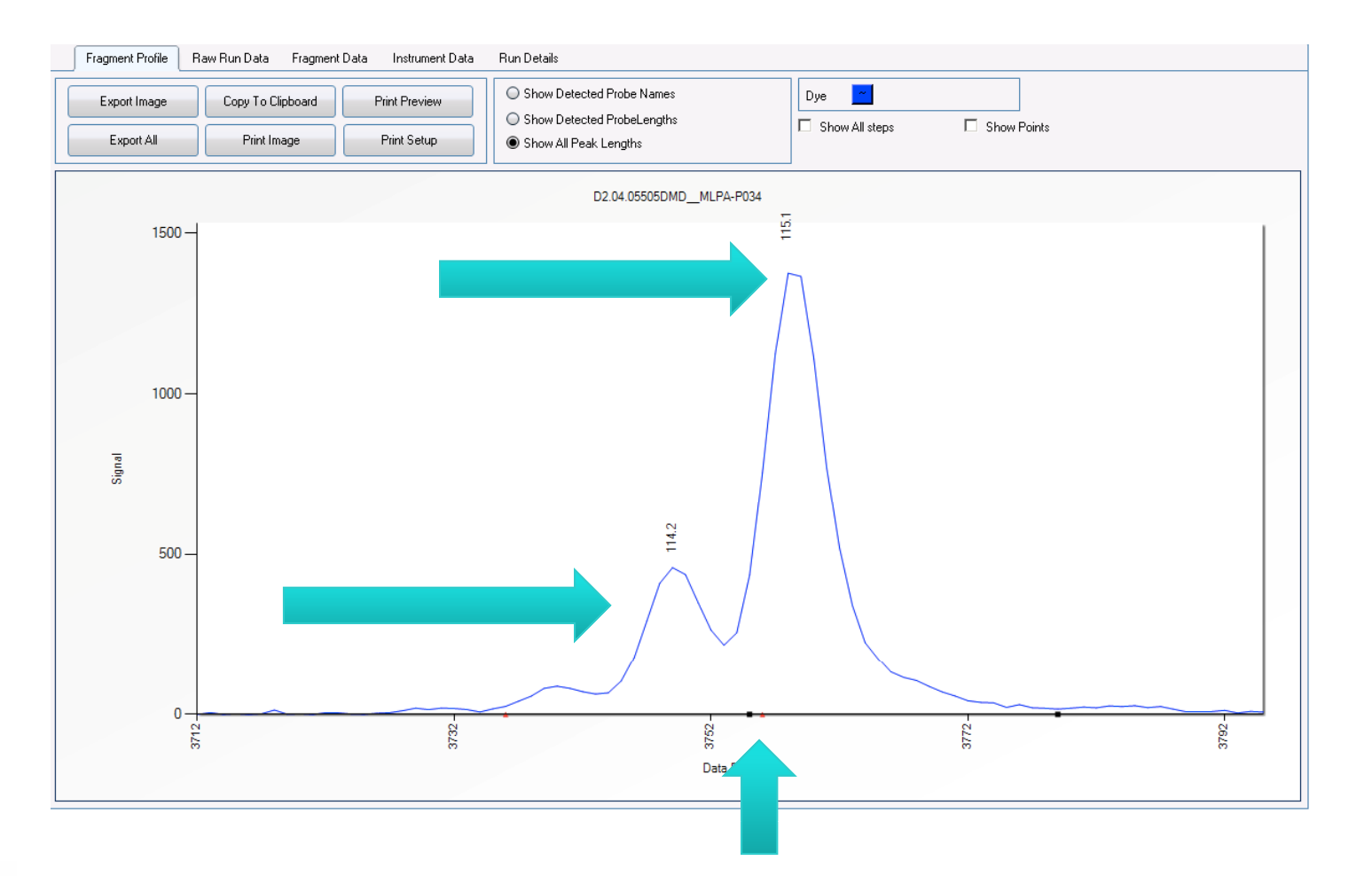

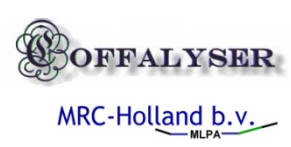

#### Stutter peak detection settings

Capillary Device Baseline Correction Peak Detection Size Calling Binning Filtering Structural Correction Slope C Import Dyes Channel 1 (ABI:FAM,dR110) (CEQ:Cy3) (MB:ROX) Channel 2 (ABI:JOE,VIC,dR6G) (CEQ:D2) (MB:FAM) Channel 3 (ABI:NED,dTAMRA) (CEQ: D3) (MB:HEX,NED) Channel 4 (ABI:ROX,PET) (CEQ:CY5) (MB:TET,HEX) Channel 5 (ABI: LIZ) - Peak Properties Probe Dyes Peak Properties Marker AutoDetect Peak Parameters AutoDetect Peak Parameters 0.2 Minimum % Area (Total Area) 0.2 Minimum % Area (Total Area) 1 Maximum % Area (Total Area) Maximum % Area (Total Area) 50 70 Minimum Peak Signal Minimum Peak Signal 6000 Maximum Peak Signal 1 Maximum Peak Signal -1 Minimum Peak Width (Points) 1 Minimum Peak Width (Points) Maximum Peak Width (Points) 6 Maximum Peak Width (Points) 1 15 Minimum Median Signal 1 Minimum Median Signal 250 Maximum Median Signal 1 Maximum Median Signal Peak Stutter and Shoulder Peal Detect Peak End/Start (Datapoints) 20 Detect stutter peaks Stutter Minimal Distance (Datapoints) 14

Minimal data-point width Of peaks Minimal data-point width of stutter peak if on

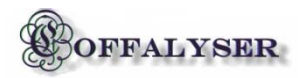

MRC-Holland b.v.

# Troubleshooting on peak panelling

|   | Finishing data analysis                                                                                                    |
|---|----------------------------------------------------------------------------------------------------|
|   | Current Process Status                                                                                                    |
|   |                                                                                                    |
|   | Uveral Process Status                                                                                                    |
|   |                                                                                                    |
|   | Saving final results.                                                                                                    |
|   | Data normalization was performed successfully for: test 1                                                                                                    |
|   | - 17 samples were included for analysis.<br>- 16 samples were found to be females                                                                                                    |
|   | <ul> <li>16 samples were found to have less peak probe signals than expected for this MLPA mix. This may<br/>be due to homozygous deletions, but could also be caused by a faulty binset or incomplete DNA</li> </ul> |
| И | denaturation.<br>- 1 samples were found to have a significant difference in size to signal drop to the reference runs.                                                                                                |
|   | Without slope correction these runs may show aberrant probe ratios caused by this effect. Large drop<br>in signal may be caused by contaminated samples, causing the longer MLPA probes to be less                    |
|   | efficiently amplified during the PCR reaction. Drops in size to signal that also show peak broadening of<br>the longer fragments may have also been caused by an injection bias.                                      |
|   |                                                                                                    |
|   | Save log Cancel Ok                                                                                                    |

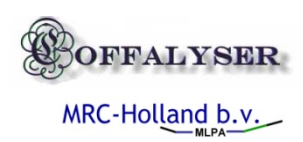
### MLPA probe panelling & data filtering

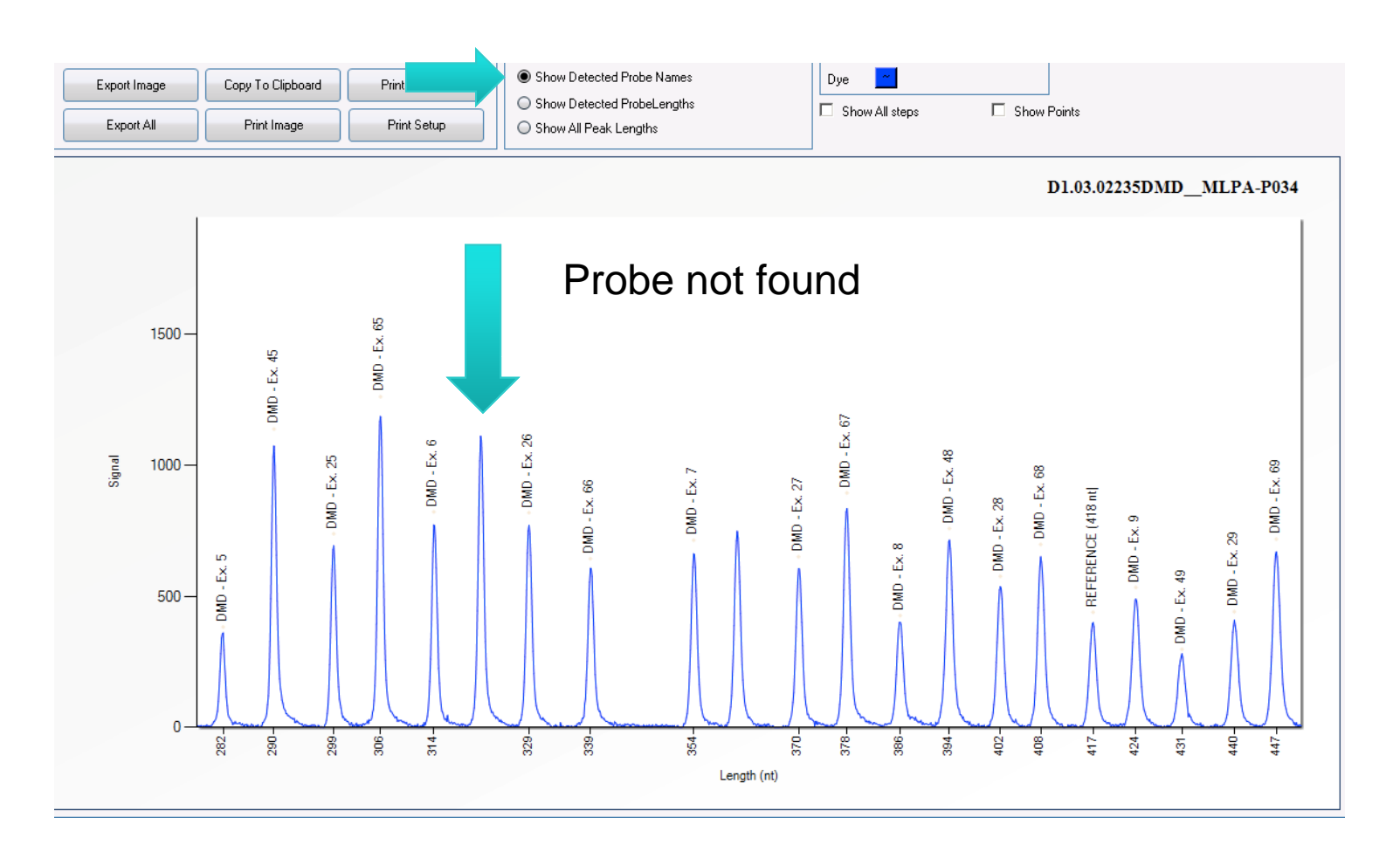

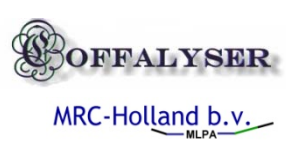

### MLPA probe panelling & data filtering

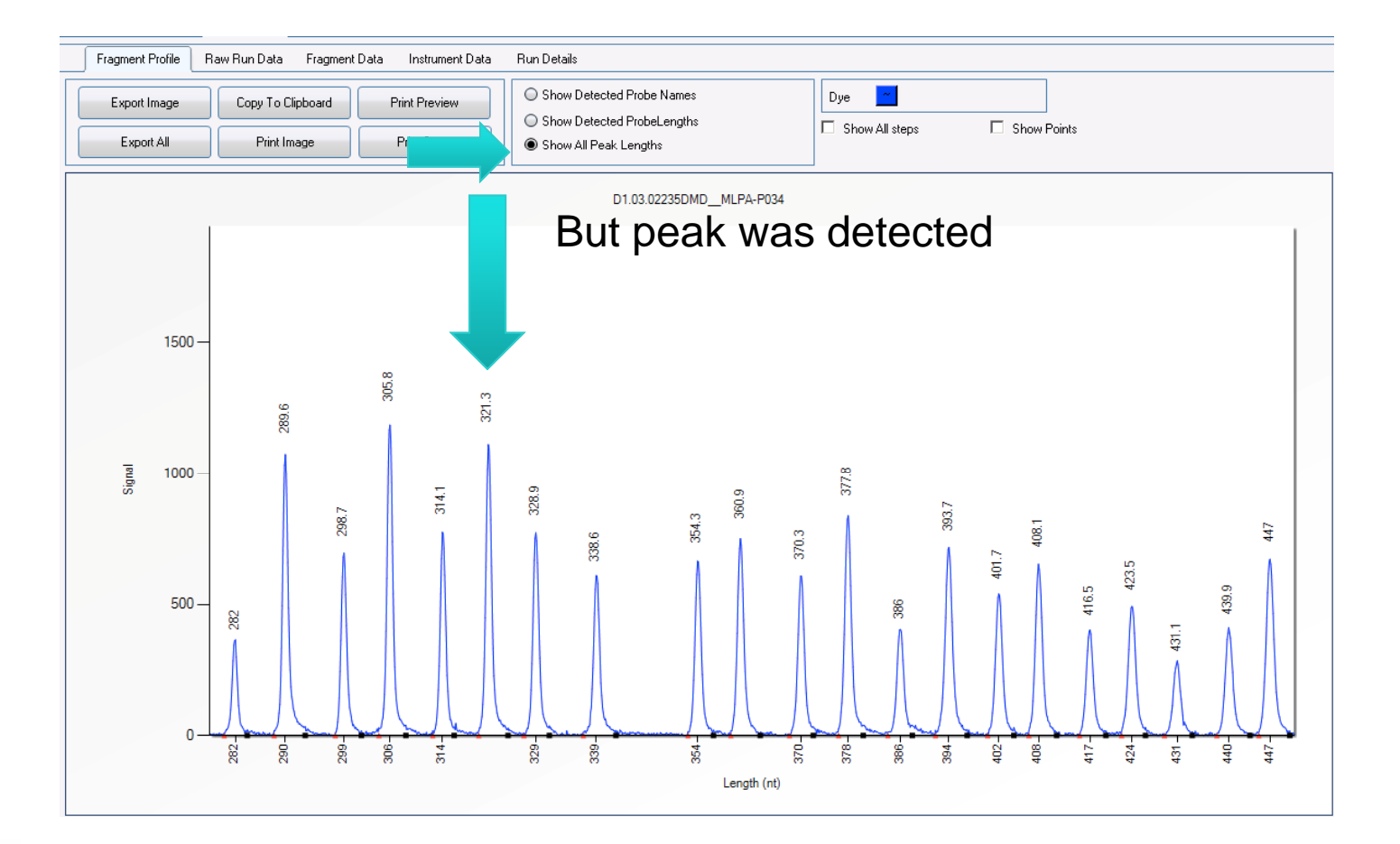

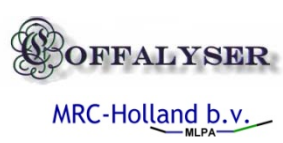

# Checking automatic generated binset

| 434 | DMD       | 49 | 431.11 | 0      |
|-----|-----------|----|--------|--------|
| 442 | DMD       | 29 | 440.02 | 0.0600 |
| 450 | DMD       | 69 | 447.14 | 0.1650 |
| 459 | DMD       | 10 | 456.73 | 0      |
| 465 | DMD       | 50 | 460.38 | 3.3350 |
| 476 | DMD       | 30 | 472.92 | 0.0250 |
| 481 | DMD       | 70 | 479.91 | 0.05   |
| 490 | REFERENCE | 4  | 485.94 | 0.05   |

A high stdev indicated that there was an uncertainty about the estimated length

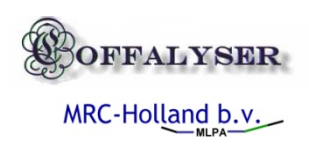

A stdev of zero means that a probe length was only found a single time or not at all

### Adjusting bin set manually

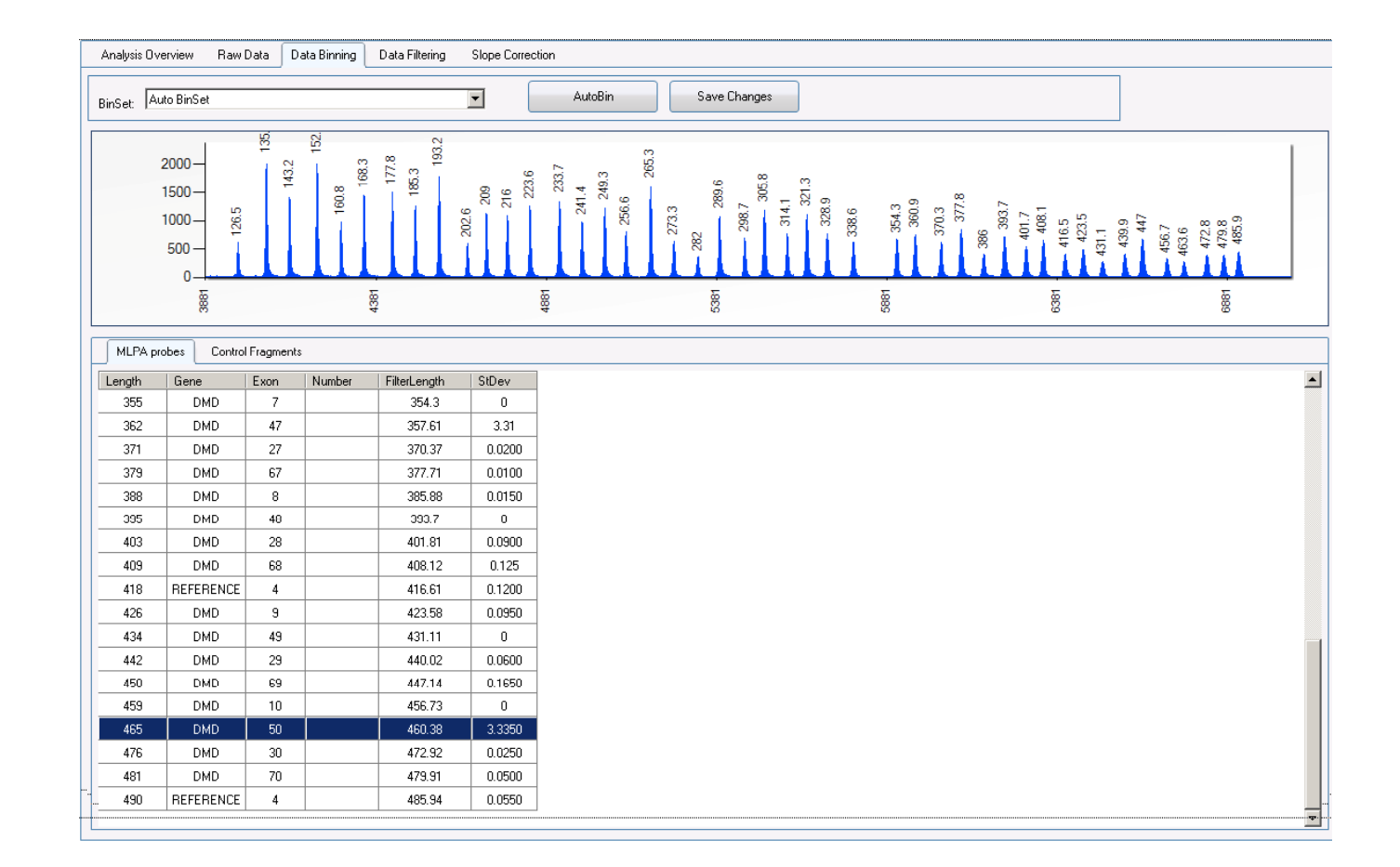

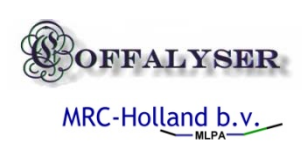

#### Obtaining the correct detected probe length

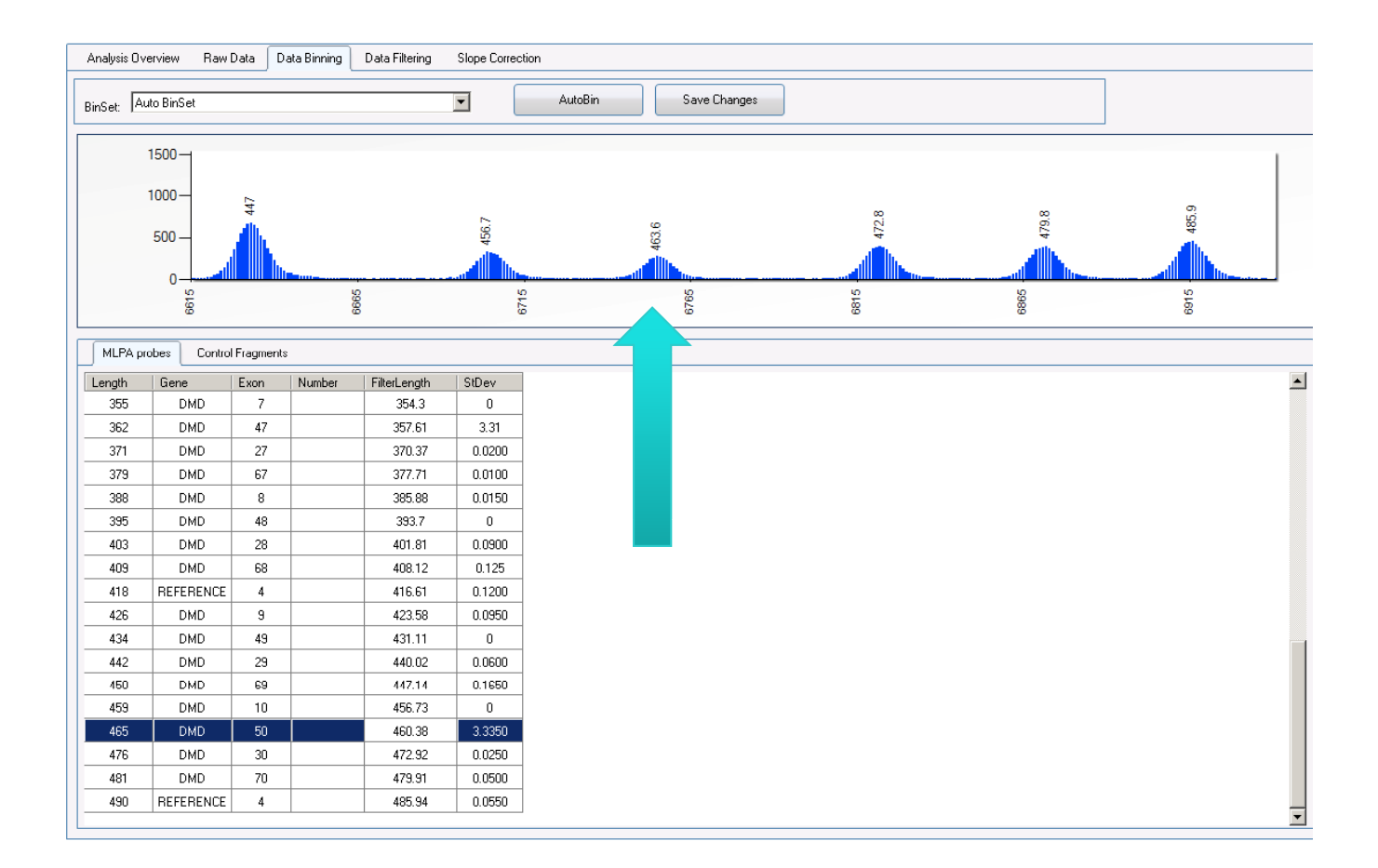

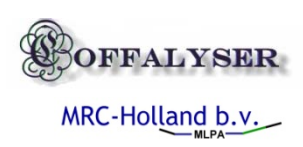

### Redoing automatic binning using a selection

| 🖷 Select Samples        |    |          |                  |
|-------------------------|----|----------|------------------|
| SampleName              |    | <b>_</b> | Select All       |
| BLANCODMDMLPA-PO        | 34 |          |                  |
| D1.03.01831DMDMLPA-P034 |    |          | Select Reference |
| D1.03.02235DMDMLPA-P034 |    |          | <b>D</b>         |
| D1.03.02609DMDMLPA-P034 |    |          | Deselect All     |
| D1.04.04280DMDMLPA-P034 |    |          |                  |
| D1.05.05541DMDMLPA-P034 |    |          |                  |
| D1.05.05580DMDMLPA-P034 |    |          |                  |
| D1.05.05626DMDMLPA-P034 |    |          |                  |
| D1.05.05692DMDMLPA-P034 |    |          |                  |
| D1.05.05825DMDMLPA-P034 |    |          |                  |
| D1.05.05830DMDMLPA-P034 |    |          |                  |
| D1.05.06014DMDMLPA-P034 |    |          |                  |
| D2.04.05505DMDMLPA-P034 |    |          | Cancel           |
| D2.05.05542DMDMLPA-P034 |    |          |                  |

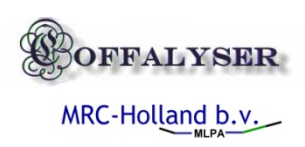

### Saving manually adjusted bin set

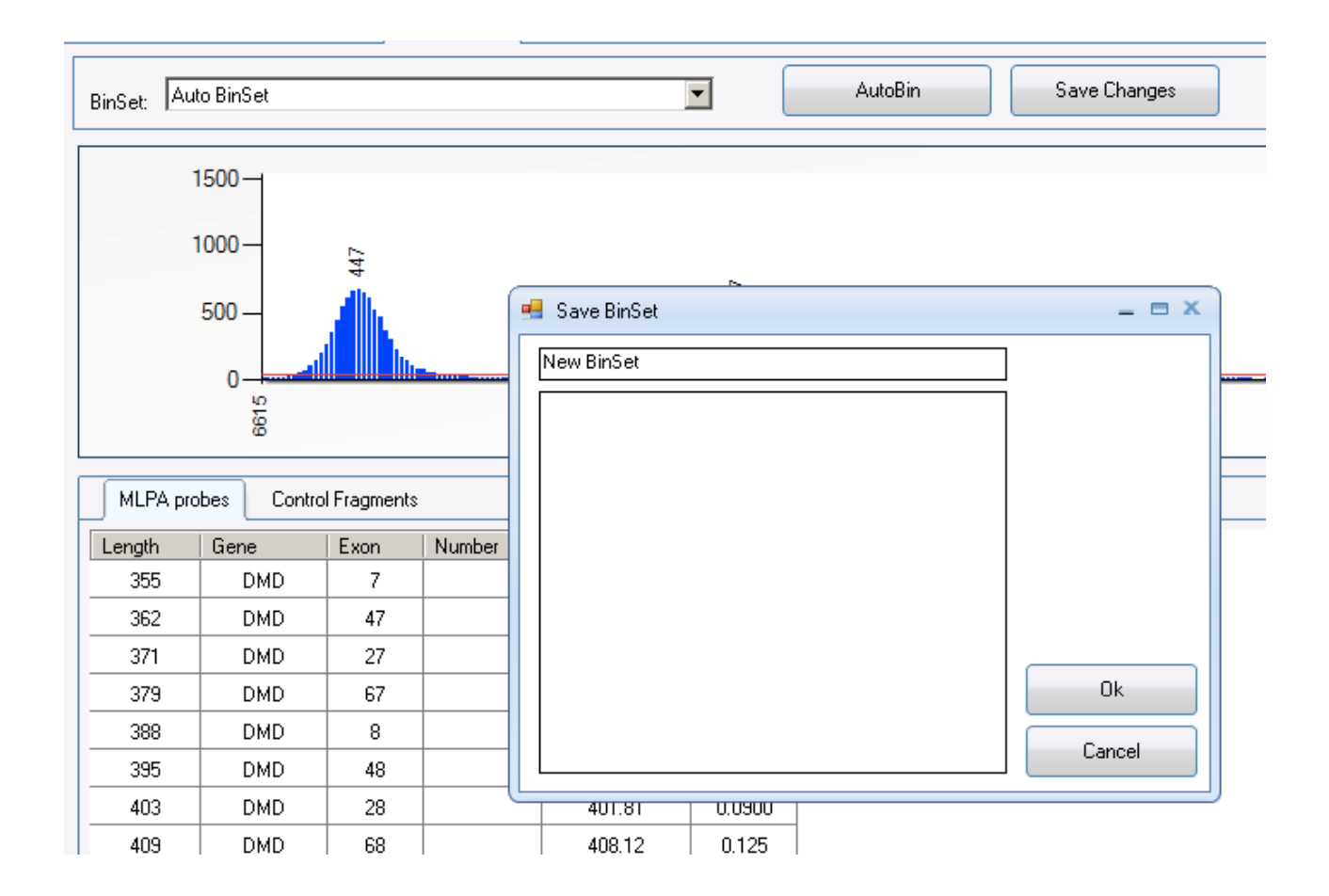

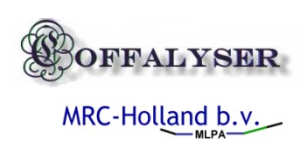

#### Re-analyzing experiment data

File Projects About ) 🛃 W 4 🖃 间 Test Data praag Raw Data Data Binning Data Filtering Analysis Overview Slope Correction 🗄 🍋 test 1 BLANCO\_ \_\_\_DMD\_\_MLPA-P0 D1.03.01831DMD\_MLPA-P034 Machine Type: ABI-310 Experiment type: DNA-MLPA Metric UsePeakAreas (54) Re -open 2 D1.03.02235DMD\_MLPA-P034 P034 DMD mix 1 D1.03.02609DMD MLPA-P034 Mlpa mix: Analysis method: block RinSet New BinSet D1.04.04280DMD\_MLPA-P034 LOT0707 Lot number: Reference type: RefData Slope method True (block) wizard D1.05.05541DMD\_MLPA-P034 D1.05.05580DMD\_MLPA-P034 Control mix: (orange) Q-92 Sizing: NA - GS500MLPA Sloping •② D1.05.05825DMD\_\_MLPA-P034 Export Grid D1.05.05830DMD\_MLPA-P034 D1.05.06014DMD\_MLPA-P034 D2.04.05505DMD\_MLPA-P034 SCQ PPMC BSL **FPVTF** MPS PFE Noise RPSS SLCQ Analyzed Dye SampleName Туре D2.05.05542DMD\_MLPA-P034 BLANCO\_\_\_DMD\_\_MLPA-P034 0746 100 Sample 1 True FAM Negative 0.99997 0.999354 245.58 31.23 0 -1 0 •② D2.05.05627DMD\_\_MLPA-P034 D2.05.05831DMD\_MLPA-P034 Sample 2 True FAM D1.03.01831DMD\_\_MLPA-P034 Reference 0.99997 0.999365 256.51 89.58 42/46 27.59 0.3 0.9983 D2.97.01743DMD\_MLPA-P034 Sample 3 True FAM D1.03.02235DMD\_\_MLPA-P034 Sample 0.99996 0.999409 288.06 88.88 42 / 46 30 10.8 0.9958 D1.03.02609DMD\_\_MLPA-P034 0.99997 0.999386 255.59 89.86 852.5 42/46 27.59 4.9 0.9942 Sample 4 True EAM. Sample FAM D1.04.04280DMD\_\_MLPA-P034 0.99997 0.99934 246.28 89.85 808 42 / 46 28.81 6 0.9952 Sample Sample 5 True Sample 6 True EAM D1.05.05541DMD\_\_MLPA-P034 Sample 0.99997 0.999333 243.6 87.66 42 / 46 28.81 1.3 0.9905 Sample 7 True FAM D1.05.05580DMD\_\_MLPA-P034 Sample 0.99997 0.999319 240.12 88.96 42 / 46 28.81 6.5 0.9936 FAM D1.05.05626DMD\_\_MLPA-P034 0.99997 89.2 42/46 30 0.9 0.9979 Sample 8 True Sample 0.999309 243.8 FAM D1.05.05692DMD\_\_MLPA-P034 Reference 0.99997 0.999324 246.58 87.73 746 40 / 46 28.57 0.4 0.9987 Sample 9 True 41 / 46 31.67 7 Sample 10 True EAM D1.05.05825DMD\_\_MLPA-P034 Sample 0.99997 0.99933 247.02 88.61 0.996 42 / 46 31.15 Sample 11 True FAM D1.05.05830DMD\_\_MLPA-P034 Sample 0.99997 0.999336 243.78 87.14 6.2 0.9964 FAM D1.05.06014DMD\_\_MLPA-P034 0.99997 0.99935 244.48 89.61 42 / 46 28.81 97.9 0.9455 Sample 12 True Sample FAM D2.04.05505DMD\_\_MLPA-P034 Sample 0.99997 0.999326 245.97 87.76 43 / 46 31.75 4.4 0.9958 Sample 13 True FAM 244.89 87.94 42 / 46 31.15 1.7 0.9961 Sample 14 True D2.05.05542DMD MLPA-P034 Sample 0.99997 0.999321 FΔM D2.05.05627DMD\_\_MLPA-P034 0.99997 0.999312 243 38 89.23 42 / 46 28 81 11.4 0.998 Sample 15 True Sample 0.7 Sample 16 True EAM. D2.05.05831DMD\_\_MLPA-P034 Sample 0.99997 0.99934 244.46 89.48 42 / 46 28 81 D 9984 Sample 17 True FAM D2.97.01743DMD\_\_MLPA-P034 Sample 0.99997 0.999337 250.2 89.59 42 / 46 28.81 7.2 0.998

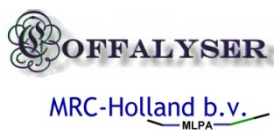

Missing signal in all runs

### Reanalyzing using an adjusted binset

| product P03 | 4-DMD-1                                                                                                    | <b>•</b> | lot LOT0707                          |               |                  |               |           |
|-------------|----------------------------------------------------------------------------------------------------|----------|--------------------------------------|---------------|------------------|---------------|-----------|
| darker: GSS | 500MLPA                                                                                                    | Ŧ        | Type: DNA-MLPA -                     | Filter Set:   | New BinSet       | *             |           |
| farker Dye  |                                                                                                    |          | Method: block -                      | Slope Method: | block            | -             |           |
|             | ê a e k a e e                                                                                                    | Dur      | Consulta Manuara                     | Convolo True  | - 800            | Duck as Faund | Classing  |
| Samplo 1    | Anaiyze                                                                                                    | EAM      | Sample Names<br>BLANCO DMD MLPA-P034 | Sample Typ    | e SCU<br>0.99997 | Propeshound   | Sioping L |
| Sample 1    |                                                                                                    | FAM      | D1 03 01831DMD ML PA-P034            | Reference     | 0.33337          | 42/46         | 2013      |
| Sample 2    |                                                                                                    | FAM      | D1 03 02235DMD MLPA-P034             | Sample        | 0.99996          | 42/46         | 23.49     |
| Sample 3    |                                                                                                    | FAM      | D1 03 02609DMD_MLPA-P034             | Sample        | 0.99997          | 42/46         | 16.08     |
| Sample 5    |                                                                                                    | FAM      | D1 04 04280DMD ML PA-P034            | Sample        | 0.99997          | 42/46         | 7.86      |
| Sample 6    |                                                                                                    | FAM      | D1.05.05541DMD MLPA-P034             | Sample        | 0.99997          | 42 / 46       | 32.7      |
| Sample 7    |                                                                                                    | FAM      | D1.05.05580DMD MLPA-P034             | Sample        | 0.99997          | 42 / 46       | 19.65     |
| Sample 8    |                                                                                                    | FAM      |                                      | Sample        | 0.99997          | 42 / 46       | 26.21     |
| Sample 9    | <ul> <li>Image: A start of the start of the start of</li></ul> | FAM      | D1.05.05692DMDMLPA-P034              | Reference     | 0.99997          | 40 / 46       | 20.57     |
| Sample 10   | ~                                                                                                    | FAM      | D1.05.05825DMDMLPA-P034              | Sample        | 0.99997          | 41 / 46       | 28.76     |
| Sample 11   | ~                                                                                                    | FAM      | D1.05.05830DMDMLPA-P034              | Sample        | 0.99997          | 42 / 46       | 22.44     |
| Sample 12   | <ul> <li>Image: A start of the start of the start of</li></ul> | FAM      | D1.05.06014DMDMLPA-P034              | Sample        | 0.99997          | 42 / 46       | 59.8      |
| Sample 13   | <ul> <li>Image: A start of the start of the start of</li></ul> | FAM      | D2.04.05505DMDMLPA-P034              | Sample        | 0.99997          | 43 / 46       | 23.57     |
| Sample 14   | <ul> <li>Image: A start of the start of the start of</li></ul> | FAM      | D2.05.05542DMDMLPA-P034              | Sample        | 0.99997          | 42 / 46       | 33.06     |
| Sample 15   | <ul> <li>Image: A start of the start of the start of</li></ul> | FAM      | D2.05.05627DMDMLPA-P034              | Sample        | 0.99997          | 42 / 46       | 13.67     |
| Sample 16   |                                                                                                    | FAM      | D2.05.05831DMDMLPA-P034              | Sample        | 0.99997          | 42 / 46       | 22.02     |
| Sample 17   |                                                                                                    | FAM      | D2.97.01743DMDMLPA-P034              | Sample        | 0.99997          | 42 / 46       | 16.78     |

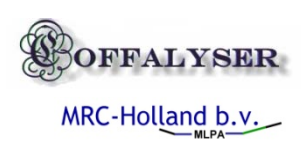

#### Exploring & exporting filtered data

Ø چ ( 🖂 间 Test Data praag Analysis Overview Raw Data Data Binning Data Filtering Slope Correction O Show Peak Heights O Show Peak Areas Show Relative Peak Heights Export Grid 1.03.02609DMD\_ML BLANCO\_\_\_\_DMD\_\_MLPA-\_\_D1.03.01831DMD\_\_MLPA-P0.\_\_D1.03.02235DMD\_\_MLPA-P0.\_\_D1.03.02 Chr.Pos Length Gene Exon Chr. MV D1.04.04280DMD\_MLPA-P034 Q60bp D1.05.05541DMD MLPA-P034 Q68bp •② D1.05.05626DMD\_MLPA-P034 72.46 Q74bp ① D1.05.05692DMD MLPA-P034
 ③ n n Π Q80bp D1.05.05825DMD\_MLPA-P034 Q92bp 90.84 Ω D1.05.05830DMD\_MLPA-P034 •⑦ D1.05.06014DMD\_MLPA-P034 DDX3Y 24-013540... Yq11.21 D2.04.05505DMD\_MLPA-P034 REFEREN. X 23-066682... Xq12 D2 05 05542DMD\_MLPA-P034 23-033139... Xp21.2 2 D2.05.05627DMD\_MLPA-P034 DMD X D2.05.05831DMD\_MLPA-P034 DMD X 23-032270... Xp21.2 -- 2 D2.97.01743DMD\_\_MLPA-P034 DMD 23-032413... Xp21.2 X DMD X 23-031276... Xp21.2 DMD × 23-032948... Xp21.2 DMD X 23-032238... Xp21.2 DMD X 23-032400... Xp21.2 DMD X 23-031251... Xp21.2 REFEREN. 23-018707... Xp22.13 × DMD X 23-032777... Xp21.2 DMD X 23-032215... Xp21.2 DMD X 23-032396... Xp21.2 DMD × 23-031188... Xp21.2 DMD X 23-032772... Xp21.2 DMD 23-032144... Xp21.2 X DMD 23-032392... Xp21.2 X DMD 23-031151... Xp21.2 × REFEREN X 23-152949... Xq28 DMD 23-032751... Xp21.2 X DMD X 23-031896... Xp21.2 DMD × 23-032391... Xp21.2 DMD X 23-031137... Xp21.2 DMD X 23-032744... Xp21.2 **b** 

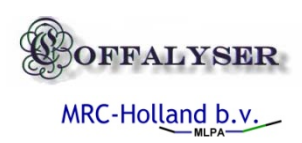

#### **Open Results form**

File Projects About 1 🍝 (f -🗆 🧻 Test taad Analysis Overview Raw Data Data Binning Data Filtering Slope Correction - i- // \_DMD\_\_MLPA-P0: DMD MLPA-P034 Machine Type: ABI-310 Experiment type: DNA-MLPA Metric UsePeakAreas (54) 2235DMD MLPA-P034 P034 DMD mix 1 Analysis method: block BinSet: Auto BinSet Mlpa mix: 2609DMD\_\_MLPA-P034 4280DMD\_MLPA-P034 LOT0707 Lot number Reference type: RefData Slope method: True (block) 5541DMD\_MLPA-P034 5580DMD\_\_MLPA-P034 (orange) Q-92 NA - GS500MLPA Control mix: Sizina: Sloping: 5626DMD\_\_MLPA-P034 5692DMD\_\_MLPA-P034 5825DMD MLPA-P034 Export Grid 5830DMD\_\_MLPA-P034 6014DMD MLPA-P034 5505DMD\_\_MLPA-P034 Analyzed Dye SampleName Туре SCQ PPMC DSL **FPVTF** MPS PFE Noise RPSS SLCQ 5542DMD\_MLPA-P034 Sample 1 True FAM BLANCO\_\_\_\_DMD\_\_MLPA-P034 Negative 0.99997 0.999354 245.58 31.23 0 0746 100 -1 0 5627DMD\_MLPA-P034 5831DMD\_\_MLPA-P034 Sample 2 True FAM D1.03.01831DMD\_\_MLPA-P034 Sample 0.99997 0.999365 256.51 89.58 800.5 45 / 46 22.41 7.5 0.9976 1743DMD\_\_MLPA-P034 EAM 45 / 46 0.9988 Sample 3 True D1.03.02235DMD\_\_MLPA-P034 Reference 0.99996 0.999409 288.06 88.88 25 3 EAM D1.03.02609DMD\_\_MLPA-P034 Reference 255.59 89.86 914.5 45/46 22.41 2.6 0.9987 Sample 4 True 0.99997 0.999386 Sample 5 True FAM D1.04.04280DMD\_\_MLPA-P034 Sample 0.99997 0.99934 246.28 89.85 844.5 45 / 46 23.73 1.6 0.9973 Sample 6 True FAM D1.05.05541DMD\_\_MLPA-P034 Sample 0.99997 0.999333 243.6 87.66 43 / 46 27.12 8.8 0.9977 FAM D1.05.05580DMD MLPA-P034 Sample 0.99997 0.999319 45/46 23.73 1.1 0.9969 Sample 7 True 240.12 88.96 EAM D1.05.05626DMD\_\_MLPA-P034 Sample 0.99997 0.999309 243.8 89.2 915 45/46 25 8.5 0.9968 Samplo 8 True EAM D1.05.05692DMD\_\_MLPA-P034 0.99997 87.73 746 40 / 46 28.57 0.9978 Sample 0.999324 246.58 8 Sample 9 True Sample 10 True FAM D1.05.05825DMD\_\_MLPA-P034 Sample 0.99997 0.99933 247.02 88.61 803 43 / 46 28.33 13.6 0.9981 Sample 11 True FAM D1.05.05830DMD\_\_MLPA-P034 Sample 0.99997 0.999336 243.78 87.14 809 45 / 46 26.23 1.5 0.9983 FAM D1.05.06014DMD\_\_MLPA-P034 0.99997 0.99935 244.48 89.61 833.5 45 / 46 23.73 109.5 0.9543 Sample 12 True Sample FAM D2.04.05505DMD MLPA-P034 0.99997 0.999326 245.97 87.76 804 46 / 46 26.98 3.2 0.9974 Sample 13 True Sample FΔM D2.05.05542DMD\_\_MLPA-P034 244.89 87 94 43 / 46 29.51 6 0 9973 Sample 14 True Sample 0 99997 0.999321 Sample 15 True FAM D2.05.05627DMD\_\_MLPA-P034 Sample 0.99997 0.999312 243.38 89.23 822 45 / 46 23.73 3.7 0.9978 Sample 16 True FAM D2.05.05831DMD\_\_MLPA-P034 Sample 0.99997 0.99934 244.46 89.48 45 / 46 23.73 8.3 0.9983 Sample 17 True FAM D2.97.01743DMD\_\_MLPA-P034 Sample 0.99997 0.999337 250.2 89.59 834 45 / 46 23.73 0.5 0.9968

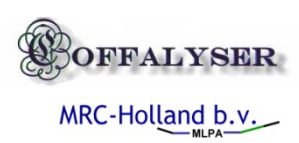

# Results exploration form

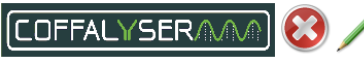

| Experiment:        | test 1         | Sa    | mple Results | Experiment Results   |                      |            |                   |        |               |            |          |        |
|--------------------|----------------|-------|--------------|----------------------|----------------------|------------|-------------------|--------|---------------|------------|----------|--------|
| MLPA mix:          | P034 DMD mix 1 | Sa    | mple Reports | Sample Charts        | Compare Electrophere | ograms     | Fragment Tables   |        |               |            |          |        |
| Control mix:       | (orange) Q-92  | 6 amp | lo parte Pl  |                      | DA.D024 Metric:      |            | HeePeakAreae (54) | Page   | ino:          | 245 59     |          |        |
| Analysis method:   | block          | Bund  | iatr 9       | /08/2005 12:00:00 AN | DNA cond             | entration: | Too low           | Sizina |               | NA 0.99997 |          |        |
| Reference tune:    | BefData        | Machi | 7            | RISM 310             | DNA dena             | aturation: | Not present       | Numb   | er of probes: | 0/46       |          |        |
| Samples / refs:    | 14/2           | Stuar | -            |                      | X-probe:             |            | Not present       | Slope  | quality:      | block (-)  |          |        |
| o dilipioo 1 roro. |                | Comm  | ne           |                      | Y-probe              |            | Not present       | AVG N  | AD:           | -1         |          |        |
|                    | D1 0004        |       |              |                      |                      |            |                   |        |               |            |          |        |
| D1.03.01831DMD_ML  | PA-PU34        | E     | xp           | Export All           |                      |            |                   |        |               |            |          |        |
| D1.03.02235DMD_ML  | PA-PU34        |       |              | <u> </u>             | J                    |            |                   |        |               |            |          |        |
| D1.03.02603DMD_ML  | PA:P034        |       |              | x ChrPos             | Position             | Length     | Number            | Signal | Ratio         | Stdev      | RefPop   | SamPop |
| D1.05.05541DMD_ML  | PA-P034        | 0     |              | ×p21.2               | 23-031106709         | 481        | 01392-L01         | 4545   | 0.95          | 0.03       | =        | -      |
| D1.05.05580DMD ML  | PA-P034        | 1     |              | ×p21.2               | 23-031108419         | 450        | 01 388-L01        | 7376   | 0.9           | 0.03       | =        | -      |
| D1.05.05626DMD ML  | .PA-P034       | 2     |              | Xp21.2               | 23-031110858         | 409        | 02482-L02         | 7400   | 1             | 0.04       | =        | -      |
| D1.05.05692DMD_ML  | .PA-P034       | 3     |              | Xp21.2               | 23-031132003         | 379        | 01960-L01         | 9043   | 1.01          | 0.07       | =        | -      |
| D1.05.05825DMD_ML  | .PA-P034       | 4     |              | ×p21.2               | 23-031134627         | 338        | 01376-L01         | 6202   | 1             | 0.06       | =        | -      |
| D1.05.05830DMDML   | .PA-P034       | 5     |              | Xp21.2               | 23-031137669         | 307        | 01 372-L01        | 10427  | 0.97          | 0.04       | -        | -      |
| D1.05.06014DMDML   | .PA-P034       | 6     |              | Xp21.2               | 23-031151085         | 266        | 01 368-L01        | 12769  | 0.98          | 0.03       | =        | =      |
| D2.04.05505DMDML   | .PA-P034       | 7     | DMD - 63     | 3 Xp21.2             | 23-031188991         | 234        | 01364-L01         | 10619  | 0.95          | 0.03       | -        | =      |
| D2.05.05542DMDML   | .PA-P034       | 8     | DMD - 62     | 2 Xp21.2             | 23-031251627         | 193        | 01897-L01         | 13363  | 1.04          | 0.05       | -        | -      |
| D2.05.05627DMDML   | PA P034        | 9     | DMD - 61     | Xp21.2               | 23-031276605         | 161        | 01356-L01         | 6937   | 0.97          | 0.05       | -        | -      |
| D2.05.05831DMDML   | PA-P034        | 10    | DMD - 50     | ) Xn21.2             | 23-031748034         | 465        | 01.390-01         | 3661   | 1.09          | 0.1        | =        | =      |
| D2.97.01743DMDML   | .PA-P034       | 11    | DMD - 49     | A Xn21.2             | 23-031764762         | 434        | 01717-L01         | 2960   | 0.93          | 0.01       |          | -      |
|                    |                | 12    | DMD - 48     | 3 Xn21.2             | 23-031803263         | 395        | 01.382-1.01       | 7953   | 0.96          | 0.04       | <b>_</b> |        |
|                    |                | 13    | DMD - 47     | 7 Xn21.2             | 23-031857693         | 362        | 01 378-1 01       | 7734   | 0.98          | 0.06       |          | _      |
|                    |                | 14    | DMD - 49     | Xp21.2               | 23-031860132         | 321        | 01374-01          | 10041  | 0.98          | 0.03       | -        | -      |
|                    |                | 16    | DMD - 40     | 5 Ye21.2             | 22.021996409         | 291        | 01270-01          | 9469   | 0.00          | 0.02       | _        | -      |
|                    |                | 10    | DMD - 40     | 1 2621.2             | 23.032144970         | 250        | 01366.01          | 9592   | 0.99          | 0.02       | _        | -      |
|                    |                | 10    | DMD - 44     | 7 AP21.2             | 23/032144370         | 200        | 01360-L01         | 9396   | 0.30          | 0.02       | _        | -      |
|                    |                | 10    | DMD - 43     | ><br>>               | 23/032213010         | 170        | 01302-L01         | 10204  | 0.97          | 0.02       |          | -      |
|                    |                | 10    | DMD - 42     | - AP21.2             | 23-032230242         | 1/0        | 01264101          | 10304  | 0.07          | 0.02       | =        | -      |
|                    |                | 19    | DMD - 41     | Ap21.2               | 23-032270206         | 144        | 01304-LUT         | 0303   | 0.00          | 0.01       | <<       | -      |
|                    |                | 20    | DMD - 3U     | J Xp21.2             | 23-032339883         | 4/6        | 01 391-L01        | 4282   | 0.96          | 0.03       | -        | -      |
|                    |                | 21    | DMD - 29     | 9 ×p21.2             | 23-032366319         | 442        | U1 387-L01        | 4699   | 0.99          | 0.01       | =        | -      |
|                    |                | 22    | DMD - 28     | 3 Xp21.2             | 23-032369280         | 403        | 01716-L01         | 5649   | 0.95          | 0.02       | =        | =      |
|                    |                | 23    | DMD - 27     | 7 ×p21.2             | 23-032376576         | 371        | 01 379-L01        | 5928   | 0.97          | 0.02       | =        | -      |
|                    |                | 24    | DMD - 26     | 5 Xp21.2             | 23.032382771         | 328        | 01 375-L01        | 6991   | 0.96          | 0.02       | -        | -      |

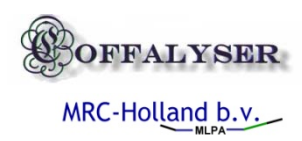

#### Sample results view

- Single sample exploration
  - Reports (signal, ratio, stdev, comparison to average reference population and median complete sample population)
  - Ratio chart visualization and distribution comparison
  - Electropherogram overlay and stacked charts
  - Export of result reports to pdf
  - Export of charts to jpg, gif, tiff, png, bmp
  - Export of grids to Excel, HTML, XML & csv

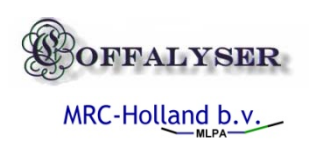

#### Ratio charts

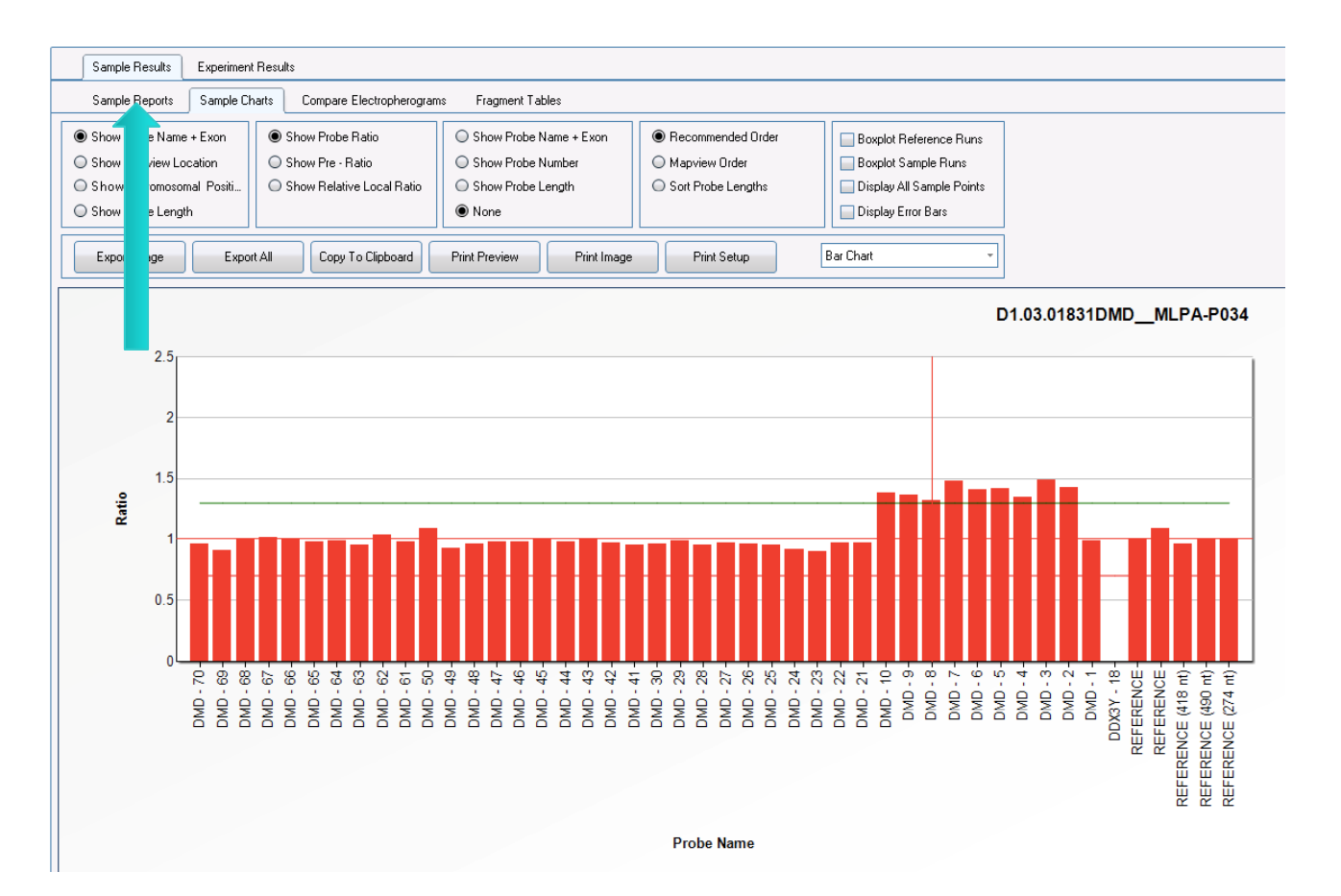

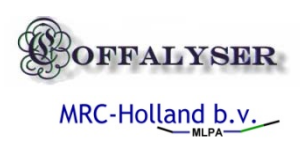

# Comparing individual sample to the other sample ratio results

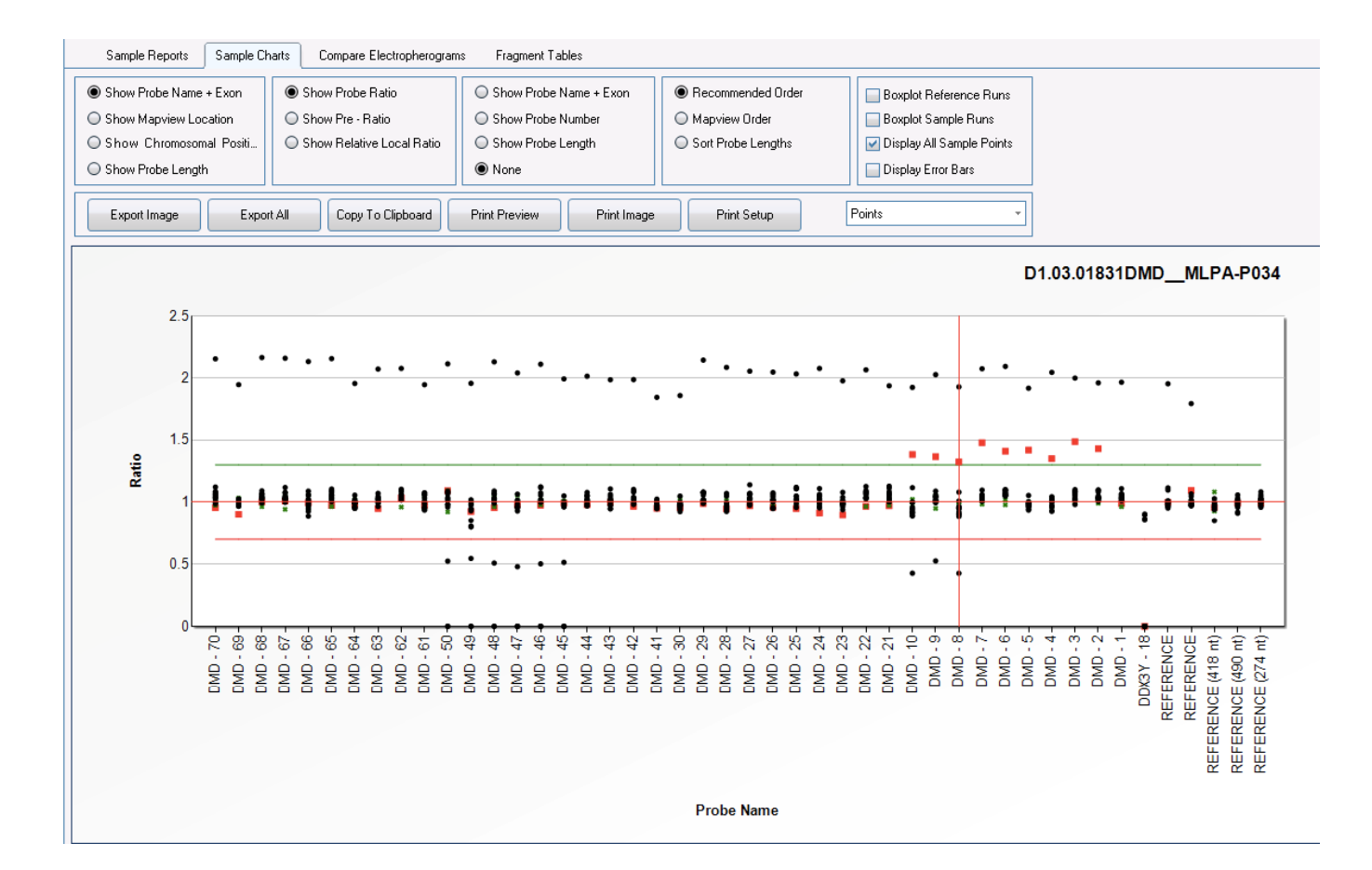

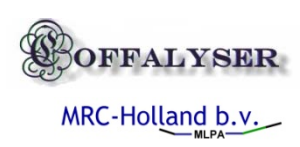

# Adding estimated distributions over the different populations

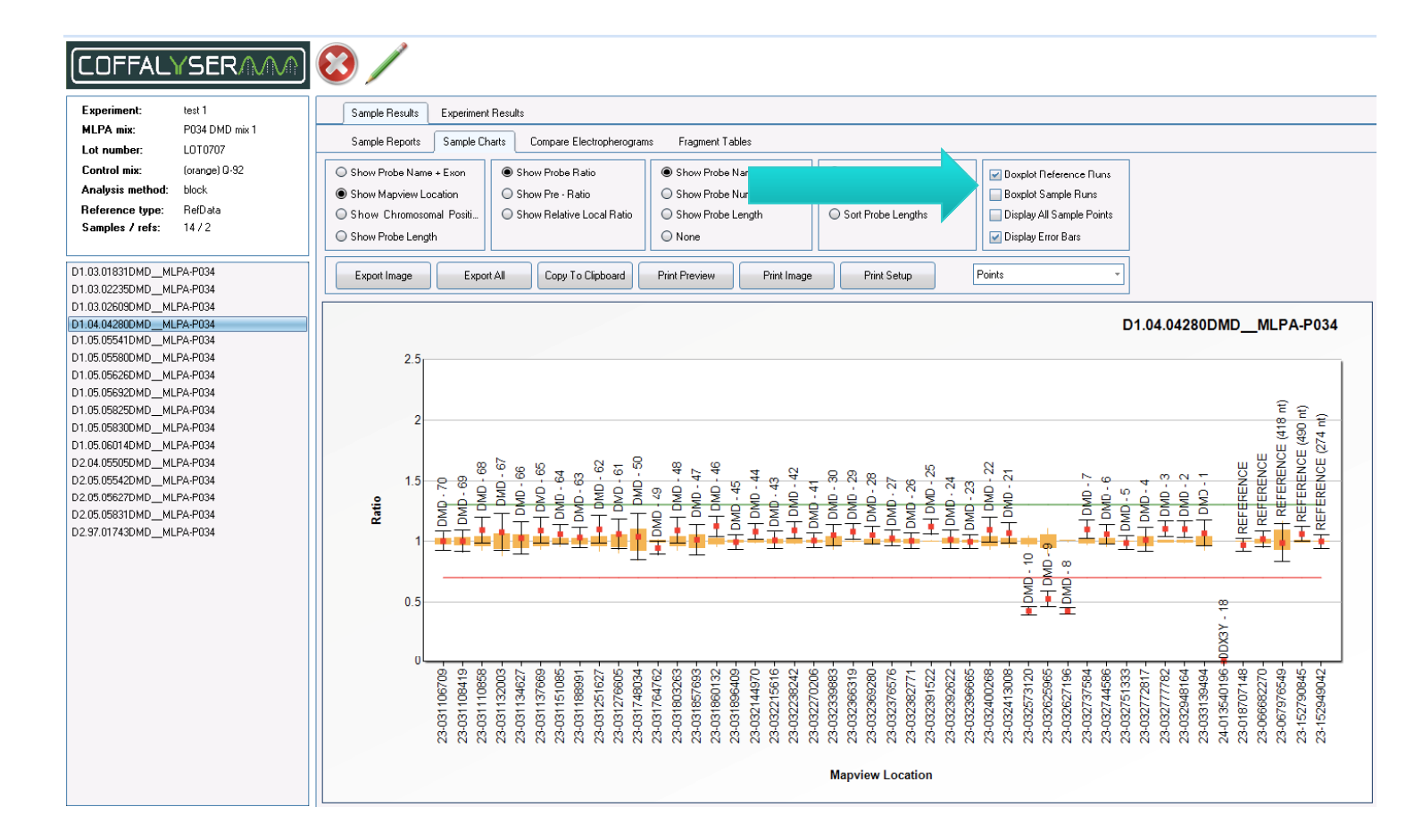

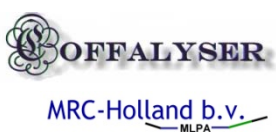

### About the box-plots

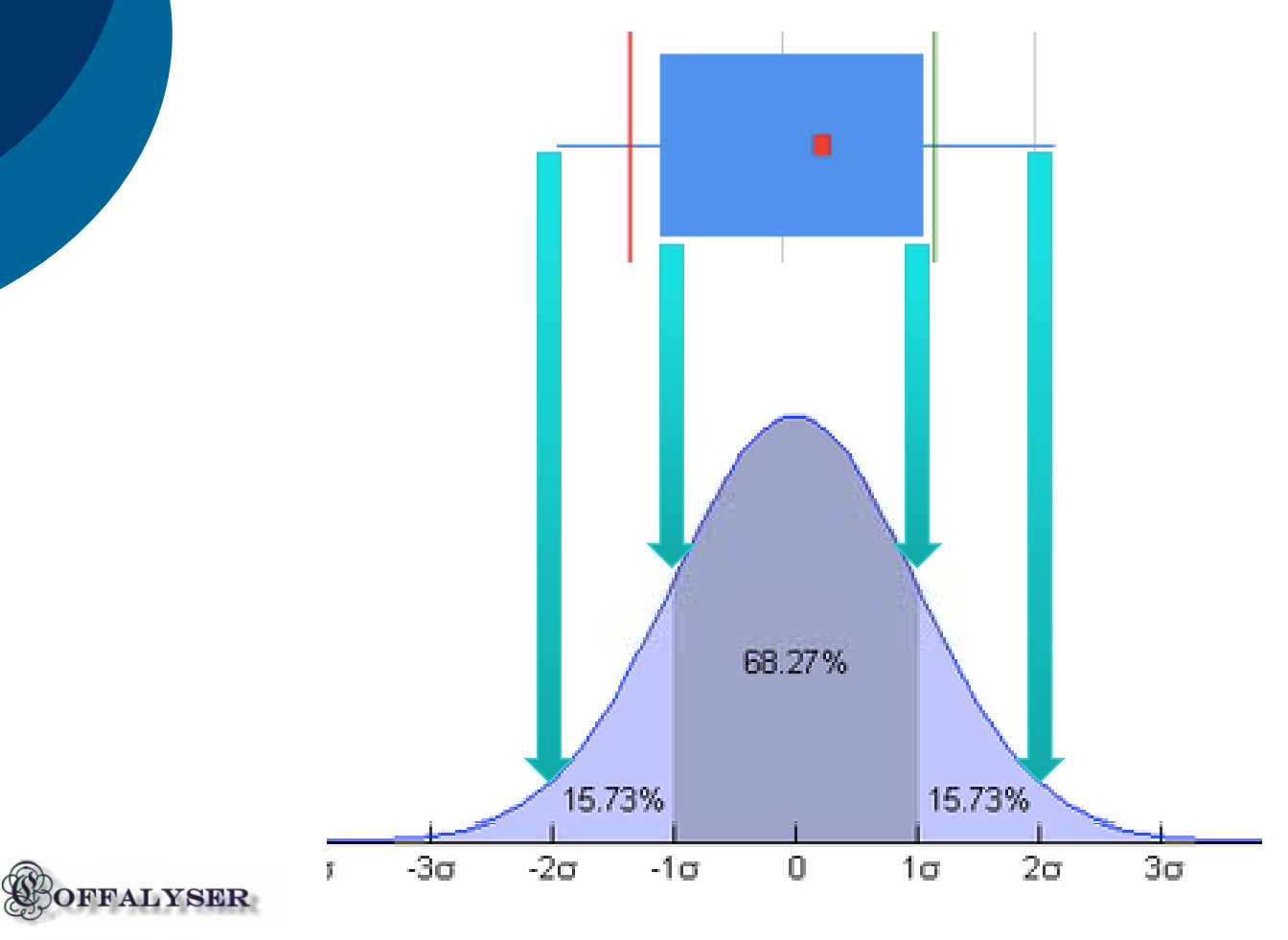

MRC-Holland b.v.

# Comparing sample probe ratio results to reference population distribution

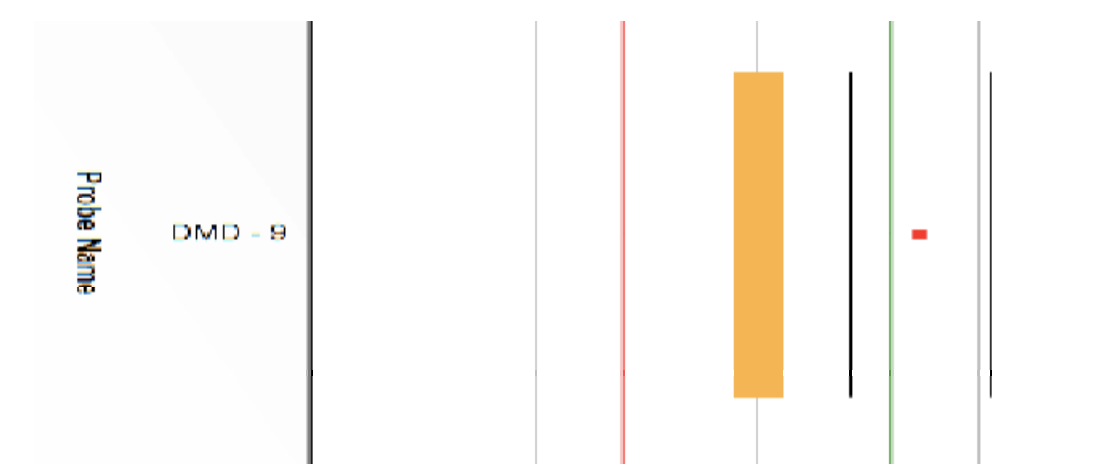

Two confidence intervals that do not overlap indicate that the estimated probe sample signal is significantly different from the reference population

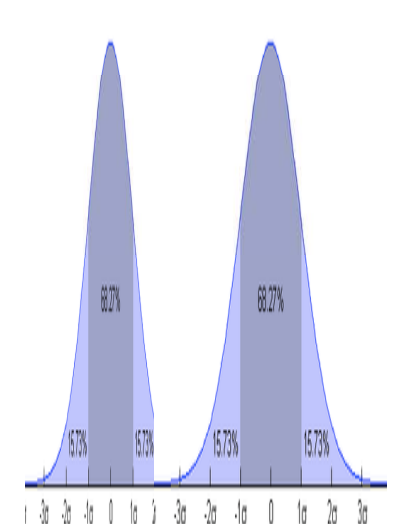

MRC-Holland b.v.

# Comparing sample probe ratio results to complete sample population distribution

The presence of too many aberrant samples in the sample population increases the distribution spread and thus does not allow conclusion of significant difference between individual sample and sample population

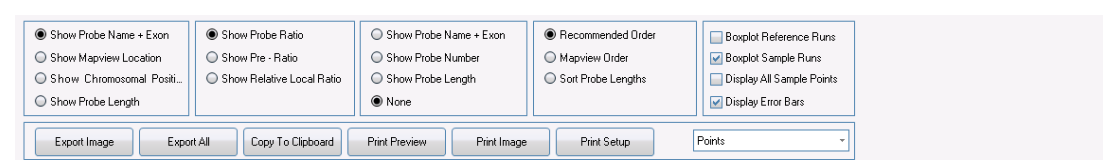

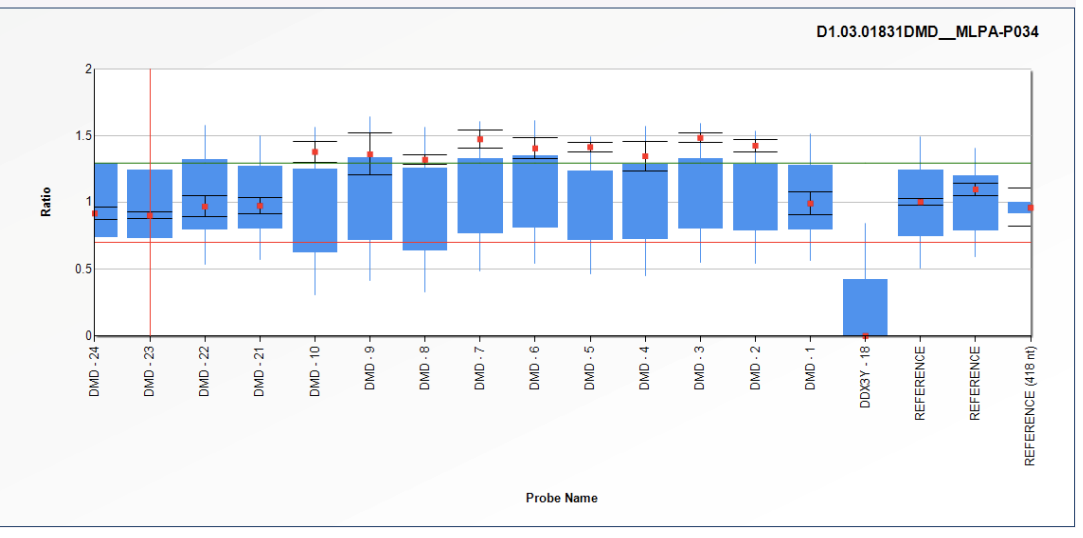

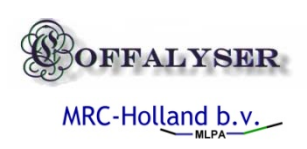

#### About the distributions

- Reference distribution give a good indication about the confidence interval of the 'normal' samples if:
  - At least 3 samples are used
  - These are properly spread over the experiment
  - These are treated equally to the test samples in the experiment
- Comparison of test samples to the complete sample population is possible but often does not provide enough statistical power to conclude that signal are significantly changed

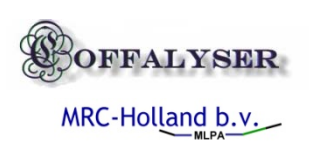

#### Comparing electropherograms

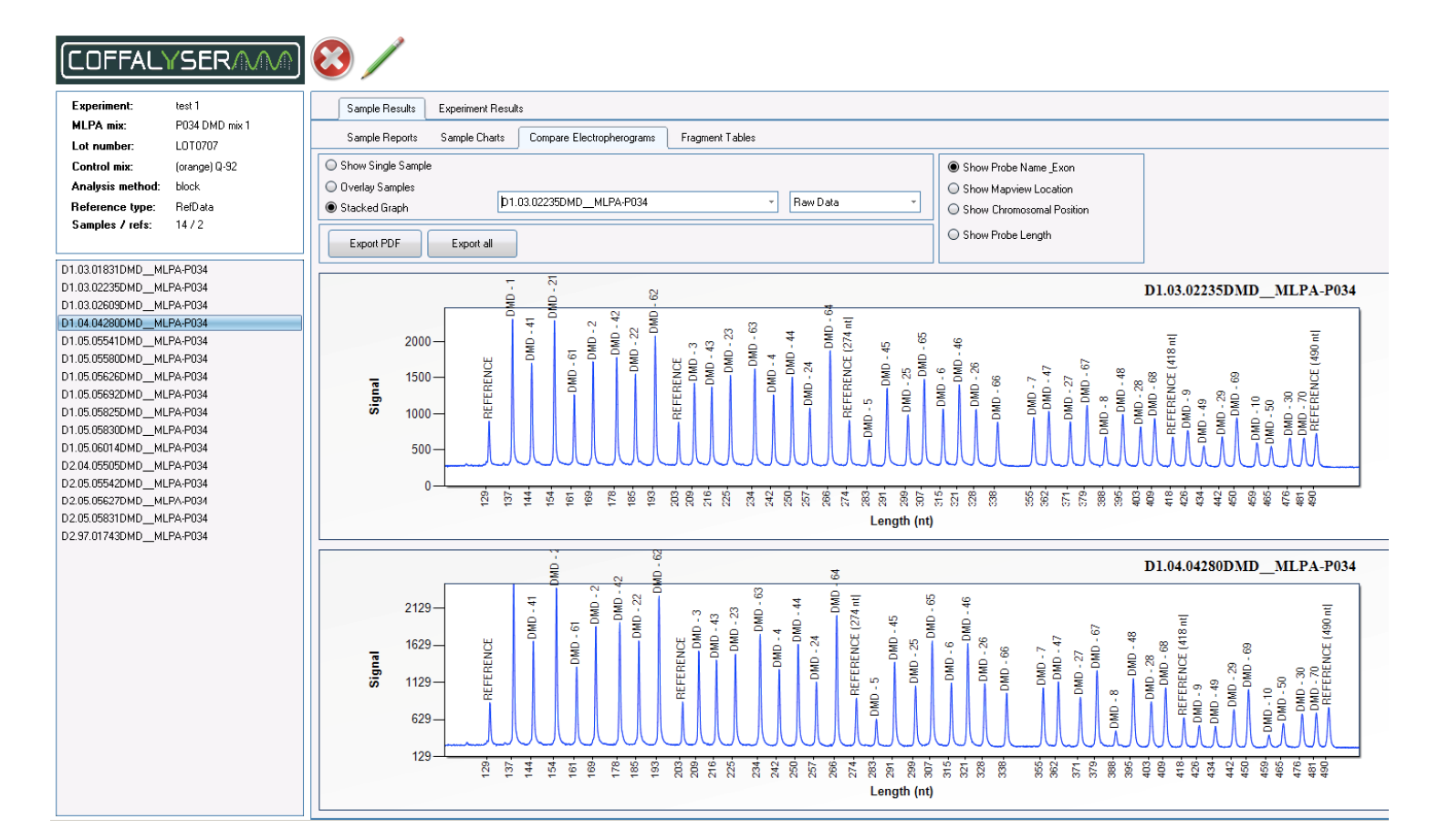

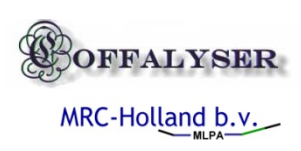

Confirmation of single probe aberrations and homozygous deletions on the raw electropherogram is always recommended

#### Exporting sample reports

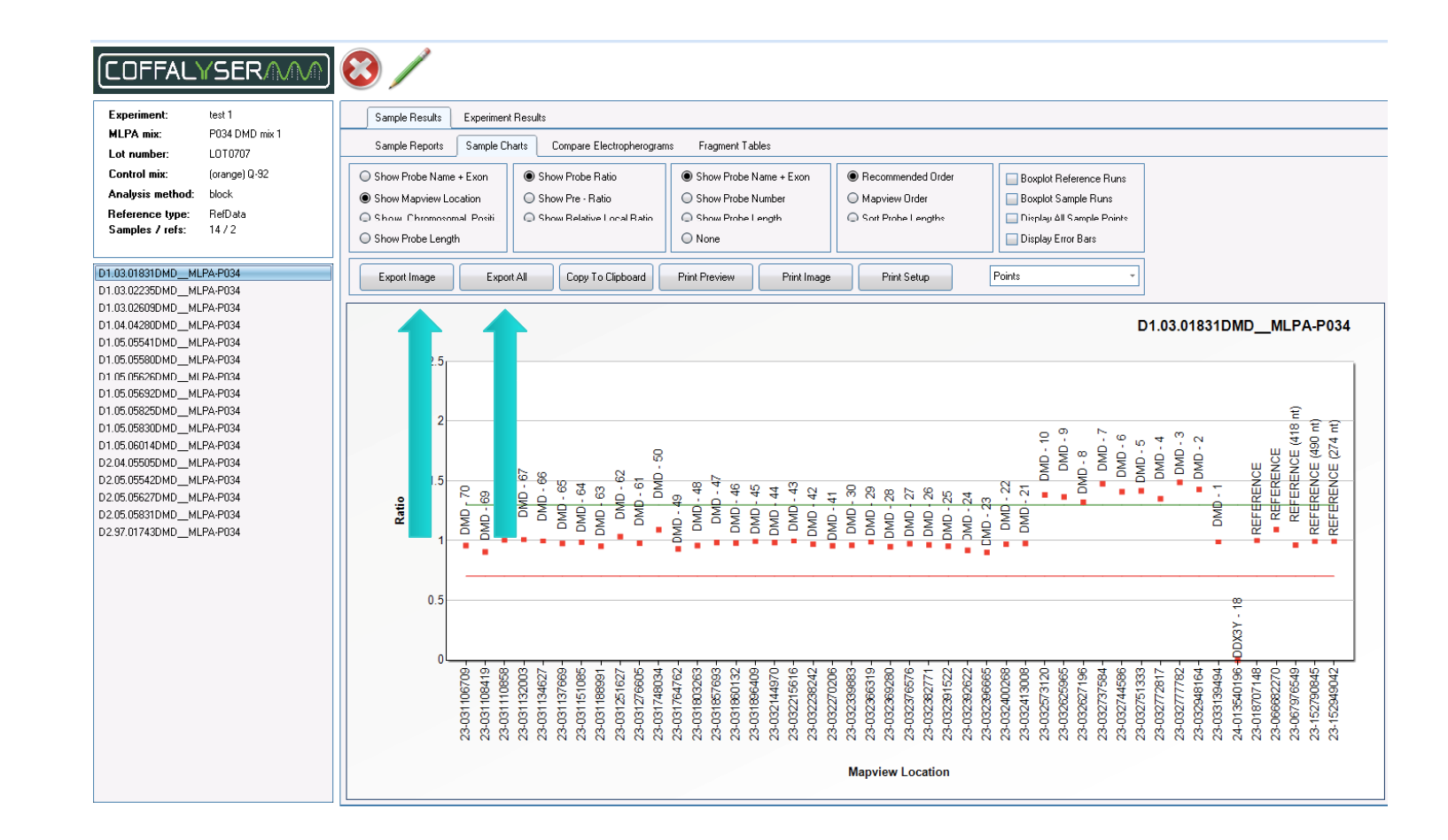

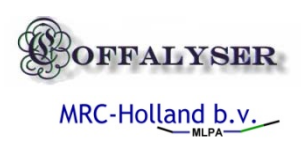

### Sample report contents

#### COFFALYSER

Sample ID: Test Data praag / test 1 / D1.03.01831DMD\_MLPA-P034 Sample type: Sample Performed by: coffa Machine: ABI PRISM 310 Report date: 6/21/2010 Run date: 09/08/2005

|                                       | MLPA probe mix:<br>Lot number: | P034 DMD mix 1                                                                                                    | Used metric:<br>DNA concentration:      | Peak areas<br>Too low                                                                                                    | Baseline:<br>FPVTPS:                        | 245.58<br>31.23      |                  | Noise:<br>RPSS:           | 100<br>NA |                          | Conclus          | sion               |          |       |         |       |
|---------------------------------------|--------------------------------|----------------------------------------------------------------------------------------------------|-----------------------------------------|----------------------------------------------------------------------------------------------------|---------------------------------------------|----------------------|------------------|---------------------------|-----------|--------------------------|------------------|--------------------|----------|-------|---------|-------|
| l l l l l l l l l l l l l l l l l l l | Control mix                    | (orange) Q-92                                                                                                    | DNA denaturation:                       | Not present                                                                                                    | Sizing                                      | 0.99997              |                  | SlopeNumber:              | 0         |                          | A                |                    | Date     |       | Initial |       |
| 4                                     | Analysis method:               | block<br>Reference Semples                                                                                                    | X-probe:                                | Not present                                                                                                    | Nr of probes:                               | 0/46                 |                  | SLCQ:                     | -         |                          | Authori          | zation 1           | +        |       |         |       |
|                                       | Reference type:                | Reference Samples                                                                                                    | T-probe:                                | Not present                                                                                                    | MPO:                                        | 0                    |                  | AVG MAD:                  | -1        |                          | Authori          | zation 2           |          |       |         |       |
|                                       | Used references:               | D1.03.02235DMDMLPA-P03                                                                                                    | 4   D1.03.02609DMDMLPA-                 | 9034                                                                                                    |                                             |                      |                  |                           |           |                          |                  |                    |          |       |         |       |
|                                       |                                |                                                                                                    |                                         |                                                                                                    |                                             | Name - Exon          | Chr.             | Mapview                   | Length    | Probe nr                 | S                | ignal R            | atio     | Stdev | [Ref]   | [Sam] |
|                                       | 3000-                          |                                                                                                    |                                         |                                                                                                    |                                             | DMD - 70             | Xp21.2           | 23-031106709              | 479.9     | 01392-L010               | 040 44           | 545 0.             | 95       | 0.03  | =       | =     |
|                                       |                                | "                                                                                                    |                                         |                                                                                                    |                                             | DMD - 69<br>DMD - 68 | Xp21.2<br>Xp21.2 | 23-031108419 23-031110858 | 447       | 01388-L010<br>02482-L023 | 710 74           | 376 U.<br>400 1    | 9        | 0.03  | -       |       |
|                                       | 2500                           | Q                                                                                                    | 3                                       |                                                                                                    |                                             | DMD - 67             | Xp21.2           | 23-031132003              | 377.7     | 01960-L018               | 520 90           | 043 1              | 01       | 0.07  | =       | =     |
|                                       | 2000-                          | 2 8 P                                                                                                    | 2 2                                     |                                                                                                    |                                             | DMD - 66             | Xp21.2           | 23-031134627              | 338.6     | 01376-L010               | 024 62           | 202 1              | 07       | 0.06  | -       | 5     |
|                                       |                                | Τgʻ                                                                                                    |                                         |                                                                                                    |                                             | DMD - 64             | Xp21.2<br>Xp21.2 | 23-031151085              | 265.1     | 01368-L010               | 016 12           | 2769 0.            | 98       | 0.03  | -       | - I   |
|                                       | 2000-                          | 7                                                                                                    | NO DW HI PO                             |                                                                                                    |                                             | DMD - 63             | Xp21.2           | 23-031188991              | 233.6     | 01364-L010               | 012 10           | 0619 0             | 95       | 0.03  | =       | -     |
|                                       | -                              | 9 - 30                                                                                                    | 48 99 . E \$                            |                                                                                                    | ~                                           | DMD - 62             | Xp21.2           | 23-031251627              | 193.1     | 01897-L010               | 008 13           | 3363 1.<br>337 0.  | 04       | 0.05  | -       | .     |
|                                       | 6                              | 10 IV                                                                                                    |                                         | 1. 6 2                                                                                                    | Ĕ                                           | DMD - 50             | Xp21.2<br>Xp21.2 | 23-0312708034             | 463.7     | 01390-L010               | 04 05            | 561 1.             | 09       | 0.05  | -       | - I   |
|                                       | a 1500-                        | 8                                                                                                    |                                         | N 9 9 9 9 9 9 9 9                                                                                                    | (49                                         | DMD - 49             | Xp21.2           | 23-031764762              | 431.1     | 01717-L012               | 285 29           | 960 0.             | 93       | 0.01  | << .    |       |
|                                       |                                | E I                                                                                                    | N N N N N N N N N N N N N N N N N N N   | P. Proversity                                                                                                    |                                             | DMD - 48<br>DMD - 47 | Xp21.2<br>Xp21.2 | 23-031803263 23-031857693 | 393.7     | 01382-L010<br>01378-L010 | 130 79           | 953 0.<br>734 0.   | 96<br>98 | 0.04  | =       | -     |
|                                       | 1000-                          | 5                                                                                                    | S 7 5 5                                 | TE PERE                                                                                                    |                                             | DMD - 46             | Xp21.2           | 23-031860132              | 321.3     | 01374-L012               | 288 10           | 0041 0.            | 98       | 0.03  | -       |       |
|                                       |                                | Ť                                                                                                    | Ψ                                       | 100 B 10                                                                                                    | Sold Bar                                    | DMD - 45             | Xp21.2           | 23-031896409              | 289.7     | 01370-L012               | 287 94           | 468 O.             | 99       | 0.02  | -       |       |
|                                       |                                |                                                                                                    |                                         | 7 ST                                                                                                    | 220                                         | DMD - 44             | Xp21.2<br>Xp21.2 | 23-032144970 23-032215616 | 249.2     | 01366-L010<br>01362-L010 | 010 83           | 392 0.<br>386 1    | 98       | 0.02  | =       | -     |
|                                       | 500-                           |                                                                                                    |                                         |                                                                                                    |                                             | DMD - 42             | Xp21.2           | 23-032238242              | 177.6     | 01711-L012               | 279 10           | 0384 0             | 97       | 0.02  | -       | -     |
|                                       | -                              |                                                                                                    | 000000000000000000000000000000000000000 | 000000000000000000000000000000000000000                                                                                                    |                                             | DMD - 41             | Xp21.2           | 23-032270206              | 143.3     | 01354-L010               | 002 89           | 983 0.             | 95       | 0.01  | ~~      |       |
|                                       | 0                              |                                                                                                    |                                         |                                                                                                    |                                             | DMD - 29             | Xp21.2           | 23-032366319              | 440       | 01387-L010               | 035 46           | 399 0.             | 99       | 0.03  | -       | -     |
|                                       |                                | 8 6 ¥ 5 3 5 6 6                                                                                                    | 医前端的 苏兄弟的 清太 用衣 美国 法百                   | 表表 的AAA 能够新新新新新新新新新新新新新新新新新新新新新新新新新新新新新新新新新新                                                                                                    | \$\$\$\$\$\$\$                              | DMD - 28             | Xp21.2           | 23-032369280              | 401.7     | 01716-L012               | 284 56           | 649 0.             | 95       | 0.02  | -       |       |
|                                       |                                |                                                                                                    | Length (nt)                             |                                                                                                    |                                             | DMD - 27<br>DMD - 26 | Xp21.2<br>Xp21.2 | 23-032376576              | 370.4     | 01379-L016<br>01375-L016 | 516 59<br>123 60 | 928 0.<br>991 0    | 97<br>06 | 0.02  | -       | -     |
|                                       |                                |                                                                                                    |                                         |                                                                                                    |                                             | DMD - 25             | Xp21.2           | 23-032391522              | 298.6     | 01371-L010               | 019 58           | 333 0.             | 95       | 0.01  | <<      | -     |
|                                       |                                |                                                                                                    |                                         |                                                                                                    |                                             | DMD - 24             | Xp21.2           | 23-032392622              | 256.6     | 01958-L018               | 518 60           | 071 0.             | 91       | 0.02  | << .    |       |
|                                       | 2.5                            |                                                                                                    |                                         |                                                                                                    |                                             | DMD - 23<br>DMD - 22 | Xp21.2<br>Xp21.2 | 23-032396665              | 223.6     | 01363-L010<br>01359-L010 | 017 84           | 149 D.<br>794 D    | 9        | 0.01  | =       |       |
|                                       |                                |                                                                                                    |                                         |                                                                                                    |                                             | DMD - 21             | Xp21.2           | 23-032413008              | 152.6     | 01355-L016               | 315 13           | 3323 0.            | 97       | 0.03  | =       | -     |
|                                       | 2                              |                                                                                                    |                                         |                                                                                                    | Epp                                         | DMD - 10             | Xp21.2           | 23-032573120              | 456.7     | 01718-L012               | 286 53           | 303 1.             | 38       | 0.04  | >>*     | >     |
|                                       |                                |                                                                                                    |                                         | 0.0 1.00 4.00                                                                                                    | 4 18                                        | DMD - 9<br>DMD - 8   | Xp21.2<br>Xp21.2 | 23-032625965              | 423.5     | 01385-L010<br>01715-L010 | 283 54           | 171 1              | 32       | 0.08  | 224     | 5     |
|                                       |                                | a a a a a a a a a a a a a a a a a a a                                                                                                    |                                         |                                                                                                    | E E E                                       | DMD - 7              | Xp21.2           | 23-032737584              | 354.3     | 01713-L012               | 281 96           | 9 <b>1</b> 3 1.    | 48       | 0.03  | >>*     | >     |
|                                       | 1.5 200                        | 38555 HU                                                                                                    | PU-REEDEN- 8                            | NTISTICT T                                                                                                    | N N N N N N N N N N N N N N N N N N N       | DMD - 6              | Xp21.2           | 23-032744586              | 314       | 01373-L010               | 021 94           | 498 1.             | 41       | 0.04  | >>*     | 2     |
|                                       |                                | SPROAST PERC                                                                                                    | Ro-Boooo                                |                                                                                                    | 86888                                       | DMD - 5<br>DMD - 4   | Xp21.2<br>Xp21.2 | 23-032751333 23-032772817 | 261.6     | 01954-L018<br>01365-L010 | 0/4 43<br>013 10 | 1999 1.<br>1786 1. | 42<br>35 | 0.02  | 224     | ;     |
|                                       | MAN NORT                       | TTOODTTO WOTOD                                                                                                    | MCH MCH MCH MCH MCH MCH MCH MCH MCH MCH | NO - DH                                                                                                    | <b>말</b> 문 문 문 문                            | DMD - 3              | Xp21.2           | 23-032777782              | 208.9     | 01361-L010               | 009 12           | 2441 1.            | 49       | 0.02  | >>*     | >     |
|                                       | ·                              | TTTTTTTTTTTTTTT                                                                                                    | TALLA TALLE                             | Total and the second                                                                                                    |                                             | DMD - 2              | Xp21.2           | 23-032948164              | 168.2     | 01357-L010               | 005 14           | 4523 1.            | 43       | 0.02  | >>*     | 2     |
|                                       |                                |                                                                                                    |                                         |                                                                                                    |                                             | DDX3Y - 18           | Yg11.21          | 24-013540196              | 0         | S0003-L00                | 313 0            | 0 0                | 89       | 0.04  | -       | - I   |
|                                       | 0.5                            |                                                                                                    |                                         |                                                                                                    | <u>8</u>                                    | REFERENCE            | Xp22.13          | 23-018707148              | 202.5     | 01691-L004               | 465 43           | 308 1              |          | 0.01  | =       | -     |
|                                       |                                |                                                                                                    |                                         |                                                                                                    | - 45                                        | REFERENCE            | Xq12             | 23-066682270              | 126.6     | 01690-L004               | 423 44           | 484 1.             | 09       | 0.02  | >>      |       |
|                                       |                                |                                                                                                    |                                         |                                                                                                    | ŏ                                           | REFERENCE - 4        | Xq28             | 23-152790845              | 485.9     | 01692-L01                | 531 52           | 293 0.             | 99       | 0.01  | -       | -     |
|                                       | 80.00                          | 85582583029000                                                                                                    | 24488288220008                          | 8288888805833                                                                                                    | 882886                                      | REFERENCE - 4        | Xq28             | 23-152949042              | 273.4     | 01768-L016               | 617 52           | 257 0.             | 99       | 0.01  | =       | =     |
|                                       | 22,000                         | 2000<br>2000<br>2000<br>2000<br>2000<br>2000<br>2000<br>200                                                                                                    | 19200                                   | 7311300                                                                                                    | 1010                                        |                      |                  |                           |           |                          |                  |                    |          |       |         |       |
| 0                                     | 3130                           | 1155 ALSO ALSO ALSO ALSO ALSO ALSO ALSO ALSO                                                                                                    |                                         | 100000000000000000000000000000000000000                                                                                                    | S2118                                       |                      |                  |                           |           |                          |                  |                    |          |       |         |       |
| OFFAL                                 | 888                            | 55555555555555555555555555555555555555                                                                                                    |                                         | 000000000000000000000000000000000000000                                                                                                    | 2000011                                     |                      |                  |                           |           |                          |                  |                    |          |       |         |       |
|                                       | renter (                       | and an encircle and an encircle and an | Manufacture Location                    | THE REPORT OF THE REPORT OF TH | ALCO DE DE DE DE DE DE DE DE DE DE DE DE DE |                      |                  |                           |           |                          |                  |                    |          |       |         |       |
| MPC Hollow                            |                                |                                                                                                    | Mapview Location                        |                                                                                                    |                                             |                      |                  |                           |           |                          |                  |                    |          |       |         |       |
| MRC-HUILA                             |                                |                                                                                                    |                                         |                                                                                                    |                                             |                      |                  |                           |           |                          |                  |                    |          |       |         |       |

# Heat-mapping results

|    | Heatmap Experimen  | nt Statistics | : Experime | ent Statisti | cs (Charts) |      |        |      |      |      |      |      |      |        |      |      |      |      |        |
|----|--------------------|---------------|------------|--------------|-------------|------|--------|------|------|------|------|------|------|--------|------|------|------|------|--------|
|    | Gene               | Chr.P         | Position   | ⊞ D1         |             | ⊞ D1 | . 🗄 D1 | ⊞ D1 | ⊞ D1 | ⊞ D1 | ⊞ D1 | ⊞ D1 | ⊞ D1 | . 🖽 D1 | ⊞ D2 | ⊞ D2 | ⊞ D2 | ⊞ D2 | . 🖽 D2 |
| 45 | DMD - 70           | Xp21.2        | 23-031106  | 0.95         | 0.98        | 1.02 | 1      | 1.09 | 1.03 | 0.99 | 1.06 | 1.05 | 1.08 | 2.15   | 1.12 | 1.07 | 1    | 1.04 | 1.04   |
| 41 | DMD - 69           | Xp21.2        | 23-031108  | 0.9          | 0.97        | 1.03 | 1      | 1    | 0.98 | 0.97 | 1    | 1.02 | 0.99 | 1.94   | 0.97 | 1.03 | 1    | 0.98 | 1.02   |
| 36 | DMD - 68           | Xp21.2        | 23-031110  | 1            | 0.96        | 1.04 | 1.09   | 1.04 | 1.07 | 1.06 | 1.02 | 1.05 | 1.02 | 2.16   | 1.03 | 1.07 | 1.04 | 1.04 | 0.99   |
| 32 | DMD - 67           | Xp21.2        | 23-031132  | 1.01         | 0.94        | 1.06 | 1.07   | 1.03 | 1.02 | 1.08 | 1.04 | 1.04 | 1.05 | 2.16   | 1.03 | 1.12 | 1.03 | 1.02 | 1      |
| 28 | DMD - 66           | Xp21.2        | 23-031134  | 1            | 0.95        | 1.06 | 1.03   | 1.09 | 0.89 | 0.97 | 1.01 | 0.99 | 1    | 2.13   | 1.06 | 1.05 | 0.93 | 0.98 | 0.95   |
| 24 | DMD - 65           | Xp21.2        | 23-031137  | 0.97         | 0.97        | 1.04 | 1.09   | 1.06 | 1.01 | 1.05 | 1.08 | 1.06 | 1.03 | 2.15   | 1.09 | 1.11 | 1.04 | 1.02 | 1.03   |
| 19 | DMD - 64           | Xp21.2        | 23-031151  | 0.98         | 0.98        | 1.02 | 1.06   | 1.01 | 0.95 | 1    | 0.96 | 1.02 | 0.99 | 1.95   | 1.01 | 0.95 | 0.99 | 0.96 | 0.99   |
| 15 | DMD - 63           | Xp21.2        | 23-031188  | 0.95         | 0.98        | 1.03 | 1.03   | 1.07 | 0.97 | 1    | 1.02 | 1.05 | 1.02 | 2.07   | 1.04 | 1.02 | 1.01 | 1    | 1.02   |
| 10 | DMD - 62           | Xp21.2        | 23-031251  | 1.04         | 0.96        | 1.04 | 1.1    | 1.1  | 1.05 | 1.03 | 1.06 | 1.05 | 1.03 | 2.07   | 1.09 | 1.05 | 1.04 | 1.02 | 1.06   |
| 6  | DMD - 61           | Xp21.2        | 23-031276  | 0.97         | 0.95        | 1.05 | 1.06   | 1.08 | 0.94 | 0.98 | 1.01 | 1.06 | 1    | 1.94   | 1.03 | 1.07 | 0.96 | 0.96 | 0.94   |
| 43 | DMD - 50           | Xp21.2        | 23-031748  | 1.09         | 0.92        | 1.09 | 1.04   | 1.08 | 0.52 | 0.98 | 0    | 0    | 0.98 | 2.11   | 1.07 | 1.01 | 0.96 | 1.02 | 1.09   |
| 39 | DMD - 49           | Xp21.2        | 23-031764  | 0.93         | 1.01        | 0.99 | 0.94   | 1.02 | 0.54 | 0.85 | 0    | 0    | 0.98 | 1.95   | 0.99 | 0.8  | 0.81 | 0.93 | 0.95   |
| 34 | DMD - 48           | Xp21.2        | 23-031803  | 0.96         | 0.96        | 1.04 | 1.09   | 1.03 | 0.51 | 1.02 | 0    | 0    | 0.99 | 2.13   | 1.06 | 1    | 1.03 | 1.02 | 1.07   |
| 30 | DMD - 47           | Xp21.2        | 23-031857  | 0.98         | 0.95        | 1.06 | 1.01   | 0    | 0.48 | 0.96 | 0    | 1.06 | 1.02 | 2.04   | 0.95 | 0    | 0.93 | 0.97 | 0.98   |
| 26 | DMD - 46           | Xp21.2        | 23-031860  | 0.98         | 0.98        | 1.02 | 1.12   | 0    | 0.5  | 1.02 | 0    | 1.12 | 1.02 | 2.11   | 1.06 | 0    | 1.02 | 1    | 1.07   |
| 22 | DMD - 45           | Xp21.2        | 23-031896  | 0.99         | 0.99        | 1.01 | 0.99   | 0    | 0.51 | 0.97 | 0    | 1.05 | 0.96 | 1.99   | 0.98 | 0    | 1    | 0.96 | 0.98   |
| 17 | DMD - 44           | Xp21.2        | 23-032144  | 0.98         | 0.99        | 1.01 | 1.08   | 1.03 | 1.01 | 0.99 | 1.01 | 1.05 | 1.05 | 2.01   | 1.05 | 1.02 | 0.97 | 0.97 | 1.02   |
| 13 | DMD - 43           | Xp21.2        | 23-032215  | 1            | 0.98        | 1.02 | 1.01   | 1.02 | 1    | 1.01 | 0.98 | 1.03 | 1.05 | 1.98   | 1.11 | 1.06 | 0.98 | 0.95 | 0.95   |
| 8  | DMD - 42           | Xp21.2        | 23-032238  | 0.97         | 0.99        | 1.01 | 1.09   | 1.03 | 1.1  | 1.02 | 1.04 | 1.08 | 1    | 1.98   | 1    | 1    | 0.99 | 0.98 | 1.02   |
| 4  | DMD - 41           | Xp21.2        | 23-032270  | 0.95         | 1.01        | 0.99 | 1.01   | 1.02 | 1    | 0.95 | 0.97 | 1.01 | 0.98 | 1.84   | 0.98 | 0.98 | 0.96 | 0.98 | 0.95   |
| 44 | DMD - 30           | Xp21.2        | 23-032339  | 0.96         | 1.03        | 0.97 | 1.05   | 0.99 | 0.97 | 0.92 | 0.97 | 0.94 | 0.99 | 1.86   | 0.98 | 0.99 | 1    | 0.95 | 0.97   |
| 40 | DMD - 29           | Xp21.2        | 23-032366  | 0.99         | 1           | 1    | 1.08   | 1.08 | 1.08 | 1.07 | 1.01 | 1.08 | 1.02 | 2.14   | 1.06 | 1.08 | 0.99 | 1.02 | 1.02   |
| 35 | DMD · 28           | Xp21.2        | 23-032369  | 0.95         | 0.98        | 1.02 | 1.05   | 0.99 | 1.07 | 0.97 | 0.95 | 1    | 0.95 | 2.08   | 0.97 | 0.96 | 0.99 | 1    | 0.93   |
| 31 | DMD · 27           | Xp21.2        | 23-032376  | 0.97         | 0.99        | 1.01 | 1.02   | 1.06 | 1.03 | 0.97 | 1.14 | 1.07 | 1.07 | 2.05   | 1.06 | 1.02 | 1.04 | 0.98 | 1      |
| 27 | DMD - 26           | Xp21.2        | 23-032382  | 0.96         | 0.99        | 1.01 | 1      | 1.08 | 1.02 | 1.02 | 1.04 | 1.07 | 0.95 | 2.05   | 1.02 | 1.05 | 0.95 | 0.96 | 1.01   |
| 23 | DMD - 25           | Xp21.2        | 23-032391  | 0.95         | 1           | 1    | 1.12   | 1.05 | 1.05 | 1.02 | 1.11 | 1.11 | 1.03 | 2.03   | 0.96 | 1.11 | 1.03 | 1.01 | 0.98   |
| 18 | DMD · 24           | Xp21.2        | 23-032392  | 0.91         | 0.98        | 1.02 | 1.01   | 1.06 | 1.05 | 1.02 | 1.03 | 1.05 | 0.96 | 2.07   | 1.02 | 1.11 | 0.98 | 1    | 0.95   |
| 14 | DMD - 23           | Xp21.2        | 23-032396  | 0.9          | 1           | 1    | 1      | 1.01 | 0.99 | 0.94 | 1.04 | 1.08 | 0.99 | 1.98   | 0.99 | 1.02 | 0.98 | 0.96 | 0.98   |
| ġ. | DMD · 22           | Xp21.2        | 23-032400  | 0.97         | 0.97        | 1.04 | 1.09   | 1.08 | 1.08 | 1.06 | 1.03 | 1.13 | 1.04 | 2.06   | 1.04 | 1.06 | 1.03 | 1.08 | 1.03   |
| 5  | DMD - 21           | Xp21.2        | 23-032413  | 0.97         | 0.98        | 1.03 | 1.07   | 1.13 | 1.08 | 1.02 | 1.03 | 1.06 | 1.01 | 1.93   | 1.05 | 1.11 | 1.03 | 1    | 1.02   |
| 42 | DMD - 10           | Xp21.2        | 23-032573  | 1.38         | 0.98        | 1.02 | 0.43   | 0.92 | 0.91 | 0.89 | 0.92 | 1.12 | 1    | 1.92   | 0.96 | 1    | 0.89 | 0.95 | 0.94   |
| 38 | DMD - 9            | Xp21.2        | 23-032625  | 1.37         | 0.95        | 1.06 | 0.53   | 1.09 | 1    | 1.01 | 1.04 | 1.02 | 1.06 | 2.02   | 1.05 | 1.04 | 1.02 | 1    | 1      |
| 33 | DMD - 8            | Xp21.2        | 23-032627  | 1.32         | 1           | 1    | 0.43   | 0.95 | 0.96 | 0.9  | 0.92 | 1.08 | 1.01 | 1.93   | 0.97 | 0.95 | 0.89 | 0.96 | 0.9    |
| 29 | DMD - 7            | Xp21.2        | 23-032737  | 1.48         | 0.98        | 1.02 | 1.1    | 1.05 | 1.03 | 1.06 | 1.01 | 1.02 | 1.05 | 2.07   | 1.05 | 1.05 | 1.01 | 1.01 | 1.04   |
| 25 | DMD - 6            | Xp21.2        | 23-032744  | 1.41         | 0.98        | 1.02 | 1.06   | 1.1  | 1.05 | 1.08 | 1.1  | 1.1  | 1.06 | 2.09   | 1.09 | 1.07 | 1.06 | 1.05 | 1.07   |
| 21 | DMD - 5            | Xn21.2        | 23-032751  | 1.42         | 1           | 1    | 0.99   | 1    | 0.99 | 0.94 | 0.94 | 0.99 | 0.97 | 1.92   | 0.97 | 0.96 | 0.97 | 1.05 | 0.98   |
| 16 | DMD 4              | Xp21.2        | 23-032772  | 1.35         | 0.96        | 1.04 | 1.01   | 1.01 | 0.96 | 0.93 | 1.03 | 1    | 1    | 2.04   | 1.02 | 1.04 | 0.96 | 0.97 | 0.93   |
| 12 | DMD - 3            | Xp21.2        | 23-032777  | 1.49         | 1           | 1    | 1.1    | 1.09 | 1.05 | 1.01 | 1.07 | 1.08 | 1.03 | 2      | 1.09 | 1.06 | 1.03 | 0.98 | 1.02   |
| 7  | DMD · 2            | Xp21.2        | 23-032948  | 1.43         | 0.99        | 1.01 | 1.1    | 1.1  | 1.03 | 1.04 | 1.01 | 1.05 | 1.03 | 1.96   | 1.08 | 1.03 | 1.04 | 1.03 | 1.01   |
| 3  | DMD - 1            | Xp21.2        | 23-033139  | 0.99         | 0.96        | 1.04 | 1.07   | 1.04 | 1.07 | 1.03 | 1.04 | 1.11 | 1.03 | 1.96   | 1.02 | 1.06 | 1.03 | 1.01 | 1.05   |
| 1  | DDX3Y - 18         | Yo11.21       | 24-013540  | 0            | 0           | 0    | 0      | 0.86 | 0    | 0    | 0.86 | 0.9  | 0    | 0      | 0.9  | 0.86 | 0    | 0    | 0      |
| 11 | REFERENCE          | Xp22.13       | 23-018707  | 1            | 1           | 1    | 0.97   | 1.12 | 0.98 | 1    | 1    | 1.1  | 0.97 | 1.95   | 1.01 | 0.97 | 0.95 | 1    | 0.99   |
| 2  | BEFEBENCE          | Xn12          | 23-066682  | 1.09         | 0.99        | 1.01 | 1.02   | 0.97 | 0.99 | 1.07 | 0.98 | 1    | 0.97 | 1.79   | 0.97 | 1.05 | 0.98 | 1.01 | 0.99   |
| 37 | BEFEBENCE (418 pt) | Xn13.1        | 23-067976  | 0.96         | 1.08        | 0.93 | 0.99   | 0.94 | 0.95 | 0.96 | 0.98 | 0.85 | 1    | 0.96   | 0.96 | 1    | 1.03 | 0.96 | 0.97   |
| 16 | BEFEBENCE (490 nt) | Xo28          | 23-152790  | 0.99         | 1           | 1    | 1.06   | 0.91 | 1    | 0.97 | 1.03 | 0.96 | 1.02 | 0.92   | 0.98 | 0.99 | 1.01 | 1.02 | 1      |
| 20 | BEFEBENCE (274 pt) | Xa28          | 23,152949  | 0.99         | 1           | 1    | 1      | 1.02 | 1.03 | 1.01 | 0.98 | 1.08 | 1.03 | 0.97   | 1.02 | 1    | 1.05 | 0.96 | 1.06   |

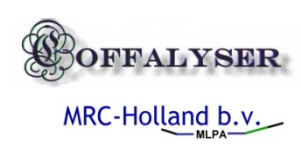

# Conditional format options

- Conditional formats
  - Heat-map experiment
  - Heat-map sample
  - Arbitrary colours
  - Gradient colors
- Grid fitting
- Export options

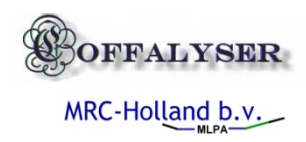

### Exploring experiment statistics

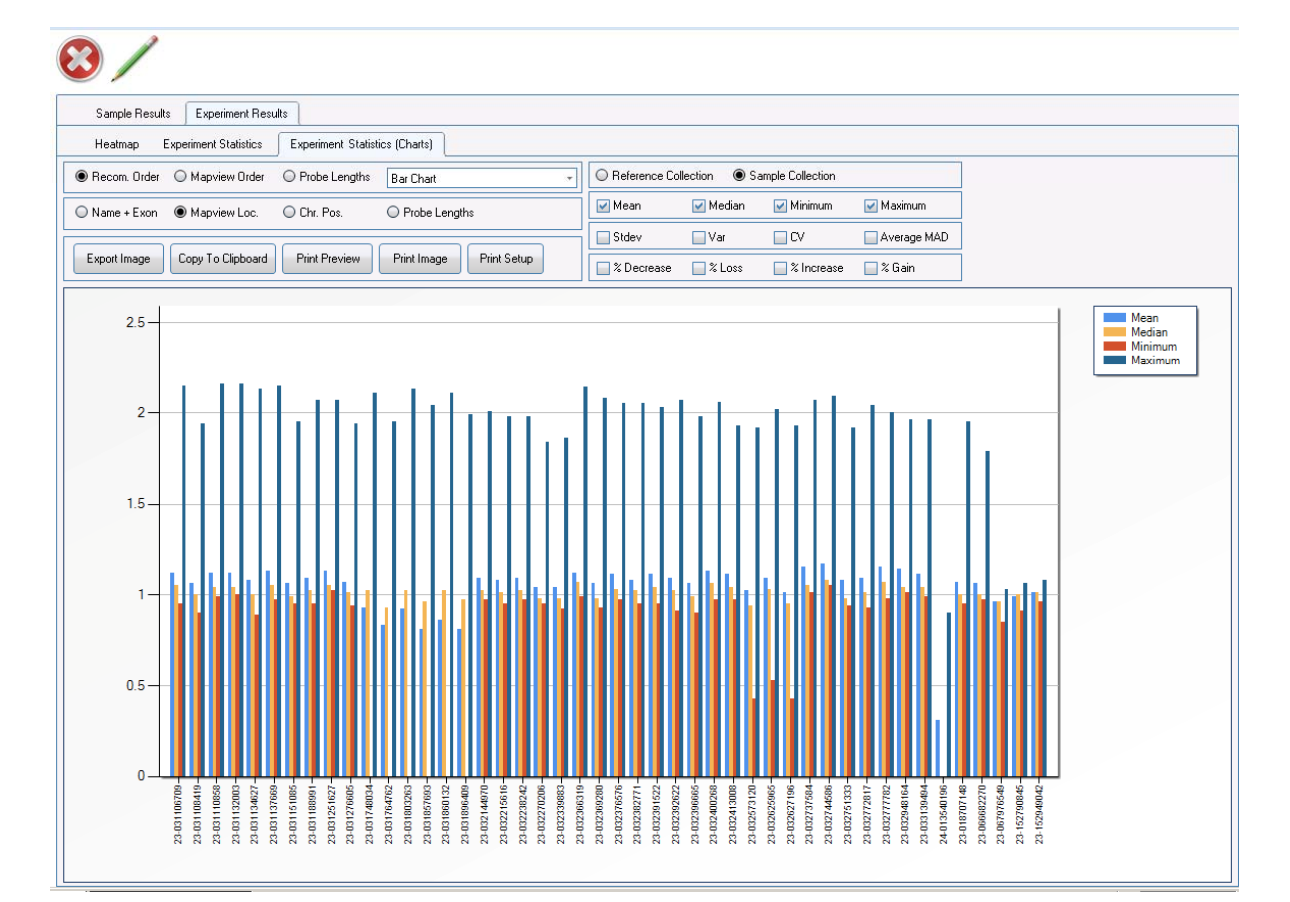

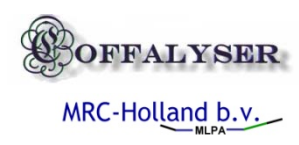

#### Sample 6014 Block analysis

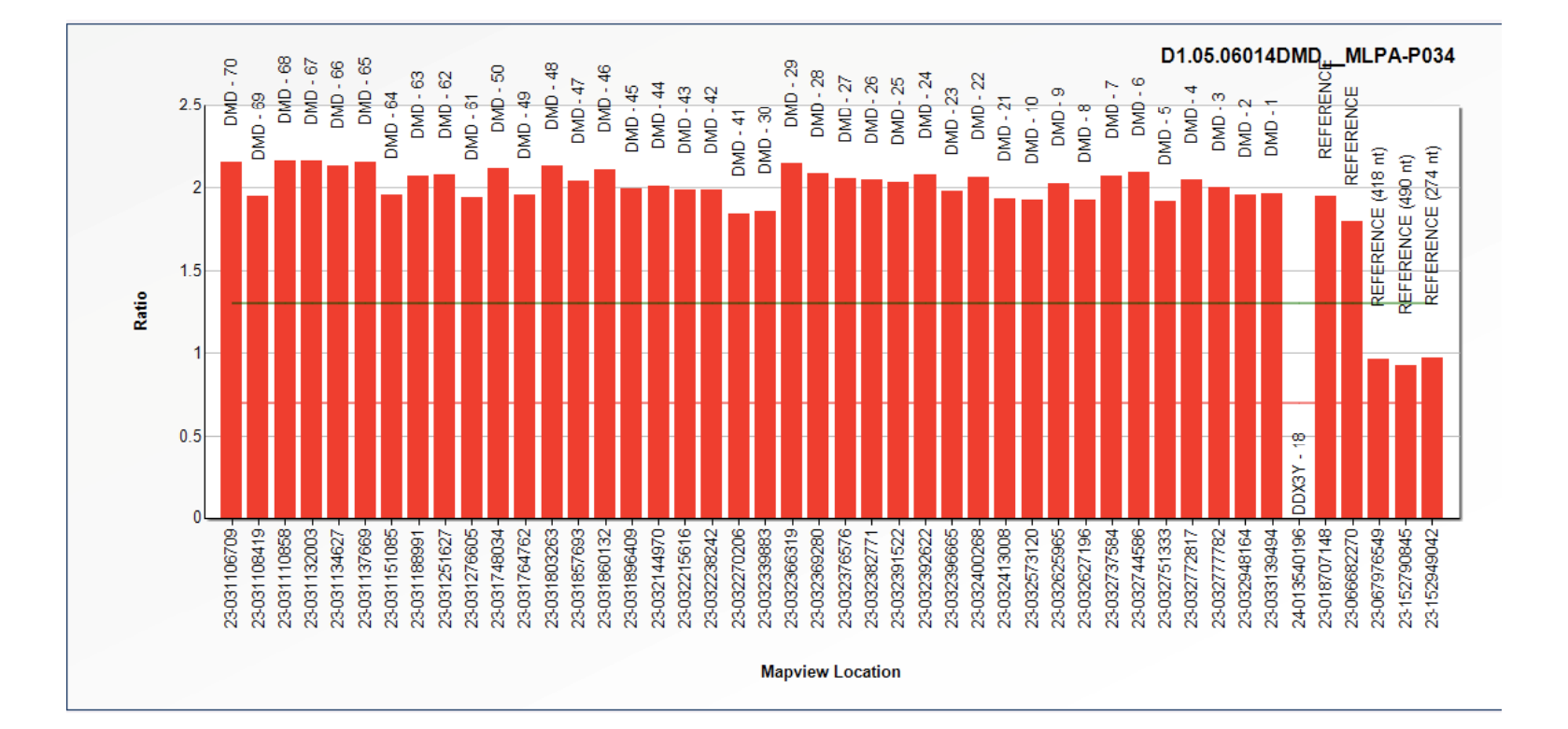

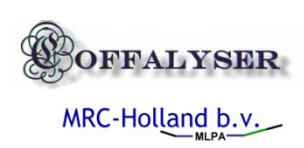

# Increased AMAD indicated problem on analysis method

| SampleName              |   | BSL    | FPVTF | MPS   | PFE     | Noise | RPSS  | SLCQ     | AMAD   | D |
|-------------------------|---|--------|-------|-------|---------|-------|-------|----------|--------|---|
| BLANCODMDMLPA-P034      | l | 245.58 | 31.23 | 0     | 0 / 46  | 100   | -1    | 0        | -1     |   |
| D1.03.01831DMDMLPA-P034 | ĵ | 256.51 | 89.58 | 800.5 | 45 / 46 | 22.41 | 7.5   | 0.9983   | 0.0174 |   |
| D1.03.02235DMDMLPA-P034 | } | 288.06 | 88.88 | 739   | 45 / 46 | 25    | 3     | 0.9988   | 0.0037 |   |
| D1.03.02609DMDMLPA-P034 | 5 | 255.59 | 89.86 | 914.5 | 45 / 46 | 22.41 | 2.6   | 0.9987   | 0.004  |   |
| D1.04.04280DMDMLPA-P034 |   | 246.28 | 89.85 | 844.5 | 45 / 46 | 23.73 | 1.6   | 0.9966   | 0.0142 |   |
| D1.05.05541DMDMLPA-P034 | } | 243.6  | 87.66 | 722   | 43 / 46 | 27.12 | 8.8   | 0.9979   | 0.0272 |   |
| D1.05.05580DMDMLPA-P034 | } | 240.12 | 88.96 | 784.5 | 45 / 46 | 23.73 | 1.1   | 0.9968   | 0.0204 |   |
| D1.05.05626DMDMLPA-P034 | } | 243.8  | 89.2  | 815   | 45 / 46 | 25    | 8.5   | 0.9968   | 0.0081 |   |
| D1.05.05692DMDMLPA-P034 | ŀ | 246.58 | 87.73 | 746   | 40 / 46 | 28.57 | 8     | 0.9971   | 0.0149 |   |
| D1.05.05825DMDMLPA-P034 |   | 247.02 | 88.61 | 803   | 43 / 46 | 28.33 | 13.6  | 0.9981   | 0.0694 |   |
| D1.05.05830DMDMLPA-P034 | 3 | 243.78 | 87.14 | 809   | 45 / 46 | 26.23 | 1.5   | 0.9983   | 0.0342 |   |
| D1.05.06014DMDMLPA-P034 |   | 244.48 | 89.61 | 833.5 | 45 / 46 | 23.73 | 109.5 | 0.9991   | 0.1592 |   |
| D2.04.05505DMDMLPA-P034 | ò | 245.97 | 87.76 | 804   | 46 / 46 | 26.98 | 3.2   | 0.9971   | 01     |   |
| D2.05.05542DMDMLPA-P034 |   | 244.89 | 87.94 | 738   | 43 / 46 | 29.51 | 6     | 0.997    |        |   |
| D2.05.05627DMDMLPA-P034 | 2 | 243.38 | 89.23 | 822   | 45 / 46 | 23.73 | 3.7   | 0.9978 - |        |   |
| D2.05.05831DMDMLPA-P034 |   | 244.46 | 89.48 | 774.5 | 45 / 46 | 23.73 | 8.3   | 0.9985   |        |   |
| D2.97.01743DMDMLPA-P034 | , | 250.2  | 89.59 | 834   | 45 / 46 | 23.73 | 0.5   | 0.9968   |        |   |

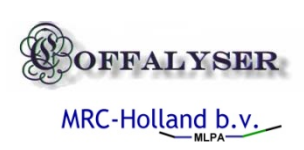

### Sample 6014 Population

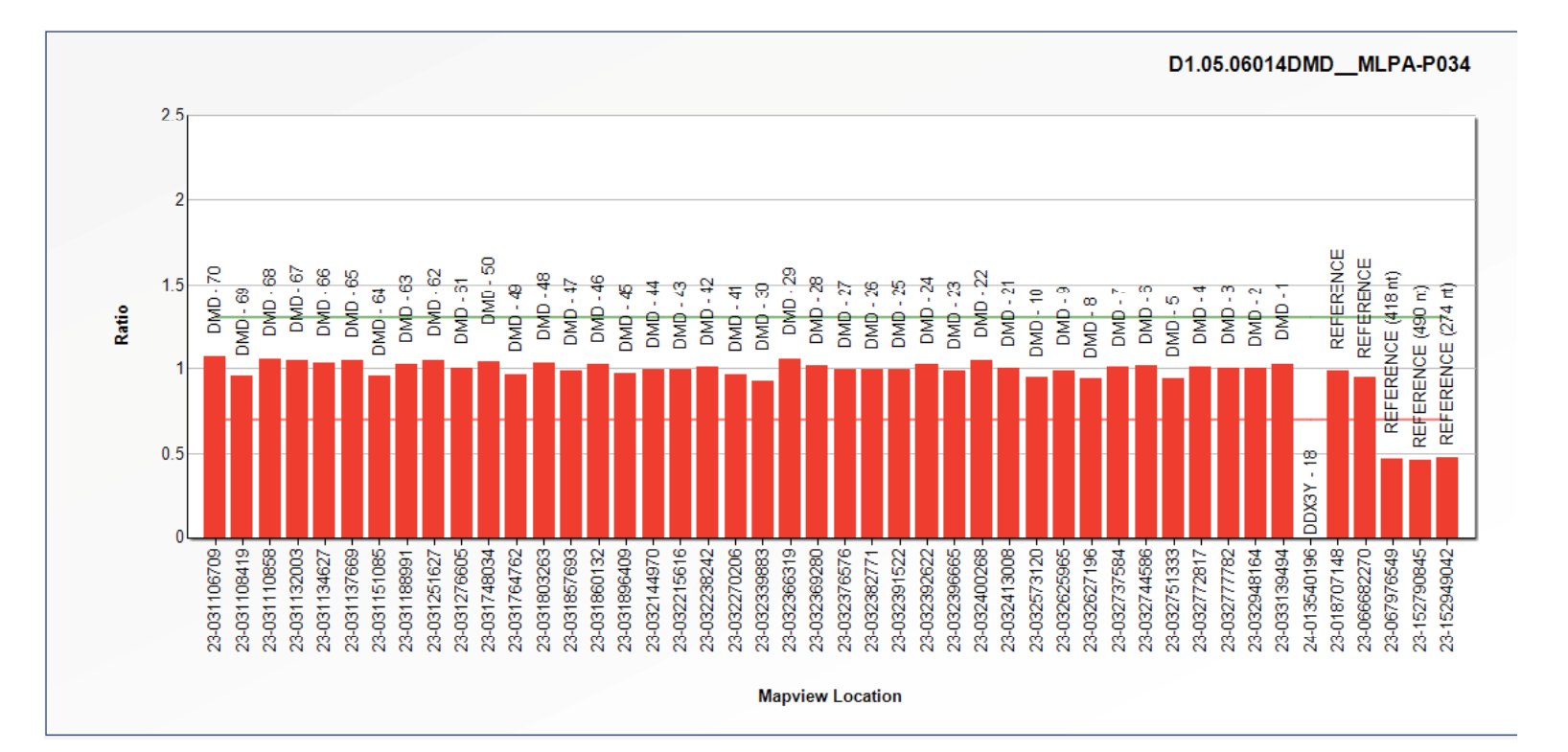

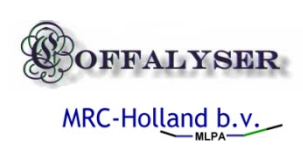

#### AMAD ok

| SampleName              |    | BSL    | FPVTF | MPS   | PFE     | Noise | RPSS | SLCQ   | AMAD   |
|-------------------------|----|--------|-------|-------|---------|-------|------|--------|--------|
| BLANCODMDMLPA-P034      | ł  | 245.58 | 31.23 | 0     | 0 / 46  | 100   | -1   | 0      | -1     |
| D1.03.01831DMDMLPA-P034 | j. | 256.51 | 89.58 | 800.5 | 45 / 46 | 22.41 | 2.4  | 0.9983 | 0.0384 |
| D1.03.02235DMDMLPA-P034 | }  | 288.06 | 88.88 | 739   | 45 / 46 | 25    | 1.1  | 0.9992 | 0.024  |
| D1.03.02609DMDMLPA-P034 | 3  | 255.59 | 89.86 | 914.5 | 45 / 46 | 22.41 | 1.8  | 0.9987 | 0.0238 |
| D1.04.04280DMDMLPA-P034 |    | 246.28 | 89.85 | 844.5 | 45 / 46 | 23.73 | 7.5  | 0.9966 | 0.0362 |
| D1.05.05541DMDMLPA-P034 | }  | 243.6  | 87.66 | 722   | 43 / 46 | 27.12 | 10.6 | 0.9976 | 0.0275 |
| D1.05.05580DMDMLPA-P034 | }  | 240.12 | 88.96 | 784.5 | 45 / 46 | 23.73 | 10.9 | 0.9968 | 0.0391 |
| D1.05.05626DMDMLPA-P034 | }  | 243.8  | 89.2  | 815   | 45 / 46 | 25    | 10.4 | 0.9968 | 0.0307 |
| D1.05.05692DMDMLPA-P034 | ŀ  | 246.58 | 87.73 | 746   | 40 / 46 | 28.57 | 13.5 | 0.9971 | 0.0262 |
| D1.05.05825DMDMLPA-P034 |    | 247.02 | 88.61 | 803   | 43 / 46 | 28.33 | 13.7 | 0.9981 | 0.0286 |
| D1.05.05830DMDMLPA-P034 | 3  | 243.78 | 87.14 | 809   | 45 / 46 | 26.23 | 11.3 | 0.9983 | 0.0314 |
| D1.05.06014DMDMLPA-P034 |    | 244.48 | 89.61 | 833.5 | 45 / 46 | 23.73 | 7.7  | 0.9981 | 0.0256 |
| D2.04.05505DMDMLPA-P034 | ;  | 245.97 | 87.76 | 804   | 46 / 46 | 26.98 | 10   | 0.9971 | 0.0368 |
| D2.05.05542DMDMLPA-P034 |    | 244.89 | 87.94 | 738   | 43 / 46 | 29.51 | 13.8 | 0.997  | ٢      |
| D2.05.05627DMDMLPA-P034 | ?  | 243.38 | 89.23 | 822   | 45 / 46 | 23.73 | 6.9  | 0.9978 | 4      |
| D2.05.05831DMDMLPA-P034 |    | 244.46 | 89.48 | 774.5 | 45 / 46 | 23.73 | 7.5  | 0.9984 | C      |
| D2.97.01743DMDMLPA-P034 | ,  | 250.2  | 89.59 | 834   | 45 / 46 | 23.73 | 6.2  | 0.9968 | C      |

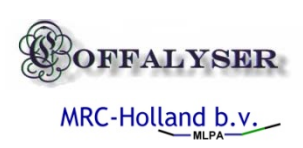

### Test 2 Analysis wo references

Only work with low incidence of aberrations

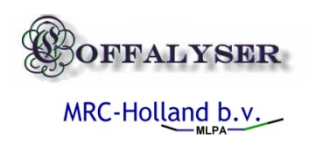

#### Single aberrant sample in population

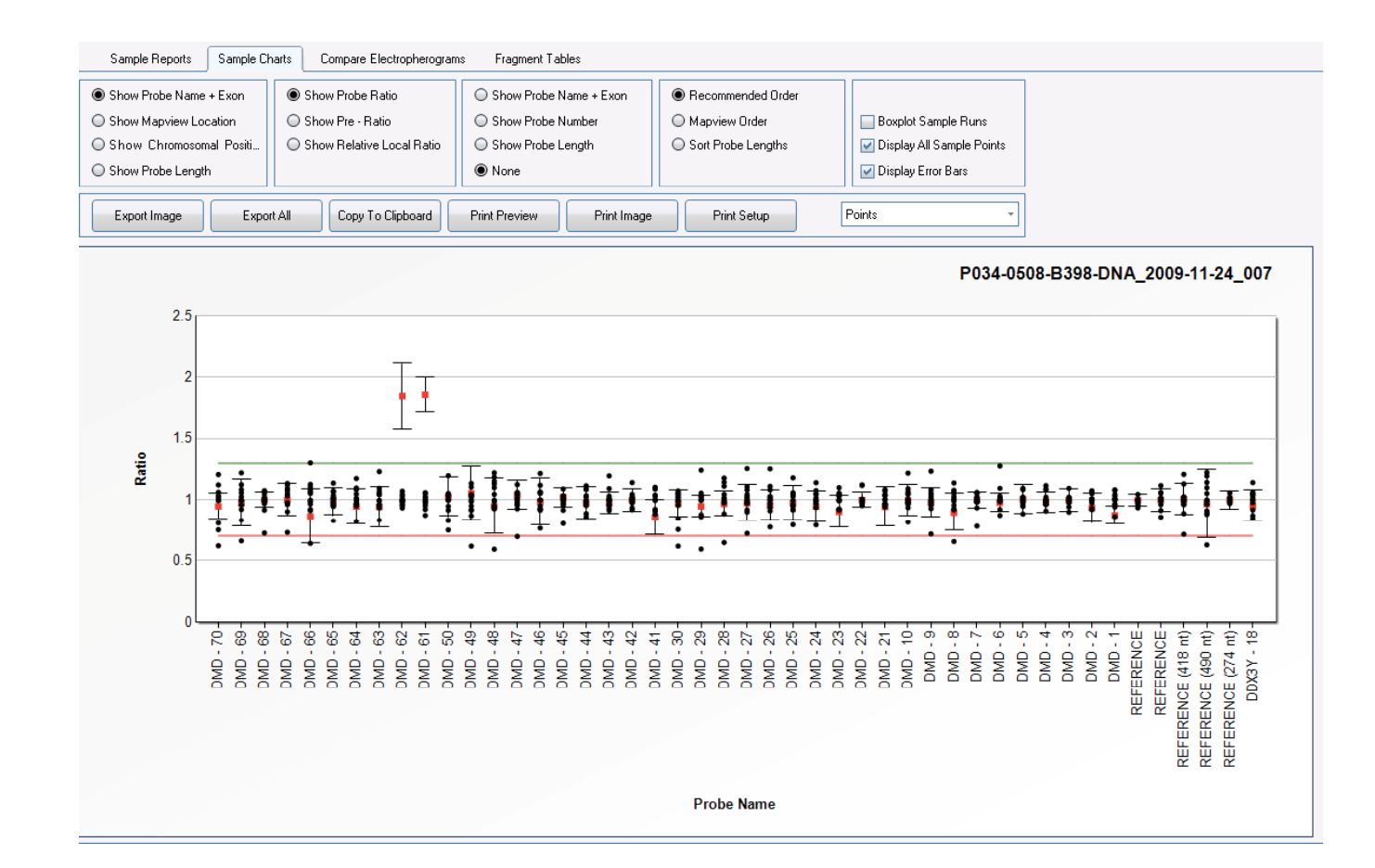

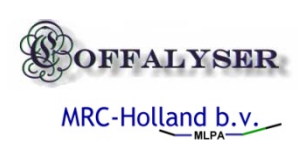

# Successful comparison to sample population

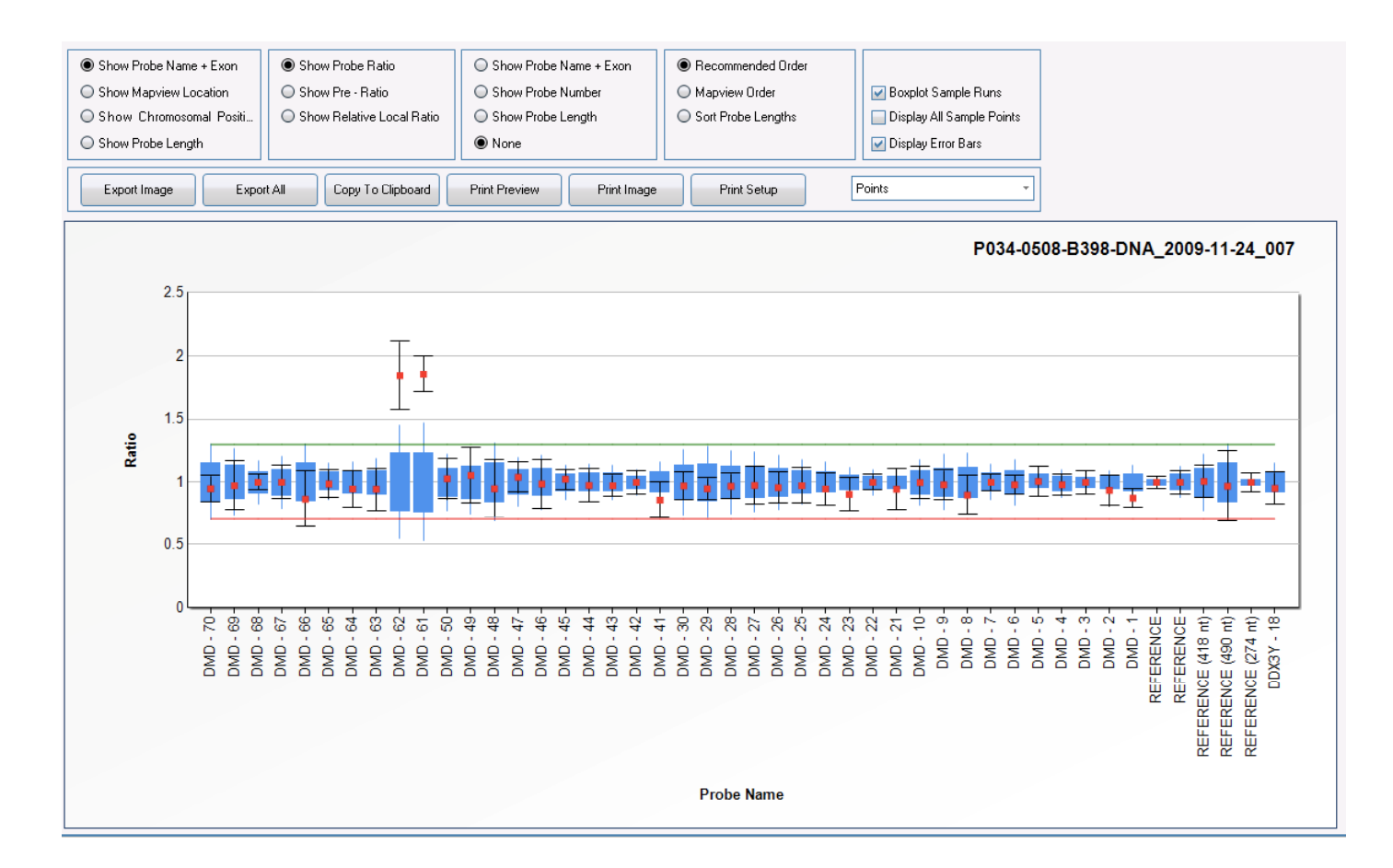

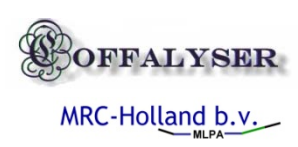

#### Heatmap to slope corrected data

|     | Gene                 | Chr.P    | Position  | 🗄 P034 | 🗄 P034 | 🗄 P034 | 🗄 P034 | 🗄 P034 | 🗄 P034 | 🗄 P034 | 🗄 P034    | 🗄 P034 | 🗄 P034 | 🗄 P034 | 🗄 P034 | 🗄 P034 |
|-----|----------------------|----------|-----------|--------|--------|--------|--------|--------|--------|--------|-----------|--------|--------|--------|--------|--------|
| 45  | DMD - 70             | Xp21.2   | 23-031106 | 1      | 1      | 0.62   | 0.95   | 1      | 0.75   | 1.06   | 1.04      | 0.81   | 1.21   | 1.12   | 1      | 1.03   |
| 41  | DMD - 69             | Xp21.2   | 23-031108 | 0.92   | 1      | 0.66   | 0.97   | 1.06   | 0.83   | 1.09   | 1.03      | 0.96   | 1.22   | 1.13   | 1      | 1      |
| 36  | DMD - 68             | Xp21.2   | 23-031110 | 0.92   | 1      | 0.72   | 1      | 1.05   | 0.97   | 1.08   | 1.07      | 0.99   | 1.02   | 1      | 1      | 1      |
| 32  | DMD - 67             | Xp21.2   | 23-031132 | 0.96   | 0.98   | 0.73   | 1      | 1.14   | 0.9    | 1.09   | 1.08      | 0.98   | 1.12   | 1.05   | 1.03   | 0.97   |
| 28  | DMD - 66             | Xp21.2   | 23-031134 | 0.92   | 1.06   | 0.64   | 0.87   | 0.97   | 0.91   | 1.13   | 1.11      | 0.99   | 1.3    | 1      | 1.08   | 1.05   |
| 24  | DMD - 65             | Xp21.2   | 23-031137 | 0.99   | 1.02   | 0.83   | 0.99   | 1.04   | 0.96   | 1.07   | 1.01      | 0.95   | 1.14   | 1.01   | 1.07   | 0.95   |
| 19  | DMD - 64             | Xn21.2   | 23-031151 | 0.98   | 1.05   | 0.82   | 0.95   | 1      | 0.97   | 1.02   | 11        | 1.08   | 1 18   | 0.95   | 1      | 0.97   |
| 15  | DMD - 63             | Xp21.2   | 23-031188 | 0.99   | 1.05   | 0.83   | 0.94   | 0.96   | 0.94   | 1.1    | 1.04      | 1      | 1.23   | 0.96   | 1.05   | 1.07   |
| 10  | DMD - 62             | Xn21.2   | 23-031251 | 1.05   | 0.99   | 0.96   | 1.84   | 1.01   | 0.98   | 1      | 0.99      | 1      | 1.07   | 0.96   | 1.03   | 0.94   |
| 6   | DMD - 61             | Xn21.2   | 23-031276 | 1      | 0.95   | 1      | 1.85   | 1.06   | 0.98   | 1.02   | 0.97      | 0.87   | 0.92   | 1.05   | 0.99   | 1.03   |
| 43  | DMD - 50             | Xn21.2   | 23-031748 | 0.83   | 1.05   | 0.75   | 1.03   | 1 04   | 0.83   | 1      | 1         | 0.92   | 12     | 1      | 1.04   | 0.95   |
| 39  | DMD - 49             | Xn21.2   | 23-031764 | 1      | 1.03   | 0.62   | 1.06   | 1 11   | 0.87   | 1.04   | 1.02      | 0.92   | 114    | 0.99   | 0.95   | 0.92   |
| 34  | DMD - 48             | Xn21.2   | 23-031803 | 0.93   | 1.05   | 0.59   | 0.95   | 0.99   | 0.95   | 1 19   | 1.13      | 1      | 1.22   | 0.94   | 1 15   | 11     |
| 30  | DMD - 47             | Xn21.2   | 23-031857 | 1.05   | 0.96   | 0.69   | 1.04   | 1.06   | 0.99   | 1.01   | 1         | 0.93   | 1 13   | 1.02   | 0.97   | 0.96   |
| 26  | DMD - 46             | Xn21.2   | 23-031860 | 0.95   | 1      | 0.76   | 0.99   | 1.06   | 0.92   | 1.05   | i         | 0.93   | 1.22   | 1 12   | 1.07   | 0.93   |
| 22  | DMD - 45             | Xp21.2   | 23-031896 | 1.01   | 0.97   | 0.8    | 1.02   | 1.09   | 0.98   | 1.02   | i         | 0.96   | 1.03   | 1      | 1.04   | 0.92   |
| 17  | DMD - 44             | Xp21.2   | 23-032144 | 1.03   | 0.98   | 0.89   | 0.97   | 1.00   | 1.04   | 1.02   | 0.96      | 0.99   | 1.09   | 1.03   | 1      | 0.86   |
| 13  | DMD - 43             | Xn21.2   | 23-032215 | 1.00   | 0.96   | 0.92   | 0.97   | 1.09   | 1      | 1.00   | 0.97      | 1      | 1.00   | 1.03   | 1      | 0.93   |
| -13 | DMD - 42             | Xp21.2   | 23.032238 | 1.01   | 1      | 1      | 1      | 1.14   | 1.01   | 1.05   | 0.92      | 0.98   | 1      | 1.03   | n 99   | 0.94   |
| 1   | DMD - 41             | Xp21.2   | 23.032270 | 1      | 1.04   | 0.91   | 98.0   | 0.92   | 0.92   | 11     | 1         | 1.03   | 11     | 0.88   | 1.09   | 1      |
| 4   | DMD - 20             | Ye21.2   | 22.022210 | 0.95   | 1      | 0.51   | 0.00   | 1.02   | 0.75   | 1.06   | ,<br>0.99 | 0.96   | 1.04   | 1.07   | 1.03   | 1.05   |
| 44  | DMD - 29             | Xp21.2   | 23-032355 | 0.05   | 1      | 0.02   | 0.95   | 1.02   | 0.75   | 1.00   | 1.06      | 0.00   | 1.04   | 1.07   | 1.03   | 1.05   |
| 90  | DMD - 29             | Xp21.2   | 22.022269 | 0.00   | 1.05   | 0.55   | 0.33   | 1.05   | 0.07   | 1 11   | 1.00      | 1.02   | 1.24   | n.02   | 0.04   | 1.01   |
| 30  | DMD 27               | NP21.2   | 23-032303 | 0.00   | 1.05   | 0.04   | 0.07   | 1 11   | 0.05   | 0.00   | 1.02      | 1.02   | 1.10   | 1.00   | 1.02   | 0.00   |
| 31  | DMD - 20<br>DMD - 20 | Ap21.2   | 23-032370 | 0.32   | 1.05   | 0.72   | 0.30   | 1.11   | 0.3    | 1.11   | 1.03      | 1 0.97 | 1.20   | 1.00   | 1.02   | 0.30   |
| 27  | DMD - 26             | Ap21.2   | 23-032302 | 0.31   | 1.01   | 0.77   | 0.30   | 1.05   | 0.95   | 1.11   | 1.00      | 0.37   | 1.20   | 1.04   | 1.02   | 0.34   |
| 23  | DMD - 23             | Ap21.2   | 23-032331 | 1.02   | 0.00   | 0.75   | 0.37   | 1.05   | 0.55   | 1.05   | 1.00      | 0.32   | 1.10   | 0.07   | 1.04   | 0.30   |
| 10  | DMD - 22             | Ap21.2   | 23-032332 | 1.02   | 0.33   | 0.73   | 0.35   | 1.05   | 1.05   | 1.05   | 1.06      | 0.33   | 1.14   | 0.37   | 1.02   | 0.34   |
| 14  | DMD 22               | Ap21.2   | 23-032330 | 1.01   | 1.05   | 0.33   | 1      | 112    | 1.00   | 1.01   | n ao      | 1.00   | 1.1    | 0.32   | 1.05   | 0.33   |
| 3   | DMD 21               | Ap21.2   | 23-032400 | 1.01   | 0.30   | 1.00   | 0.05   | 1.12   | 1.04   | 1.01   | 0.30      | 0.00   | 1.12   | 0.30   | 1.04   | 0.33   |
| 5   | DMD - 21             | Ap21.2   | 23-032413 | 0.04   | 0.37   | 0.01   | 0.55   | 1.07   | 1.04   | 1.01   | 1.00      | 0.36   | 1.00   | 0.00   | 1.04   | 0.36   |
| 42  | DMD - 10             | Ap21.2   | 23-032373 | 0.34   | 1.01   | 0.01   | 1      | 1.00   | 0.30   | 1.07   | 0.00      | 0.30   | 1.22   | 0.30   | 1.03   | 1      |
| 38  | DMD - 3              | Ap21.2   | 23-032623 | 1.04   | 1.00   | 0.71   | 0.30   | 1.00   | 0.33   | 1.02   | 0.33      | 0.36   | 1.24   | 1      | 1.00   | 0.00   |
| 33  |                      | Ap21.2   | 23-032627 | 0.36   | 1.00   | 0.60   | 0.5    | 1.01   | 0.32   | 0.00   | 0.00      | 0.00   | 1.14   | 1.00   | 1.07   | 0.33   |
| 29  | DMD - 7              | Ap21.2   | 23-032737 | 0.00   | 1.01   | 0.70   | 1      | 1.03   | 0.30   | 0.33   | 0.30      | 0.33   | 1.00   | 1.06   | 1.00   | 0.00   |
| 25  | DMD - 6              | Ap21.2   | 23-032744 | 0.33   | 0.05   | 0.07   | 0.30   | 1.03   | 1.01   | 1.1    | 1.02      | 0.33   | 1.20   | 0.00   | 1.01   | 0.32   |
| 21  | DMD - 5              | Xp21.2   | 23-032751 | 1.01   | 0.95   | 0.98   | 1.01   | 1.09   | 1.01   | 0.96   | 1.02      | 0.98   | 1.1    | 1      | 1.02   | 0.89   |
| 10  | DMD - 4              | XP21.2   | 23-032772 | 1.01   | 0.98   | 0.96   | 0.98   | 1.12   | 0.97   | 1.08   | 1.01      | 1.02   | 1.09   | 0.99   | 0.99   | 0.91   |
| 12  | DMD - 3              | Ap21.2   | 23-032777 | 1.02   | 0.94   | 1 07   | 1      | 1.1    | 1.02   | 1.01   | 0.99      | 1      | 1.01   | 0.98   | 1      | 0.9    |
| (   | DMD - Z              | Xp21.2   | 23-032948 | 1.05   | 0.98   | 1.07   | 0.94   | 1.08   | 0.00   | 1.01   | 1.01      | 0.93   | 1.01   | 0.99   | 1 00   | 0.92   |
| 3   | DMD - I              | Xp21.2   | 23-033133 | 1.05   | 1.03   | 0.94   | 0.87   | 0.97   | 0.36   | 1.08   | 1.01      | 1      | 1.05   | 0.86   | 1.08   | 1.01   |
| 11  | REFERENCE            | Xp22.13  | 23-018/07 | 1.05   | 0.96   | 1.10   | 1      | 1.00   | 1.00   | 1      | 0.97      | 1      | 0.94   | 0.01   | 1      | 1.00   |
| 2   | REFERENCE (MAR. I)   | Xq12     | 23-066682 | 0.00   | 1      | 1.12   | 1.01   | 1.05   | 1.06   | 0.00   | 1.00      |        | 0.86   | 0.91   | 0.96   | 1.02   |
| 37  | REFERENCE (418 nt)   | Xq13.1   | 23-06/9/6 | 0.96   | 1.05   | 0.71   | 1.01   | 1.03   | 0.89   | 0.98   | 1.02      |        | 1.21   | 1.13   | 1      | 0.97   |
| 46  | REFERENCE (490 nt)   | Xq28     | 23-152/90 | 0.89   | 1.05   | 0.63   | 0.97   | 0.91   | 0.88   | 1.1    | 1.14      | 1.01   | 1.22   |        | 0.97   | 1.2    |
| 20  | REFERENCE (274 nt)   | Xq28     | 23-152949 | 1.00   | 1.01   | 1      | 0.05   | 0.99   | 1.06   | 0.99   | 0.97      | 1.01   | 1      | 1      | 1.03   | 0.99   |
| 11  | - DDX3Y - 18         | Tra11 21 | 24-003540 | 1116   | 114    | 14     | 11.95  |        | 1115   | 112    | 114       | 11.92  | 1187   | 1185   |        | 0.98   |

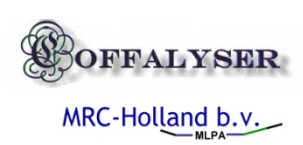

# Slope corrected / uncorrected results

| ⊝, ⊕, ⊝,             | <del>.</del>  | ×          |           | F        | lierarchical Ex<br>led to Green | periment |                  |        | Probe Name<br>Chromsomal F<br>Probe Locatio | Exon<br>Position<br>on | ☐ Relative ✓ Pre - Ra ✓ Standar | e Local Ratio<br>atio<br>d Variation |      |        |        |      |
|----------------------|---------------|------------|-----------|----------|---------------------------------|----------|------------------|--------|---------------------------------------------|------------------------|---------------------------------|--------------------------------------|------|--------|--------|------|
| Export Grid Data     | Export Grid I | PDF Exp    | ort Heatm | ap PDF   | Export Grid In                  | nage C   | opy To Clipboard |        | Probe Lengtr<br>  Recommende                | is<br>ed Order         | 🗹 Call                          |                                      |      |        |        |      |
| Gene                 | Chr.P.        | . Position | Le S      | 7 🖽 P034 | 🖽 P034                          | . 🖽 P034 | 🖽 P034           | 🖽 P034 | 🗉 P034                                      | ⊕ P034                 | . 🖽 P034                        | ⊞ P034                               |      | ⊞ P034 | ⊞ P034 |      |
| DDX3Y - 18           | Yq11.21       | 24-013540  | . 118     | 1.06     | 1.04                            | 1.14     | 0.95             | 1      | 1.05                                        | 1.02                   | 1.04                            | 0.92                                 | 0.87 | 0.85   | 1      | 0.98 |
| REFERENCE            | Xq12          | 23-066682  | 129       | 1        | 1                               | 1.12     | 1                | 1.06   | 1.06                                        | 1                      | 1                               | 1                                    | 0.86 | 0.91   | 0.96   | 1.02 |
| DMD - 1              | Xp21.2        | 23-033139  | . 177     | 1        | 1.03                            | 0.94     | 0.87             | 0.97   | 0.96                                        | 1.08                   | 1.01                            | 1                                    | 1.05 | 0.86   | 1.08   | 1.01 |
| DMD - 41             | Xp21.2        | 23-032270  |           | 1        | 1.04                            | 0.91     | 0.86             | 0.92   | 0.92                                        | 1.1                    | 1                               | 1.03                                 | 1.1  | 0.88   | 1.09   | 1    |
| DMD - 21             | Xp21.2        | 23-032413  |           | 1.04     | 0.97                            | 1.09     | 0.95             | 1.07   | 1.04                                        | 1.01                   | 0.97                            | 0.96                                 | 1    | 0.94   | 1.04   | 0.96 |
| DMD - 61             | Xp21.2        | 23-031276  |           | 1        | 0.95                            | 1        | 1.85             | 1.06   | 0.98                                        | 1.02                   | 0.97                            | 0.87                                 | 0.92 | 1.05   | 0.99   | 1.03 |
| DMD - 2              | Xp21.2        | 23-032948  |           | 1.05     | 0.98                            | 1.07     | 0.94             | 1.08   | 1.01                                        | 1.01                   | 1                               | 0.93                                 | 1.01 | 0.99   | 1      | 0.92 |
| DMD - 42             | Xp21.2        | 23-032238  |           | 1.01     | 1                               | 1        | 1                | 1.14   | 1.01                                        | 1.05                   | 0.92                            | 0.98                                 | 1    | 1.03   | 0.99   | 0.94 |
| DMD - 22             | Xp21.2        | 23-032400  | 185       | 1.01     | 0.96                            | 0.99     | 1                | 1.12   | 1                                           | 1.01                   | 0.98                            | 1                                    | 1.12 | 0.98   | 1      | 0.95 |
| DMD - 62             | Xp21.2        | 23-031251  | 193       | 1.05     | 0.99                            | 0.96     | 1.84             | 1.01   | 0.98                                        | 1                      | 0.99                            | 1                                    | 1.07 | 0.96   | 1.03   | 0.94 |
| REFERENCE            | Xp22.13       | 23-018707  | 203       | 1.05     | 0.96                            | 1        | 1                | 1      | 1                                           | 1                      | 0.97                            | 1                                    | 0.94 | 1      | 1      | 1    |
| DMD - 3              | Xp21.2        | 23-032777  | 209       | 1.02     | 0.94                            | 1        | 1                | 1.1    | 1.02                                        | 1.01                   | 0.99                            | 1                                    | 1.01 | 0.98   | 1      | 0.9  |
| } DMD - 43           | Xp21.2        | 23-032215  | 216       | 1.01     | 0.96                            | 0.92     | 0.97             | 1.09   | 1                                           | 1.01                   | 0.97                            | 1                                    | 1.2  | 1.03   | 1      | 0.93 |
| 4 DMD - 23           | Xp21.2        | 23-032396  | 225       | 1        | 1.03                            | 0.93     | 0.91             | 1      | 1.05                                        | 1                      | 1                               | 1.06                                 | 1.1  | 0.92   | 1.03   | 0.93 |
| 5 DMD - 63           | Xp21.2        | 23-031188  | 234       | 0.99     | 1.05                            | 0.83     | 0.94             | 0.96   | 0.94                                        | 1.1                    | 1.04                            | 1                                    | 1.23 | 0.96   | 1.05   | 1.07 |
| 6 DMD - 4            | Xp21.2        | 23-032772  | 242       | 1.01     | 0.98                            | 0.96     | 0.98             | 1.12   | 0.97                                        | 1.08                   | 1.01                            | 1.02                                 | 1.09 | 0.99   | 0.99   | 0.91 |
| 7 DMD - 44           | Xp21.2        | 23-032144  | 250       | 1.03     | 0.98                            | 0.89     | 0.97             | 1.12   | 1.04                                        | 1.09                   | 0.96                            | 0.99                                 | 1.09 | 1.03   | 1      | 0.86 |
| 3 DMD - 24           | Xp21.2        | 23-032392  | 257       | 1.02     | 0.99                            | 0.79     | 0.95             | 1.05   | 1                                           | 1.05                   | 1.08                            | 0.99                                 | 1.14 | 0.97   | 1      | 0.94 |
| 3 DMD - 64           | Xp21.2        | 23-031151  | 266       | 0.98     | 1.05                            | 0.82     | 0.95             | 1      | 0.97                                        | 1.02                   | 1.1                             | 1.08                                 | 1.18 | 0.95   | 1      | 0.97 |
| ) REFERENCE (274 nt) | Xq28          | 23-152949  | 274       | 1        | 1                               | 1        | 1                | 0.99   | 1.06                                        | 0.99                   | 0.97                            | 1.01                                 | 1    | 1      | 1.03   | 0.99 |
| 1 DMD - 5            | Xp21.2        | 23-032751  | 283       | 1.01     | 0.95                            | 0.98     | 1.01             | 1.09   | 1.01                                        | 0.96                   | 1.02                            | 0.98                                 | 1.1  | 1      | 1.02   | 0.89 |
| 2 DMD - 45           | Xp21.2        | 23-031896  | 291       | 1.01     | 0.97                            | 0.8      | 1.02             | 1.09   | 0.98                                        | 1.02                   | 1                               | 0.96                                 | 1.03 | 1      | 1.04   | 0.92 |
| 3 DMD - 25           | Xp21.2        | 23-032391  | 299       | 0.92     | 1                               | 0.79     | 0.97             | 1.06   | 0.95                                        | 1.03                   | 1.05                            | 0.92                                 | 1.18 | 1.04   | 1.04   | 0.96 |
| 4 DMD - 65           | Xp21.2        | 23-031137  | . 307     | 0.99     | 1.02                            | 0.83     | 0.99             | 1.04   | 0.96                                        | 1.07                   | 1.01                            | 0.95                                 | 1.14 | 1.01   | 1.07   | 0.95 |
| 5 DMD - 6            | Xp21.2        | 23-032744  | 315       | 0.99     | 1.01                            | 0.87     | 0.98             | 1.03   | 1                                           | 1.1                    | 1.02                            | 0.99                                 | 1.28 | 0.99   | 1.01   | 0.92 |
| 6 DMD - 46           | Xp21.2        | 23-031860  | 321       | 0.95     | 1                               | 0.76     | 0.99             | 1.06   | 0.92                                        | 1.05                   | 1                               | 0.93                                 | 1.22 | 1.12   | 1.07   | 0.93 |
| 7 DMD - 26           | Xp21.2        | 23-032382  | 328       | 0.91     | 1.01                            | 0.77     | 0.96             | 1.03   | 1                                           | 1.11                   | 1.08                            | 0.97                                 | 1.25 | 1      | 1.02   | 0.94 |
| 3 DMD - 66           | Xp21.2        | 23-031134  | 338       | 0.92     | 1.06                            | 0.64     | 0.87             | 0.97   | 0.91                                        | 1.13                   | 1.11                            | 0.99                                 | 1.3  | 1      | 1.08   | 1.05 |
| 9 DMD - 7            | Xp21.2        | 23-032737  | 355       | 1.01     | 1                               | 0.78     | 1                | 1.03   | 0.98                                        | 0.99                   | 0.98                            | 0.99                                 | 1.06 | 1.06   | 1.06   | 0.94 |
| ) DMD · 47           | Xp21.2        | 23-031857  | 362       | 1.05     | 0.96                            | 0.69     | 1.04             | 1.06   | 0.99                                        | 1.01                   | 1                               | 0.93                                 | 1.13 | 1.02   | 0.97   | 0.96 |
| 1 DMD - 27           | Xp21.2        | 23-032376  | 371       | 0.92     | 1.05                            | 0.72     | 0.98             | 1.11   | 0.9                                         | 0.98                   | 1.03                            | 1                                    | 1.26 | 1.08   | 1.02   | 0.98 |
| 2 DMD - 67           | Xp21.2        | 23-031132  | 379       | 0.96     | 0.98                            | 0.73     | 1                | 1.14   | 0.9                                         | 1.09                   | 1.08                            | 0.98                                 | 1.12 | 1.05   | 1.03   | 0.97 |
| 3 DMD - 8            | Xp21.2        | 23-032627  | 388       | 0.96     | 1.08                            | 0.65     | 0.9              | 1.01   | 0.92                                        | 1.06                   | 1.03                            | 1                                    | 1.14 | 0.93   | 1.07   | 0.99 |
| 4 DMD - 48           | Xp21.2        | 23-031803  | 395       | 0.93     | 1.05                            | 0.59     | 0.95             | 0.99   | 0.95                                        | 1.19                   | 1.13                            | 1                                    | 1.22 | 0.94   | 1.15   | 1.1  |
| 5 DMD - 28           | Xp21.2        | 23-032369  | 403       | 0.99     | 1.05                            | 0.64     | 0.97             | 1      | 0.89                                        | 1.11                   | 1.15                            | 1.02                                 | 1.18 | 0.98   | 0.99   | 1.01 |
| 6 DMD - 68           | Xp21.2        | 23-031110  | 409       | 0.92     | 1                               | 0.72     | 1                | 1.05   | 0.97                                        | 1.08                   | 1.07                            | 0.99                                 | 1.02 | 1      | 1      | 1    |
| 7 REFERENCE (418 nt) | Xq13.1        | 23-067976  | 418       | 0.96     | 1                               | 0.71     | 1.01             | 1.03   | 0.89                                        | 0.98                   | 1.02                            | 1                                    | 1.21 | 1.13   | 1      | 0.97 |
| 3 DMD - 9            | Xp21.2        | 23-032625  | 426       | 1.04     | 1                               | 0.71     | 0.98             | 1.06   | 0.93                                        | 1.02                   | 0.99                            | 0.96                                 | 1.24 | 1      | 1.08   | 0.97 |
| 9 DMD - 49           | Xp21.2        | 23-031764  | 434       | 1        | 1.03                            | 0.62     | 1.06             | 1.11   | 0.87                                        | 1.04                   | 1.02                            | 0.92                                 | 1.14 | 0.99   | 0.95   | 0.92 |

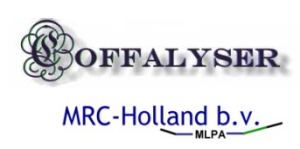

#### Incorrect slope correction on block method all

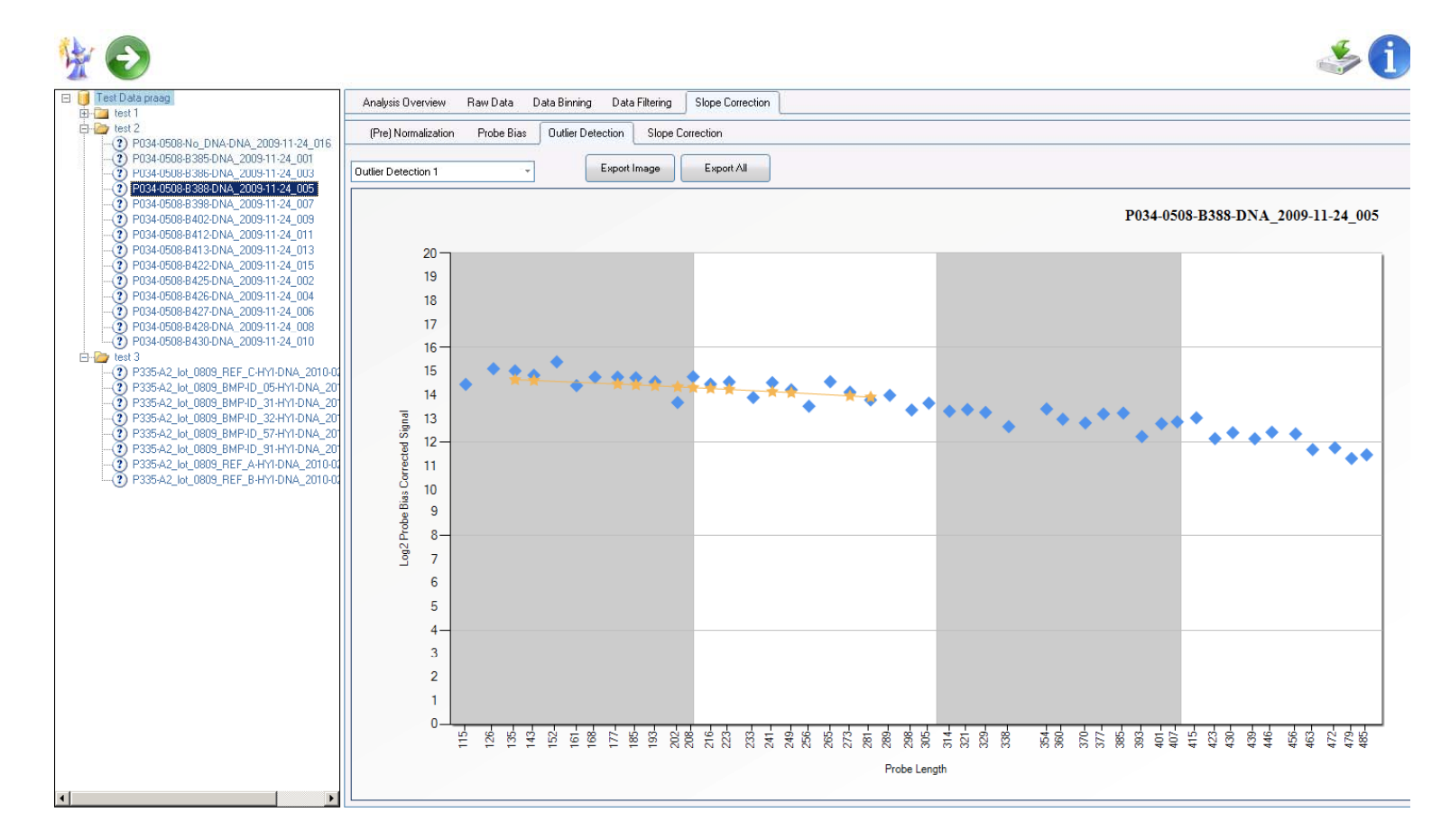

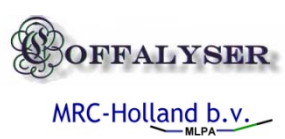
# Correct slope correction on population method local

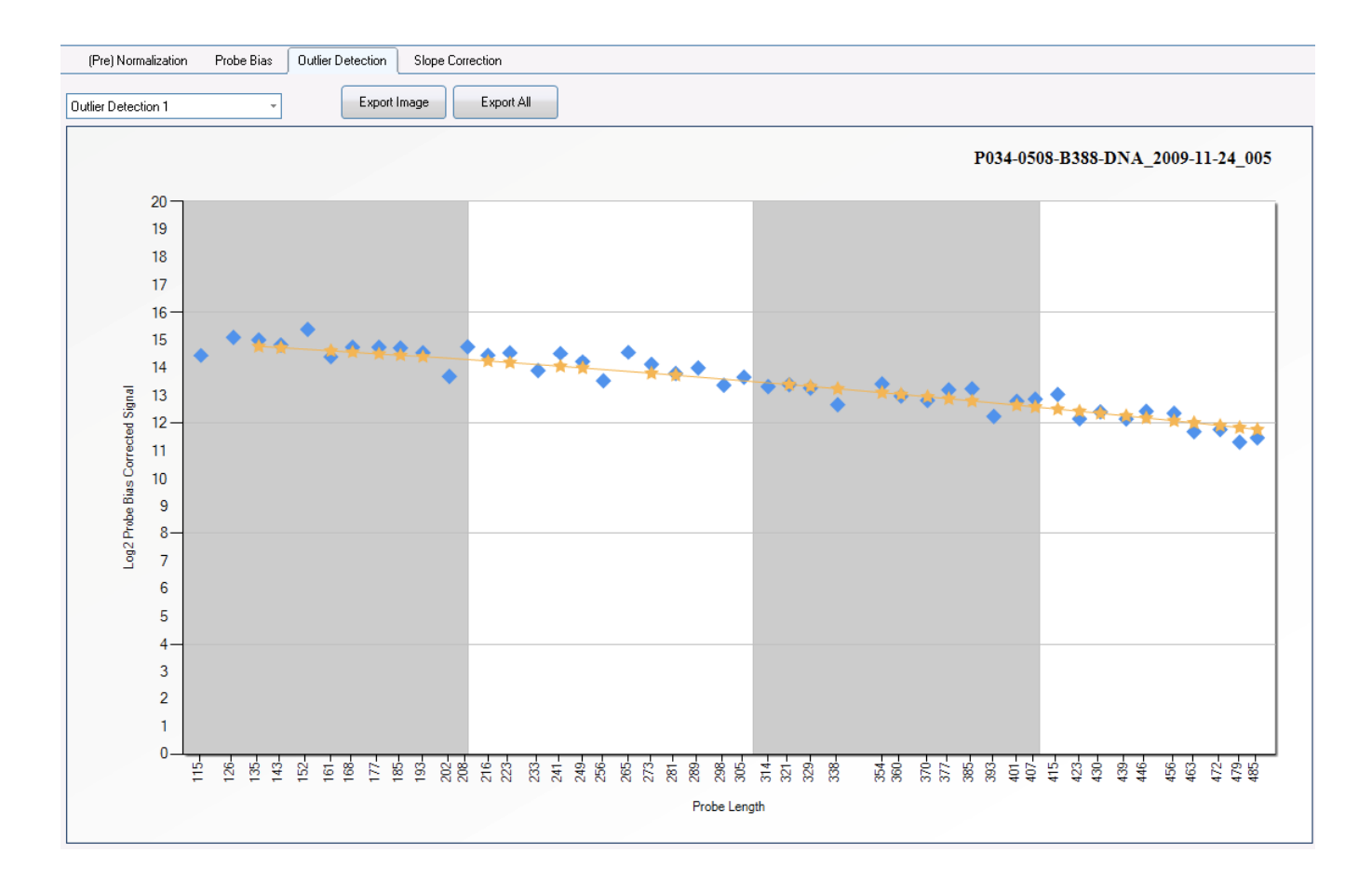

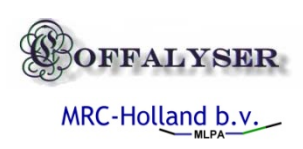

### Checking uncorrected data

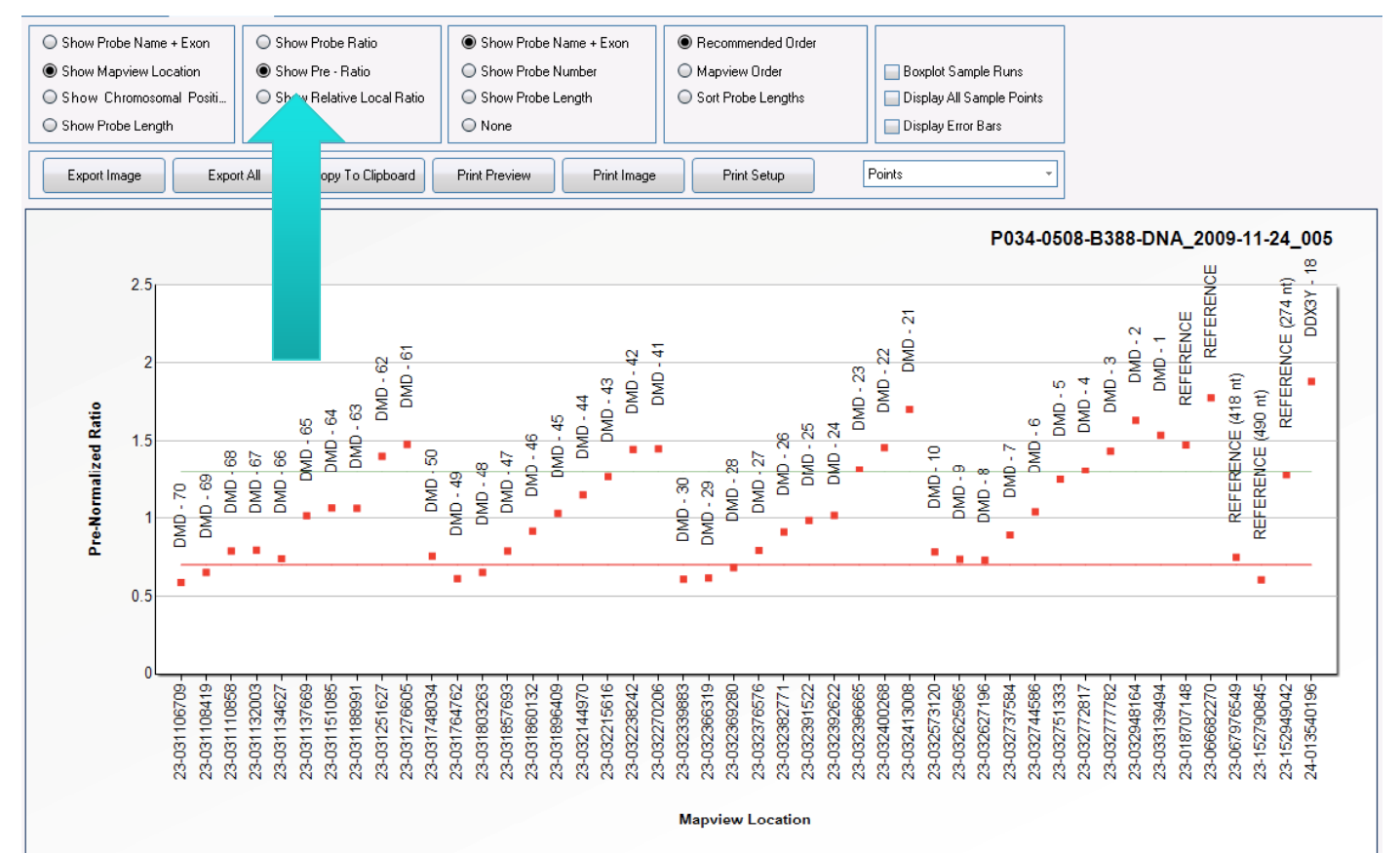

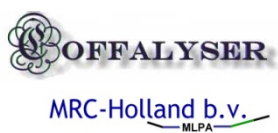

### Sort on probe length

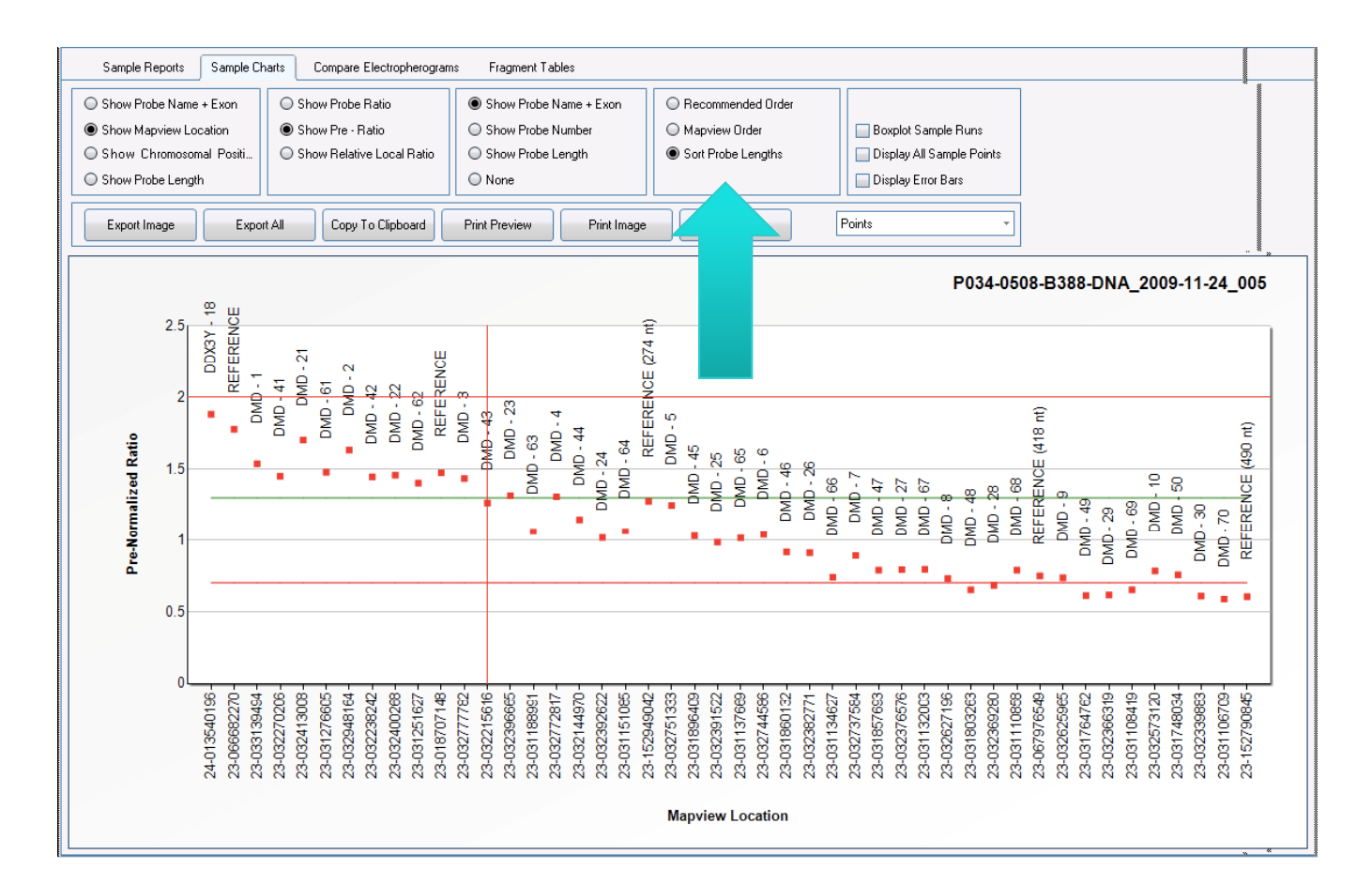

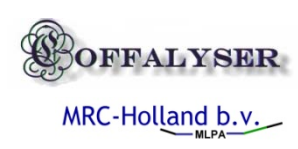

#### Corrected data

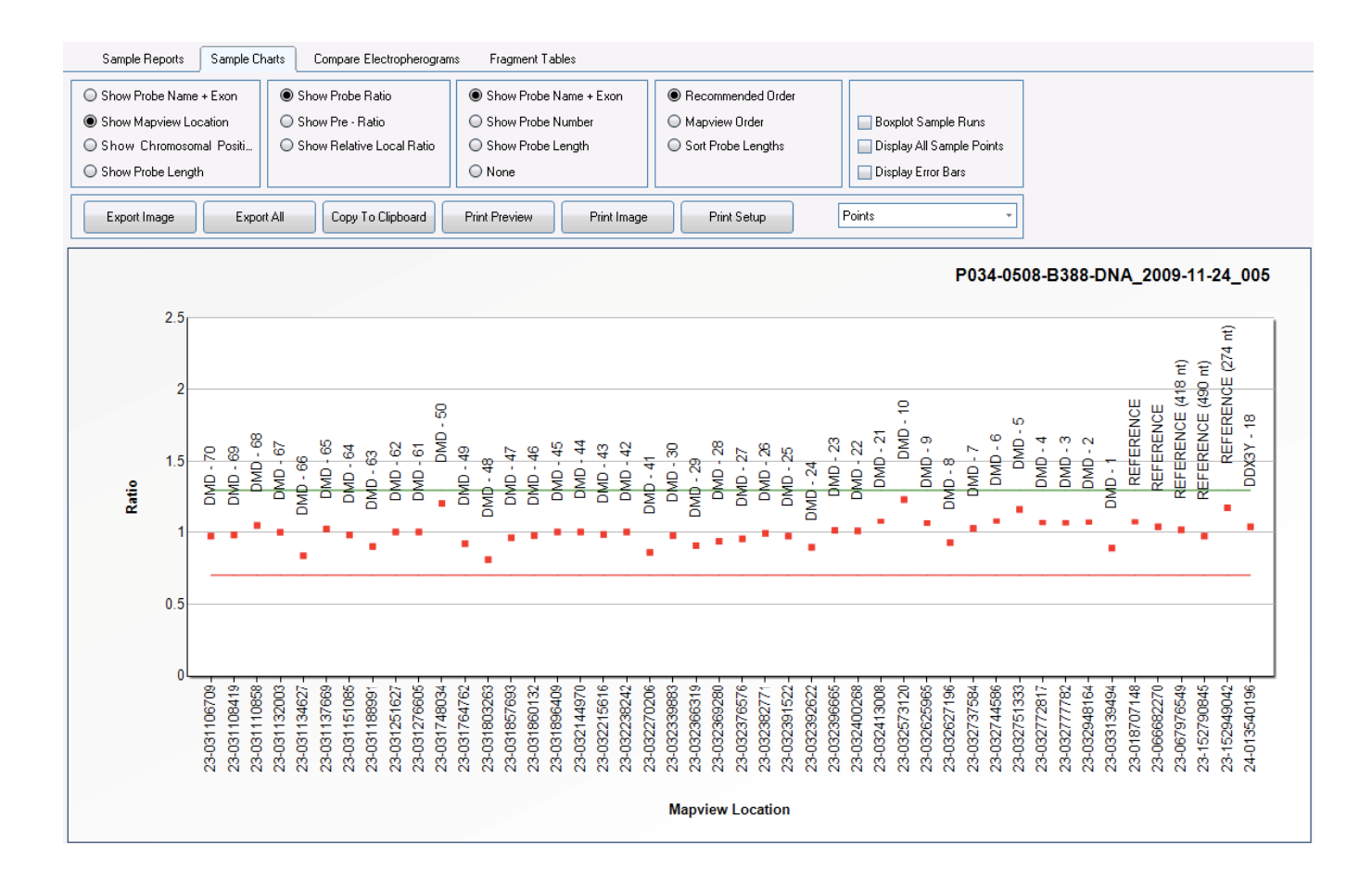

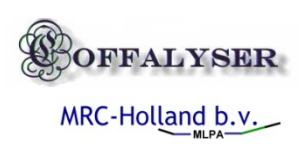

# Slope correction methods

| Capillary Device Baseline Correction | Peak Detection Size Calling Binning Filtering Structural Correction Slope Correc | n Normalization Result |
|--------------------------------------|----------------------------------------------------------------------------------|------------------------|
| Log Conversion                       | Tun                                                                              |                        |
|                                      |                                                                                  |                        |
|                                      | U 1 000                                                                          |                        |
| Outlier detection                    | O Off                                                                            |                        |
|                                      | O Apply Auto Range over Pre-Ratios                                               |                        |
|                                      | Apply Auto Range over Pre-Ratios Locally                                         |                        |
| Apply Factor Over Lised Signal C     | ◯ Guided Monte-Carlo on Pobe Bias Corrected Signals                              |                        |
| Leave Minimal Nr of Stdev            | 0.5                                                                              |                        |
|                                      |                                                                                  |                        |
| Slope Correction Signals             |                                                                                  |                        |
| Stope contection signals             | Correct Normalized Ratios (Structural Correction)                                |                        |
|                                      | Correct Probe Signal (Probe Bias Corrected)                                      |                        |
| Slope Correction Method              | O Least Squares                                                                  |                        |
|                                      | C LS Local Median (Size)                                                         |                        |
|                                      | Polynomial (Degree)                                                              |                        |
|                                      | Minimal % Signals for Regression 12                                              |                        |
| Slope Regression X-Numerator         | Peak Length                                                                      |                        |
|                                      | Peak DataPoint                                                                   |                        |
|                                      |                                                                                  |                        |
|                                      |                                                                                  |                        |

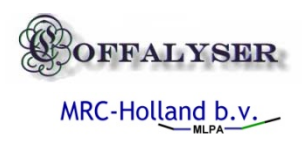

# Changing arbitrary borders

| Chart Control Results Coloring | Analysis Overview |                  |            |  | <br> |  |
|--------------------------------|-------------------|------------------|------------|--|------|--|
| Arbitrary ratio borders        | Gain ><br>Loss <  | 1.3<br>0.7       |            |  |      |  |
| Ratio Colors                   | O Off             |                  |            |  |      |  |
|                                | 🖲 Smoo            | th Colors (Heatm | ap)        |  |      |  |
|                                | O Norma           | alized Heatmap S | Sample     |  |      |  |
|                                | O Norma           | alized Heatmap ( | Collection |  |      |  |
|                                | 🔾 Use G           | uestimational Ca | alls       |  |      |  |
|                                | 🔾 Arbitra         | ry Borders       |            |  |      |  |
|                                |                   |                  |            |  |      |  |
|                                |                   |                  |            |  |      |  |
|                                |                   |                  |            |  |      |  |
|                                |                   |                  |            |  |      |  |
|                                |                   |                  |            |  |      |  |
|                                |                   |                  |            |  |      |  |
|                                |                   |                  |            |  |      |  |
|                                |                   |                  |            |  |      |  |
|                                |                   |                  |            |  |      |  |

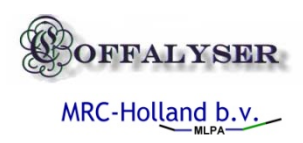

# Changing raw data columns

| Capillary Device Baseline Correction     | Peak Detection Size Callin              | ng Binning       | Filtering      | Structural Correction | Slope Correction         | Normalization                   | Results                                               | Appearance |  |  |  |  |
|------------------------------------------|-----------------------------------------|------------------|----------------|-----------------------|--------------------------|---------------------------------|-------------------------------------------------------|------------|--|--|--|--|
| <br>Chart Control Results Coloring Analy | vsis Overview                           |                  |                |                       |                          |                                 |                                                       |            |  |  |  |  |
|                                          | L                                       |                  |                |                       |                          |                                 |                                                       |            |  |  |  |  |
| Display Columns in Analysis Overview     |                                         |                  |                |                       |                          |                                 |                                                       |            |  |  |  |  |
|                                          | ✓ Size Call Correlation (F              | R2)              |                | •                     | (SSCQ) Signal slope      | correction quality              |                                                       |            |  |  |  |  |
|                                          | ☑ Size Call Correlation (               | PPMC)            |                | V                     | (AMAD) Average me        | dian of absolute de             | eviations                                             |            |  |  |  |  |
|                                          | (BSL) Baseline                          |                  |                |                       |                          |                                 | [] (LIG) Control on ligation control fragment (92 CF) |            |  |  |  |  |
|                                          | ✓ (FPVTF) Fluorescence of dye in probes |                  |                |                       |                          | 🗹 (DNA) DNA concentration check |                                                       |            |  |  |  |  |
|                                          | 🖌 (MPS) Median probe                    | signal intensity |                | ~                     | (DD) DNA denaturati      | on check                        |                                                       |            |  |  |  |  |
|                                          | 🖌 (PFE) Probes found v                  | s probes expec   | cted           |                       | ] (88-92) Ratio 88 CF v  | /s 92 CF                        |                                                       |            |  |  |  |  |
|                                          | 🔲 (RPFE) Reference pr                   | obes found vs    | reference pro  | bes expected          | ) (96-92) Ratio 96 CF v  | /s 92 CF                        |                                                       |            |  |  |  |  |
|                                          | (NODPE) Number of a                     | letected peaks   |                | V                     | ] (Xfrag) Ratio 100 nt≻  | ( CF                            |                                                       |            |  |  |  |  |
|                                          | (NODPR) Number of a                     | letected probe   | 8              |                       | ן (Yfrag) Ratio 100 nt ) | ′ CF                            |                                                       |            |  |  |  |  |
|                                          | 🖌 (NOISE) Percentage r                  | noise            |                |                       | (CSS) Coffalyser sam     | ple score                       |                                                       |            |  |  |  |  |
|                                          | 🔲 (MAS) Maximum signa                   | ł                |                |                       |                          |                                 |                                                       |            |  |  |  |  |
|                                          | 🔲 (MAPS) Maximum pro                    | be signal        |                |                       |                          |                                 |                                                       |            |  |  |  |  |
|                                          | 🖌 (RPSS) Relative prob                  | e signal sloping | ]              |                       |                          |                                 |                                                       |            |  |  |  |  |
|                                          | 🔲 (SSNPH) Signal slopi                  | ng number on     | probe heights  | 3                     |                          |                                 |                                                       |            |  |  |  |  |
|                                          | 🔲 (PDSSPH) Probe dist                   | ance with sigr   | nal sloping nu | mber heights          |                          |                                 |                                                       |            |  |  |  |  |
|                                          | 🔄 (SSNPA) Signal slopin                 | ng number on     | probe areas    |                       |                          |                                 |                                                       |            |  |  |  |  |
|                                          | 🔲 (PDSSPA) Probe dis                    | tance with sig   | inal sloping r | iumbe                 |                          |                                 |                                                       |            |  |  |  |  |
|                                          |                                         |                  |                |                       |                          |                                 |                                                       |            |  |  |  |  |

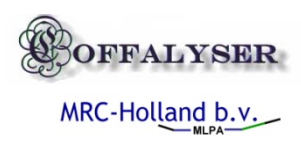

## Test 3 P335 tumor data

- Difficult data
- Multiple copy numbers
- Difference in sample tissue type

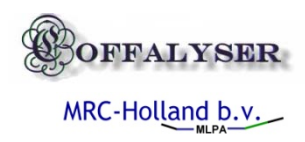

#### Questions

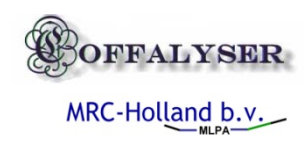